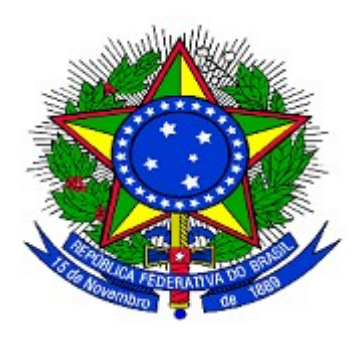

MINISTÉRIO DO PLANEJAMENTO ORÇAMENTO E GESTÃO SECRETARIA DE LOGÍSTICA E TECNOLOGIA DA INFORMAÇÃO DEPARTAMENTO DE LOGÍSTICA E SERVIÇOS GERAIS

Portal dos Convênios – SICONV

Execução – Processo de Compra, Contrato, Documento de Liquidação, Pagamento, Ingresso de Recursos, Relatórios e Execução de Termo de Parceria

**Perfil Convenente** 

Manual do Usuário

30/03/2015

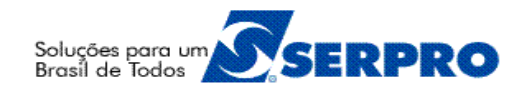

# Sumário

| 1. Introdução                                                         | 3   |
|-----------------------------------------------------------------------|-----|
| 2. Incluir Processo de Compra                                         | 3   |
| 2.1. Incluir Fornecedor                                               | 15  |
| 2.2. Incluir Dirigentes                                               | 16  |
| 2.3. Incluir Itens da Licitação                                       | 19  |
| 3. Registrar Contrato                                                 |     |
| 3.1. Incluir itens do Contrato                                        | 40  |
| 4. Incluir Documento de Liquidação                                    | 44  |
| 5. Incluir Pagamento                                                  | 62  |
| 6. Registro de Ingresso de Recurso                                    | 71  |
| 7. Relatórios de Execução                                             | 82  |
| 7.1 – Fluxograma para Elaboração/Aprovação dos relatórios de Execução | 82  |
| 8. Registro de Execução do Termo de Parceria                          | 95  |
| 8.1. Registrar Auditoria                                              | 97  |
| 8.2. Registrar Comissão de Avaliação                                  | 100 |
| 8.3. Registrar Regulamento da Contratação                             |     |
| 8.4. Relatório de Execução – Beneficiários                            | 109 |
| 8.4.1 Relatório de Execução – Beneficiários sem CPF                   | 114 |
| 8.5. Relatório de Execução – Físico do Plano de Trabalho              | 119 |
| 8.6. Relatório de Execução – Atividades Resultados                    | 125 |
| 8.7. Relatório de Execução – Receita e Despesa                        | 131 |
| 9. Saiba Mais                                                         | 137 |
| 10. Em caso de dúvidas                                                | 137 |
| 11. Histórico de Atualizações                                         | 137 |

### 1. Introdução

O **Portal dos Convênios – SICONV** é um sistema desenvolvido em plataforma *web* que permite aos órgãos concedente e convenente o gerenciamento *on-line* de todos os convênios cadastrados.

Neste módulo, será apresentada a funcionalidade de registro de processo de compras, contrato, documentos de liquidação, pagamentos, ingressos de recursos e relatórios.

O Portal poderá ser acessado pelo endereço: www.portal.convenios.gov.br

### 2. Incluir Processo de Compra

Após o processo licitatório, as licitações deverão ser registradas no Portal dos Convênios e no caso de Entidade Privada sem Fins Lucrativos a execução da Cotação Prévia de Preços também deverá ser divulgada eletronicamente através do Siconv.

Para que o usuário Convenente possa registrar as licitações ou divulgar cotação prévia de preços no SICONV, o mesmo deverá ter o perfil de **Comissão de Licitação**.

Após informar o Login (CPF) e a senha de acesso ou Certificado Digital, clicar em "Execução" opção "Processo de Execução". Conforme Figura 01

| Principal                                                                                                    |                             |                                                                                                    |                                                                                                    |
|----------------------------------------------------------------------------------------------------|-----------------------------|----------------------------------------------------------------------------------------------------|----------------------------------------------------------------------------------------------------|
|                                                                                                    |                             |                                                                                                    |                                                                                                    |
| D Cadastramento D Cadastros                                                                                                    |                             | ■Execução                                                                                                    |                                                                                                    |
| Programas D Acomp. e Fisca                                                                                                    | lização                     | Alterar Domicílio Bancário<br>com OBTV                                                                                                    | » Extrato Bancário do<br>Convênio                                                                                                    |
| Propostas                                                                                                    | ontas                       | <ul> <li>» Aplicação em Poupança</li> </ul>                                                                                                    | <ul> <li>Incluir Documento de</li> </ul>                                                                                                    |
| Execução Administração                                                                                                    |                             | <ul> <li>Autorizar Movimentação</li> <li>Financeira</li> </ul>                                                                                                    | Liquidação<br>» Listar Movimentações                                                                                                    |
| 🔰 Inf. Gerenciais 🚺 🔁 Banco de Proje                                                                                                    | tos                         | Cadastrar Credor da<br>Transferência Voluntária                                                                                                    | Financeiras<br>» Ordenador Despesa OBTV                                                                                                    |
| TCE                                                                                                    |                             | <ul> <li>Cancelar Movimentação</li> <li>Financeira</li> </ul>                                                                                                    | <ul> <li>» Pagamento</li> <li>» Pagamento com OBTV</li> </ul>                                                                                                    |
| Caixa de Entrada     Foi registrada uma notificação de irregularidade p     convênio 900441/2011. O número dessa notificaç     4/2011.     Foi enviada uma resposta à solicitação de esclare                                                   | ara o<br>ão é               | <ul> <li>Classifical ingressione</li> <li>Recursos</li> <li>Complementar Dados de<br/>Câmbio do Documento de<br/>Liquidação</li> <li>Conciliação Bancária</li> <li>Consulta Registros</li> </ul> | <ul> <li>Prorroga de Ofício</li> <li>Realizar<br/>Eventos/Retificações</li> <li>Recolher Tributo</li> <li>Recolher Tributo com OBTV</li> <li>Redistrar Notificação</li> </ul> |
| <ul> <li>de número 2/2011 para o convênio 900346/2011.<br/>Caro(a) Sr.(a), Foi solicitada uma complementação</li> <li>Relatório de Acompanhamento 24 pelo Fiscal<br/>Acompanhamento e Fiscalização ERICK GOLDNEF<br/>BAPTISTA SILVA</li> </ul> | opara o<br>₹                | Notificação<br>Consultar Convênios<br>Reservados<br>Consultar Convênios/Pré-<br>Convênios                                                                                                    | <ul> <li>» Registro Execução Termo de<br/>Parceria</li> <li>» Registro Ingresso de<br/>Recurso</li> <li>» Reiniciar Senha OBTV</li> </ul>                                     |
| Caro(a) Sr.(a), Foi solicitada uma complementação<br>Caro(a) Sr.(a), Foi solicitada uma complementação<br>Relatório de Acompanhamento 27 pelo Técnico de<br>Acompanhamento e Fiscalização ELISVAN TEIXEII<br>CHAVES                            | opara o<br>e Terceiro<br>RA | <ul> <li>Consultar Documento de<br/>Liquidação</li> <li>Consultar Domicílio Bancário<br/>Credor</li> <li>Consultar Iributos e</li> </ul>                                                         | <ul> <li>» Relatórios Execução</li> <li>» Termos Aditivos</li> </ul>                                                                                                    |
| Caro(a) Sr.(a), O Relatório de Acompanhamento d<br>sequencial 28, cadastrado pelo Técnico de Tercei<br>Acompanhamento e Fiscalização ELISVAN TEIXEI<br>CHAVES, foi enviado para análise.                                                       | le número<br>iro<br>RA      | <ul> <li>Consultar Indutos a<br/>Recolher com OBTV</li> <li>Conta Bancária</li> <li>Contratos</li> <li>Devolução de Recursos</li> </ul>                                                          |                                                                                                    |
| Foi registrada uma notificação de irregularidade p                                                                                                    | ara o 🔽                     | Discriminar OBTV                                                                                                    |                                                                                                    |

No **Campo Número do Convênio** informar o número do convênio e clicar em consultar. Conforme Figura 02.

| ▶ Principal ▶ Licitações                       |                                                                                                    |          |                                                                                                    |
|------------------------------------------------|----------------------------------------------------------------------------------------------------|----------|----------------------------------------------------------------------------------------------------|
|                                                |                                                                                                    |          |                                                                                                    |
| Licitações                                     |                                                                                                    |          |                                                                                                    |
| Para acessar essa fun                          | cionalidade é necessário pri                                                                                                    | meiro se | lecionar um convênio                                                                                                    |
| reencha os campos abaixo com os da             | dos da consulta e clique em "Consultar                                                                                                    |          |                                                                                                    |
| Número da Proposta                             |                                                                                                    |          |                                                                                                    |
| Numero do Convenio/Pre-Convenio                |                                                                                                    |          |                                                                                                    |
| Orgão Convênio/Pré-Convênio                    |                                                                                                    |          |                                                                                                    |
| Modalidade                                     |                                                                                                    | 0        |                                                                                                    |
| Ano                                            |                                                                                                    |          |                                                                                                    |
| Situação do Convênio/Pré-Convênio              | <ul> <li>Não Aprovado Plano de Trabalho</li> <li>Não empenhado</li> <li>Não Assinado</li> <li>Não Publicado</li> <li>Pendente de Envio para o SIAFI</li> <li>Opera por OBTV</li> <li>Solicitação de TA</li> <li>TA em Ajuste pelo Concedente</li> <li>Em prorrogação</li> <li>Solicitação de Ajuste do PT</li> <li>Aguardando aprovação de Ajuste</li> <li>PC em complementação</li> <li>Em Sub-Rogação</li> </ul> | de PT    | <ul> <li>Aprovado Plano de Trabalho</li> <li>Empenhado</li> <li>Assinado</li> <li>Publicado</li> <li>Enviado para o SIAFI</li> <li>Cláusula Suspensiva/Liminar Judicial</li> <li>TA em Ajuste pelo Convenente</li> <li>TA em Análise</li> <li>Em Complementação de Prorroga</li> <li>Em Ajuste do PT</li> <li>Aguardando análise de PC</li> <li>Tem TCE</li> <li>Legados</li> </ul> |
| Código do Programa                             |                                                                                                    |          |                                                                                                    |
| Código Parlamentar                             |                                                                                                    |          |                                                                                                    |
| Número Emenda Parlamentar                      |                                                                                                    |          |                                                                                                    |
| Nome do Proponente                             |                                                                                                    |          |                                                                                                    |
| Identificação do Proponente                    |                                                                                                    |          |                                                                                                    |
|                                                |                                                                                                    |          |                                                                                                    |
| Tipo de identificação do Proponente            |                                                                                                    |          |                                                                                                    |
| UF/Município do Proponente                     |                                                                                                    |          |                                                                                                    |
| CPF do Responsável                             |                                                                                                    |          |                                                                                                    |
| Natureza Jurídica                              |                                                                                                    |          |                                                                                                    |
| Período de Envio da Proposta para<br>Análise   |                                                                                                    | а        |                                                                                                    |
| Período Início de Vigência                     |                                                                                                    | а        |                                                                                                    |
| Período Término de Vigência                    |                                                                                                    | a        |                                                                                                    |
| Campos para Exibir do<br>Convênio/Pré-Convênio | <ul> <li>Ano</li> <li>Modalidade</li> <li>Fundamento Legal</li> <li>Data Publicação</li> <li>Data Início Execução</li> </ul>                                                                                                    |          | <ul> <li>Órgão Convênio</li> <li>Situação do Convênio</li> <li>Justificativa</li> <li>Data Assinatura</li> <li>Data Fim Execução</li> </ul>                                                                                                    |

Esta consulta não considera dados do filtro da consulta rápida

 $\boldsymbol{\mathcal{C}}$ 

Figura 02

O sistema apresenta o número do convênio. Usuário deverá clicar no número do convênio. Ver Figura 03.

| ▶ Principal ▶ Licitações                           |
|----------------------------------------------------|
| Licitações                                         |
| Lista de Pré-Convênios/Convênios                   |
| Filtros da pesquisa: Nenhum                        |
| Página 1 de 1 (1 item(s))                          |
| 706672/2013                                        |
| Opções para exportar:  CSV   ﷺ Excel    XML   ▇PDF |

Figura 03

No submenu "Execução Convenente" e na aba "Processo de Execução", será exibida uma tela com as licitações que já foram incluídas e o botão "Incluir Processo de Compra". Para um convênio poderá ser incluída várias licitações.

Para incluir uma licitação, o usuário deverá clicar no botão: "Incluir Processo de **Compra**". Conforme Figura 04.

| Principa           | al → Consultar Pro          | posta                 |                         |                    |                  |                           |                      |
|--------------------|-----------------------------|-----------------------|-------------------------|--------------------|------------------|---------------------------|----------------------|
| Consultar Proposta |                             | 20113 - MINIS         | TERIO DO PLANEJAMENTO,O | RCAMENTO E GESTAO  |                  |                           |                      |
|                    | Suntai i Topy               | 5510                  |                         |                    |                  |                           | Convênio 706672/2013 |
| Dados              | da Proposta                 | Plano de Trabalho     | Projeto Bás             | sico/Termo de Refe | rência Execuçã   | ão Concedente Execução C  | onvenente            |
| Ajustes            | s do PT Prorr               | oga de Ofício 🛛 T     | As Proces               | sso de Execução    | Contratos/Subc   | onvênio Documento de Liqu | idação               |
| Pagam              | ento Registro               | Ingresso de Recur     | so Rendim               | iento de Aplicação | Relatórios de E  | Execução Liquidação Despe | esa Convenente       |
| Licitaçã           | io nº                       |                       |                         |                    |                  |                           |                      |
| Process            | so de Compra                |                       |                         |                    |                  | •                         |                      |
| Período            | Publicação(Iní              | cio/Fim)              |                         |                    | i a              |                           |                      |
|                    |                             |                       | Consultar               | Limpar Car         | npos             |                           |                      |
| Listage            | m de Licitacô               | ões/Pedidos de        | Cotação                 |                    |                  |                           |                      |
| ,                  |                             |                       | Número                  |                    |                  |                           |                      |
| Número             | Processo de<br>Compra       | Data da<br>Publicação | do<br>Processo          |                    |                  |                           |                      |
| 12                 | Dispensa<br>de<br>Licitação |                       | 12                      | Detalhar           | Visualizar Itens | Visualizar Fornecedores   | Visualizar Arquivos  |
| 1002               | Licitação -<br>Pregão       | 11/06/2013            | 1002                    | Detalhar           | Visualizar Itens | Visualizar Fornecedores   | Visualizar Arquivos  |
| Opções             | para exportar               | : 🖺 CSV   💐 E         | ccel   🔮 XM             | IL   🔀 PDF         |                  |                           |                      |
| 🕂 Inclu            | ir Processo de              | Compra                |                         |                    |                  |                           |                      |
|                    |                             |                       |                         |                    |                  |                           |                      |

Figura 04

Após o usuário clicar em "Incluir Processo de Compra", o sistema exibirá a tela de seleção do "Tipo de Processo de Execução". O usuário deverá selecionar "Processo de Compras", conforme Figura 05.

**Observação**: Existe um manual específico para o tipo de Processo de Execução "Subconvênio – Registro de Chamamento Público" - Manual: <u>Subvencionamento</u>.

| ▶Principal ▶Licitações                   |                                  |                                   |                                          |
|------------------------------------------|----------------------------------|-----------------------------------|------------------------------------------|
| Licitações                               |                                  | 20113 - MINISTERIO DO             | PLANEJAMENTO, ORCAMENTO E GESTAO         |
|                                          |                                  |                                   | <ul> <li>Convênio 706672/2013</li> </ul> |
| Dados da Proposta Plano de Trabalho Pr   | ojeto Básico/Termo de Referêi    | ncia Execução Concede             | Execução Convenente                      |
| Ajustes do PT Prorroga de Ofício TAs     | Processo de Execução             | Contratos/Subconvênio             | Documento de Liquidação                  |
| Pagamento Registro Ingresso de Recurso   | Rendimento de Aplicação          | Relatórios de Execução            | Liquidação Despesa Convenente            |
| Tipo de Processo de Execução *           | O Processo de (<br>O Subconvênio | Compras<br>- Registro de Chamamen | to Público                               |
|                                          | Listar Licitações/               | PC                                |                                          |
| Campos marcados com (*) são obrigatórios |                                  |                                   |                                          |

Figura 05

O sistema apresentará tela com os campos "Processo de Execução" e "Tipo de Compra" de acordo com a natureza jurídica do proponente.

**Importante:** Para a natureza jurídica "**Entidades Privadas sem fins Lucrativos**" o sistema exibirá as seguintes opções no campo "**Processo de Execução**": Cotação Prévia de Preços-Registro, Cotação Prévia de Preços-Divulgação Eletrônica, Pesquisa de Mercado (Valor abaixo de R\$ 8.000,00), Licitação, Dispensa de Licitação e Inexigibilidade. A cotação é prevista na Portaria 507/2011 e a a licitação, dispensa e inexigibilidade é prevista na Lei nº 8.666/93 e 10.520/02.

Atenção: Informações sobre Cotação Prévia de Préços, Cotação Eletrônica, verificar o Manual específico em Manuais de Capacitação Proponente / Convenente: Execução – Cotação Eletrônica de Preços - Entidades Privadas sem Fins Lucrativos - Junho/2013 - •versão zip

Para o nosso exemplo, será utilizado um proponente com a natureza jurídica "Administração Pública Municipal".

No campo **Processo de Compra**, o usuário deverá selecionar uma das opções: Dispensa de Licitação, Inexigibilidade ou Licitação. Conforme Figura 06.

| Principal      Consultar Pré-Convênio/Convênio        |                                                            |
|-------------------------------------------------------|------------------------------------------------------------|
| Consultar Pré-Convênio/Convênio                       | 20113 - MINISTERIO DO PLANEJAMENTO, ORCAMENTO E GESTAO     |
|                                                       | ▶ Convênio 700582/2009                                     |
| Dados da Proposta Plano de Trabalho Projeto Básico/Te | ermo de Referência Execução Concedente Execução Convenente |
| Ajustes do PT Prorroga de Ofício TAs Processo de      | Execução Contratos/Subconvênio Documento de Liquidação     |
| Movimentações Financeiras Rendimento de Aplicação F   | Relatórios de Execução                                     |
| Tipo de Processo de Execução *                        | Processo de Compras                                        |
|                                                       | O Dispensa de Licitação                                    |
| Processo de Execução *                                | O Inexigibilidade                                          |
|                                                       | ◯ Licitação                                                |
|                                                       | O Material                                                 |
| Tipo de Compra•                                       | ○ Serviço                                                  |
|                                                       | O Material/Serviço                                         |
|                                                       | Listar Licitações/PC Salvar                                |
| Campos marcados com (*) são obrigatórios              |                                                            |

Figura 06

Ao selecionar um dos Processos de Compra, o sistema exibirá novos campos para a inclusão dos dados da licitação, sendo que os campos assinalados com asterisco (\*) são de preenchimento obrigatório. Para o nosso exemplo, será selecionado "**Licitação**".

O sistema exibirá tela para o preenchimento dos demais campos.

O usuário deverá preencher estes campos conforme detalhamento abaixo:

## DETALHAMENTO DOS CAMPOS:

No campo **Tipo de Compra**, o usuário deverá selecionar uma das opções Material, Serviço ou Material/Serviço, de acordo com a licitação realizada;

No campo Origem do Recurso Financeiro selecionar:

- Nacional,
- Internacional

Se Origem de Recurso financeiro = "**Nacional**" selecionar a lei correspondente:

- Lei 8.6666/1993,
- Lei 10.520/2002 Pregão

Se Origem de Recurso financeiro = "Internacional" selecionar a opção correspondente:

- Lei 8.6666/1993,
- Lei 10.520/2002 Pregão,
- Shopping,
- NCB (LPN),
- ICB (LPI)

Se "Lei 8.6666/1993" no campo Modalidade selecionar a opção que foi realizada a licitação. As opções são:

- Convite,
- Tomada de Preços,
- Concorrência,
- Concurso

Se "Lei 10.520/2002 - Pregão" no campo Modalidade selecionar a opção que foi realizada a licitação:

• Pregão

Não existem Modalidades para Origem de Recurso Financeiro Internacional igual a: Shopping, NCB (LPN), ICB (LPI).

Observar que, de acordo com a escolha da Modalidade será exibido um Tipo de Licitação, a saber:

Modalidade: Convite no Tipo de Licitação a opção exibida é "Menor Valor"

| Modalidade           | Convite 💌     |
|----------------------|---------------|
| Tipo de Licitação    | Menor Valor 💌 |
| Número do Processo * | Menor Valor   |

Modalidade: Tomada de Preços no Tipo de Licitação as opções serão: "Menor Preço, Melhor Técnica e Técnica e Preço"

| Modalidade            | Tomada de Preços 💌                |
|-----------------------|-----------------------------------|
| Tipo de Licitação     | ×                                 |
| Número do Processo *  | Menor Preço                       |
| Número da Licitação * | Melhor Técnica<br>Técnica e Preço |

Modalidade: Concorrência no Tipo de Licitação as opções serão: "Internacional, Registro de Preço, Menor Preço, Melhor Técnica e Técnica e Preço"

| Modalidade            | Concorrência 💌                    |
|-----------------------|-----------------------------------|
| Tipo de Licitação     |                                   |
| Número do Processo *  | Internacional                     |
| Número da Licitação * | Registro de Preço<br>Menor Preço  |
|                       | Melhor Técnica<br>Técnica e Preço |

Modalidade: Concurso não será exibido o campo Tipo de Licitação.

| Modalidade           | Concurso |
|----------------------|----------|
| Número do Processo * |          |

Modalidade: Pregão no Tipo de Licitação as opções serão: "Eletrônico, Eletrônico para Registro de Preço, Eletrônico por Maior Desconto, Eletrônico por Lote (Grupo de Itens), Presencial, Presencial para Registro de Preço, Presencial por Maior Desconto".

| Modalidade            | Pregão 💌                                                           |
|-----------------------|--------------------------------------------------------------------|
| Tipo de Licitação     | ×                                                                  |
| Número do Processo *  | Eletrônico                                                         |
| Número da Licitação * | Eletrônico para Registro de Preço<br>Eletrônico por Maior Desconto |
|                       | Eletrônico por Lote (Grupo de Itens)<br>Presencial                 |
| Ohieto *              | Presencial para Registro de Preço<br>Presencial por Maior Desconto |

Caso, a opção selecionada seja "**Pregão**" ou "**Concorrência**", o sistema disponibilizará, no final da tela, o campo, **Registro de Preço**, para ser assinalado, se for o caso.

| UF *                                                | <b>~</b>                    |
|-----------------------------------------------------|-----------------------------|
| Registro de Preço                                   |                             |
| Listagem de ítens da licitação                      |                             |
| Nenhum registro foi encontrado.<br>Incluir Itens    |                             |
| Listagem de arquivos da licitação                   |                             |
| Nenhum registro foi encontrado.<br>Incluir Arquivos |                             |
|                                                     | Listar Licitações/PC Salvar |

Campo Número do Processo\*: deve ser informado o número do processo licitatório;
Campo Número da Licitação\*: deve ser informado o número da licitação;
Campo Objeto\*: deve ser informado o objeto da licitação, o mais detalhado possível;
Campo Fundamento Legal\*: deve ser informada a lei que fundamenta o

processo da licitação;

Campo Justificativa\*: deve ser informada a justificativa da realização da licitação;

Campo Data da Publicação do Edital: informar a data que foi publicado o Edital;

**Campo Data de Abertura da Licitação:** informar a data que ocorreu a abertura da licitação;

**Campo Data de Encerramento da Licitação:** informar a data que foi encerrada a licitação;

Campo Valor da Licitação\*: deve ser informado o valor da licitação;

**Campo Data de Homologação**: deve ser informada a data da homologação da licitação/compra;

Campo CPF do Responsável pela Homologação: deve ser informado o CPF do Homologador;

Campo Função do Responsável: Deve ser informada a função do responsável;

**Campo Código do Município\***: deve ser informado o código do município onde foi realizada a licitação/compra. Para consultar o código do município clicar na lupa;

**Campo UF\***: deve ser informada a Unidade da Federação onde foi realizada a licitação/compra.

**Importante:** Observe que nesta tela poderá ser incluído arquivos referentes à licitação clicando no botão "**Inserir Arquivo**". Exemplo: Ata da Licitação.

Como exemplo, incluímos um **Pregão Eletrônico.** Após o preenchimento dos campos solicitados o usuário deverá clicar no botão "**Incluir Itens**". Conforme Figura 07.

**Observação**: A qualquer momento o usuário, poderá clicar no botão "Salvar" para não perder os dados já incluídos ou para deixar para prosseguir o preenchimento em outro momento.

| Principal      Consultar Pré-Convênio/Convênio                                                |                                                       |                       |                      |                              |
|-----------------------------------------------------------------------------------------------|-------------------------------------------------------|-----------------------|----------------------|------------------------------|
| Consultar Pré-Convênio/Convênio                                                               |                                                       | 20113                 | - MINISTERIO DO PLAN | EJAMENTO, ORCAMENTO E GESTAO |
| Dadas de Derestes (Dires de Taskelles ) Deriste Dás                                           | ina Tanana da Dafasinaia                              | European Consudents   | (European Company)   | ► Convênio 706672/2013       |
| Aiustes de DT Desense de Ofícia TAS Desense                                                   | co/termo de Referencia                                | Execução Concedente   | Execução Convenente  | Mauimantanāna Finananiam     |
| Ajustes do P1 Prorroga de Oticio TAs Proces<br>Rendimento de Aplicação Relatórios de Execução | so de Execução Contra                                 | atos/Subconvenio Docu | imento de Liquidação | Movimentações Financeiras    |
| Tipo de Processo de Execução *                                                                | Processo de Com                                       | Drac                  |                      |                              |
|                                                                                               |                                                       | pras                  |                      |                              |
| Processo de Execução *                                                                        | <ul> <li>Inexigibilidade</li> </ul>                   | iyao                  |                      |                              |
|                                                                                               | Licitação                                             |                       |                      |                              |
|                                                                                               | Material                                              |                       |                      |                              |
| Tipo de Compra-                                                                               | <ul> <li>Serviço</li> <li>Material/Serviço</li> </ul> |                       |                      |                              |
|                                                                                               | Nacional                                              |                       |                      |                              |
| Origem do Recurso Financeiro                                                                  | O Internacional                                       |                       |                      |                              |
| Recurso Nacional                                                                              | Lei 10.520/2002 - P                                   | Pregão 🗘              |                      |                              |
| Modalidade                                                                                    | Pregão 😂                                              |                       |                      |                              |
| Tipo de Licitação                                                                             | Eletrônico                                            | \$                    |                      |                              |
| Registro de Preço                                                                             |                                                       |                       |                      |                              |
| Número do Processo *                                                                          |                                                       |                       |                      |                              |
| Número da Licitação •                                                                         |                                                       |                       |                      |                              |
|                                                                                               |                                                       |                       |                      |                              |
|                                                                                               |                                                       |                       |                      |                              |
| Objeto *                                                                                      |                                                       |                       |                      |                              |
|                                                                                               | Caracteres restantes: 102                             | 4                     |                      |                              |
| Fundamento Legal •                                                                            |                                                       |                       |                      |                              |
|                                                                                               |                                                       | ,                     |                      |                              |
|                                                                                               |                                                       |                       |                      |                              |
| Justificativa •                                                                               |                                                       |                       |                      |                              |
|                                                                                               | Caracteres restantes: 500                             | 0                     |                      |                              |
| Data de Publicação do Edital                                                                  |                                                       |                       |                      |                              |
| Data de Abertura da Licitação                                                                 |                                                       |                       |                      |                              |
| Data de Encerramento da Licitação                                                             |                                                       |                       |                      |                              |
| Valor da Licitação •                                                                          |                                                       |                       |                      |                              |
| Data de Homologação                                                                           |                                                       |                       |                      |                              |
| CPF do Responsável pela Homologação                                                           |                                                       |                       |                      |                              |
| Função do Responsável                                                                         |                                                       |                       |                      |                              |
| Código do Município •                                                                         |                                                       |                       |                      |                              |
| UF*                                                                                           | •                                                     |                       |                      |                              |
| l istagem de itens da licitação                                                               |                                                       |                       |                      |                              |
| Nenhum registro foi encontrado                                                                |                                                       |                       |                      |                              |
| Incluir Fornecedores/Itens                                                                    |                                                       |                       |                      |                              |
| Listagem de arquivos da licitação                                                             |                                                       |                       |                      |                              |
| Nenhum registro foi encontrado.                                                               |                                                       |                       |                      |                              |
|                                                                                               | Listar Licitações/PC                                  | Salvar                |                      |                              |
| Campos marcados com (*) são obrigatórios                                                      |                                                       |                       |                      |                              |

Figura 07

#### 2.1. Incluir Fornecedor

Após clicar no botão "**Incluir itens**" o sistema solicitará a inclusão de todos os fornecedores que participaram da licitação.

Na seção de **Dados do Fornecedor**, no campo **Tipo do Fornecedor**, o usuário deverá selecionar se é **Pessoa Jurídica**, **Pessoa Física** ou **Inscrição Genérica** informando o número do **CNPJ** ou **CPF** ou **IG**, conforme o Tipo de Fornecedor selecionado. No campo "Fornecedor é consórcio?", o usuário poderá selecionar também se o Tipo de Fornecedor for **CNPJ** se é consórcio ou não.

Após a inclusão das informações clicar no botão Incluir. Conforme Figura 08.

| Número da Licitação                                                                    | 24/2010                                                                                                    |
|----------------------------------------------------------------------------------------|----------------------------------------------------------------------------------------------------|
| Modalidade                                                                             | Pregão                                                                                                    |
| Inciso                                                                                 |                                                                                                    |
| Data de Publicação                                                                     | 02/01/2010                                                                                                    |
| Número do Processo                                                                     | 1234                                                                                                    |
| Objeto                                                                                 | Aquisição de material de informática.                                                                                                    |
| Fundamento Legal                                                                       | Lei 8666-93                                                                                                    |
|                                                                                        |                                                                                                    |
| ados do Fornecedor                                                                     | © CNPJ                                                                                                    |
| ados do Fornecedor                                                                     | CNPJ CPF Control of Control of C |
| ados do Fornecedor<br>Tipo do Fornecedor<br>Fornecedor é consórcio?                    | <ul> <li>CNPJ</li> <li>CPF</li> <li>Inscrição Genérica</li> <li>Não</li> <li>Sim</li> </ul>                                                                                                    |
| ados do Fornecedor<br>Tipo do Fornecedor<br>Fornecedor é consórcio?<br>Identificação • | <ul> <li>CNPJ</li> <li>CPF</li> <li>Inscrição Genérica</li> <li>Não</li> <li>Sim</li> </ul>                                                                                                    |

Figura 08

### 2.2. Incluir Dirigentes

O sistema exibe mensagem informando: "O fornecedor foi incluído com sucesso. Inclua agora o quadro de dirigentes do fornecedor".

O sistema apresenta também os dados do Fornecedor e os campos onde serão incluídos os dados do dirigente. Para isto, o usuário deverá selecionar, na área **Dados dos Dirigentes do Fornecedor**, no campo **Tipo de Identificação**, se é **Pessoa Jurídica** ou **Pessoa Física**, informando o número do **CNPJ** ou **CPF**, conforme o Tipo de Identificação, e em seguida clicar no botão "Incluir". Conforme Figura 09.

| 🛛 🧟 Ministério do P                     | lanejamento, Orçamento                    | e Gestão                 | Destaques do           | ) Governo                     |
|-----------------------------------------|-------------------------------------------|--------------------------|------------------------|-------------------------------|
| HOMOLOGAÇÃO                             | Usuário:<br>CPF:                          |                          |                        | Sair do Sistema 🗙             |
| SICONV                                  | Cadastramento                             | Programas                | Propostas              | Execução                      |
|                                         | Inf. Gerenciais                           | Cadastros                | Acompanhamento         |                               |
| Principal → Licitações                  |                                           |                          | 25207 - SERVICO FEDE   | ERAL DE PROCESSAMENTO DE DADO |
| Licitações                              |                                           |                          |                        | ► Convênio 700292/2009        |
| O fornece<br>fornecedo                  | dor foi incluído com<br>r.                | sucesso. Inclua ag       | ora o quadro de dirige | entes do fechar⊠              |
| Dados do Fornec                         | edor                                      |                          |                        |                               |
| Tipo da Identificação                   | CN                                        | IPJ                      |                        |                               |
| Identificação                           | 00                                        | 00000000101              |                        |                               |
| Razão Social/Nome                       | ВА                                        |                          |                        |                               |
| Dados dos Dirige                        | ntes do Fornecedor                        |                          |                        |                               |
| Tipo da Identificação                   |                                           | ) CNPJ<br>) CPF          |                        |                               |
| CPF/CNPJ                                |                                           |                          |                        |                               |
|                                         |                                           | cluir Voltar Voltar Para | Fornecedores           |                               |
| Quadro de Dirige                        | ntes do Fornecedor                        |                          |                        |                               |
| Nenhum registro f<br>Campos marcados co | oi encontrado.<br>om (*) são obrigatórios |                          |                        |                               |
| Figura 09                               |                                           |                          |                        |                               |

O sistema exibe mensagem informando: "O dirigente foi inserido com sucesso".

Caso haja(m) outro(s) dirigente(s) para ser(em) incluído(s) para este fornecedor, selecione novamente a opção "**CPF**", informe o CPF e clique no botão "**Incluir**".

Observe que, ao incluir um dirigente, o mesmo é exibido na área "Quadro de Dirigentes do Fornecedor".

Se for necessário **excluir** algum dirigente, usuário deverá localizar no **Quadro de Dirigentes do Fornecedor** o dirigente que será excluido, e clicar no botão "**Excluir**".

**Importante:** Havendo ou não mais fornecedores a serem incluídos, o usuário deverá clicar no botão **"Voltar Para Fornecedores".** 

Se necessário incluir mais fornecedores, repita os passos acima, se não houver mais fornecedores a serem incluídos inclua os itens da licitação.

Para o nosso exemplo, foram incluídos 2 (dois) fornecedores e agora incluiremos os itens. Clique no botão "**Voltar Para Fornecedores**". Conforme Figura 10.

| 🔉 Ministério do F        | Planejamento, Orçamento | e Gestão                  | Destaques do         | Governo 🗾              |
|--------------------------|-------------------------|---------------------------|----------------------|------------------------|
| HOMOLOGAÇÃO              | Usuário:<br>CPF:        |                           |                      | Sair do Sistema 🗙      |
| SICONV                   | Cadastramento           | Programas                 | Propostas            | 下 Execução             |
|                          | Inf. Gerenciais         | Cadastros                 | Acompanhamento       |                        |
| Principal → Licitações   |                         |                           | 25207 CEDNICO EED    |                        |
| Licitações               |                         |                           | 29207 - SERVICO FEDE | Convênio 700292/2009   |
|                          |                         |                           |                      | V CONVENIO 700232/2003 |
| 0 dirigent               | e foi inserido com si   | ucesso                    |                      | fechar 🗙               |
| Dados do Fornec          | edor                    |                           |                      |                        |
| Tipo da Identificação    | D CN                    | PJ                        |                      |                        |
| Identificação            | 000                     | 00000000101               |                      |                        |
| Razão Social/Nome        | BA                      |                           |                      |                        |
| Dados dos Dirige         | entes do Fornecedor     |                           |                      |                        |
| Tipo da Identificação    |                         | CNPJ<br>CPF               |                      |                        |
| CPF/CNPJ                 |                         |                           | ]                    |                        |
|                          | Inc                     | luir Voltar Voltar Para F | ornecedores          |                        |
|                          |                         |                           |                      |                        |
| Quadro de Dirige         | entes do Fornecedor     |                           |                      |                        |
| Nome                     |                         | Cpf                       |                      |                        |
| AFONSO SILVA             |                         | 1111111                   | 111                  | Excluin                |
| Opções para export       | ar: 🖺 CSV   🍇 Excel   🖉 | 🖻 XML   🔂 PDF             |                      |                        |
| Campos marcados co       | om (*) são obrigatórios |                           |                      |                        |
| <b>E</b> iaaaa <b>10</b> |                         |                           |                      |                        |

Caso Fornecedor for um consórcio, o sistema apresenta também os dados do Fornecedor Consórcio e os campos onde serão incluídos os dados do Participante deste consórcio. Para isto, o usuário deverá selecionar, na área **Dados dos Participante do Consórcio**, no campo **Tipo de Identificação**, se é **Pessoa Jurídica** ou **Pessoa Física** ou **Inscrição Genérica** informando o número do **CNPJ** ou **CPF** ou **IG**, conforme o Tipo de Identificação, e em seguida clicar no botão "Incluir". Conforme Figura 10.1.

| Dados do     | Consórcio         |                       |              |                   |                  |         |          |
|--------------|-------------------|-----------------------|--------------|-------------------|------------------|---------|----------|
| Identificaçã | āo                | 00000000000000        |              |                   |                  |         |          |
| Тіро         |                   | CNPJ                  |              |                   |                  |         |          |
| Dados do     | Participante      | e do Consórcio        |              |                   |                  |         |          |
|              |                   | CNPJ                  |              |                   |                  |         |          |
| Tipo do Fo   | rnecedor          | ○ CPF                 |              |                   |                  |         |          |
|              |                   | 🔘 Inscrição Gen       | érica        |                   |                  |         |          |
| Identificaçã | ão •              |                       |              | ]                 |                  |         |          |
|              |                   | Incluir               | ncluir Itens | Alterar Licitacao | Salvar Licitação | Voltar  |          |
| Tipo la      | lentificação do F | Participante do Consó | rcio Raza    | io Social         |                  |         |          |
| CPF          | 01234567890       |                       | NO           | DME DO RESPONSÁ   | VEL UM           | Excluir | Detalhar |
| Opções pa    | ra exportar:      | CSV   🕷 Excel         | 🖹 XML   🛣    | PDF               |                  | Excium  | Detallar |
| Campos ma    | arcados com (*)   | são obrigatórios      |              |                   |                  |         |          |
| Figura 10.1  |                   |                       |              |                   |                  |         |          |

Também é possível incluir e/ou consultar os participantes do consórcio através do botão "Incluir/Consultar participantes do consórcio" no momento da inclusão de novos fornecedores do processo de execução, conforme Figura 10.2.

| Dados d    | lo Fornecedor                           |                                                              |               |              |           |               |                   |                     |
|------------|-----------------------------------------|--------------------------------------------------------------|---------------|--------------|-----------|---------------|-------------------|---------------------|
| Tipo do F  | Fornecedor                              | <ul> <li>CNPJ</li> <li>CPF</li> <li>Inscrição Ger</li> </ul> | nérica        |              |           |               |                   |                     |
| Forneced   | dor é consórcio?                        | Nāo Sim                                                      |               |              |           |               |                   |                     |
| Identifica | ição •                                  |                                                              |               |              |           |               |                   |                     |
|            |                                         | Incluir                                                      | Incluir Itens | Alterar Lici | tacao Sal | var Licitação | Voltar            |                     |
| Тіро       | Identificação                           | Razão Social                                                 | Consórcio     |              |           |               |                   |                     |
| CNPJ       | 000000000000000000000000000000000000000 | PGTUMXN<br>MLVEIZAGIH                                        | Sim           | Excluir      | Detalhar  | Incluir/      | Consultar partici | pantes do consórcio |
| CNPJ       | 0000000000002                           | Loppppp<br>Mmjjughuia                                        | Não           | Excluir      | Detalhar  |               |                   |                     |
| Opções     | para exportar: 🖺 CS                     | V 🛿 🕷 Excel                                                  | XML   🔂 PD    | F            |           |               |                   |                     |
| Campos     | marcados com (*) são                    | obrigatórios                                                 |               |              |           |               |                   |                     |

Figura 10.2

## 2.3. Incluir Itens da Licitação

O sistema apresenta os dados da Licitação. Para incluir os itens da licitação, clicar no botão "**Incluir Itens**", conforme Figura 11.

| 🔯 Ministério do P       | Planejamento, Orçamento    | e Gestão                     | Destaques o             | lo Governo 🗾            |                 |
|-------------------------|----------------------------|------------------------------|-------------------------|-------------------------|-----------------|
| HOMOLOGAÇÃO             | Usuário:<br>CPF:           |                              |                         | Sair                    | do Sistema 🗙    |
| SICONV                  | Cadastramento              | Programas                    | Propostas               | ▶ Execução              |                 |
|                         | Inf. Gerenciais            | Cadastros                    | Acompanhamento          |                         |                 |
|                         |                            |                              |                         |                         |                 |
| ▶Principal → Licitações |                            |                              |                         |                         |                 |
| Licitações              |                            |                              | 25207 - SERVICO FEI     | DERAL DE PROCESSAME     | NTO DE DADOS    |
|                         |                            |                              |                         | ▶ Convêr                | iio 700292/2009 |
| Dados da Proposta       | Plano de Trabalho Projet   | o Básico/Termo de Referência | Execução Concedente     | Execução Convenente     | )               |
| Ajustes do PT Pror      | rroga de Ofício 🛛 TAs 🛛 P  | rocesso de Execução Cont     | tratos/Subconvênio Docu | imento de Liquidação    |                 |
| Pagamento Registr       | ro Ingresso de Recurso 🛛 🤀 | endimento de Aplicação 🛛 Re  | latórios de Execução    | uidação Despesa Convene | ente            |
| Dados da Licitaçã       | ão/Pedido de Cotação       | •                            |                         |                         |                 |
|                         |                            |                              |                         |                         |                 |
| Numero da Licitação     | )                          | 24/2010                      |                         |                         |                 |
| Modalidade              |                            | Pregão                       |                         |                         |                 |
| Inciso                  |                            |                              |                         |                         |                 |
| Data de Publicação      |                            | 02/01/2010                   |                         |                         |                 |
| Número do Process       | 0                          | 1234                         |                         |                         |                 |
| Objeto                  |                            | Aquisição de Mater           | ial de Informática.     |                         |                 |
| Fundamento Legal        |                            | Lei 8666-93                  |                         |                         |                 |
|                         |                            |                              |                         |                         |                 |
| Dados do Fornec         | edor                       |                              |                         |                         |                 |
| Tipo do Fornecedor      |                            |                              |                         |                         |                 |
|                         |                            | 0 CIT                        |                         |                         |                 |
|                         |                            |                              |                         |                         |                 |
|                         |                            | Incluir Incluir Itens        | Alterar Licitacao       |                         |                 |
| CNPJ                    | CPF F                      | azao Social                  |                         |                         |                 |
| 00000000000101          | -                          | BANCO XXXXXX                 | Exclui                  | r Detalha               | r               |
| Opções para export      | ar: 🔛 CSV   💐 Excel   🦉    | XML   🔂 PDF                  |                         |                         |                 |
| Campos marcados co      | om (*) são obrigatórios    |                              |                         |                         |                 |
| Figura 11               |                            |                              |                         |                         |                 |

Após o usuário clicar em "**Incluir Itens**", o sistema irá disponibilizar os campos para inclusão dos Dados do Item, que será preenchido conforme detalhamento abaixo:

## DETALHAMENTO DOS CAMPOS:

Campo Descrição: deve ser informada a descrição completa do item;

Campo Marca: deve ser informada a marca do item;

Campo Fabricante: deve ser informado o nome do fabricante do item;

**Campo Unidade Fornecimento**: deve ser informada a unidade de fornecimento do item a ser adquirido (unidade, hora, litros etc). Para consultar o código do município clicar na lupa;

**Campo Preço Total** : deve ser informado o valor Total do item, ou seja, o valor do ganhador;

Campo Quantidade: deve ser informada a quantidade a ser adquirida;

Campo Valor Unitário: Preenchimento automático (Valor Total / Quantidade );

**Campo Fornecedor Vencedor**: caso haja mais de um fornecedor, deve ser selecionado o fornecedor vencedor;

**Campo Observação**: Campo livre a ser preenchido com informações complementares.

Na área "Fornecedores que Cotaram o item": ao selecionar o fornecedor, o sistema exibirá o campo "Valor" para preenchimento do valor cotado pelo fornecedor.

| Selecione abaixo os fornecedores q  | ue participaram da licitação desse item, com o respectivo valor.                         |
|-------------------------------------|------------------------------------------------------------------------------------------|
| Atençao: Caso troque o fornecedor V | vencedor, a lista abaixo sera recarregada e os valores deverao ser preenchidos novamente |
| Fornecedores Itens                  | Pessoa Jurídica TESTE - valor: 0,00                                                      |
|                                     | Incluir Alterar fornecedores Voltar                                                      |
|                                     |                                                                                          |

**Importante:** Observe também que é possível alterar os dados do fornecedor já incluído, ou incluir um novo fornecedor, caso necessário, através do botão "**Alterar Fornecedor**".

Após o preenchimento dos campos clicar no botão "Incluir", conforme Figura 12.

| Planejamento<br>Ministério do Planejam                                        | O<br>ento, Orçamento e Gestão                                                                                                    |                        |                                                                                                    |                              |  |  |
|-------------------------------------------------------------------------------|----------------------------------------------------------------------------------------------------|------------------------|----------------------------------------------------------------------------------------------------|------------------------------|--|--|
| WENTO                                                                         | suário:                                                                                                    |                        |                                                                                                    | Sair do Sistema 🔀            |  |  |
| TREINA<br>Portal dos Convênios                                                | PF:                                                                                                    |                        | The Design of the Design of th | <b>— —</b>                   |  |  |
| SICUNV                                                                        | Ladastramento                                                                                                    | Programas Cadastros    | Propostas Prestação de Contas                                                                                                    | Execução Banco de Projetos   |  |  |
|                                                                               |                                                                                                    |                        |                                                                                                    |                              |  |  |
| ▶ Principal ▶ Licitações                                                      |                                                                                                    |                        |                                                                                                    |                              |  |  |
| Licitações                                                                    |                                                                                                    |                        | 25207 - SERVICO FEDER                                                                                                    | AL DE PROCESSAMENTO DE DADOS |  |  |
| Dados da Proposta Plar                                                        | no de Trabalho Projeto                                                                                                    | Básico/Termo de Referê | ncia Execução Concedente                                                                                                    | Execução Convenente          |  |  |
| Ajustes do PT Prorroga                                                        | de Ofício TAs Pro                                                                                                    | ocesso de Execução     | Contratos/Subconvênio Docum                                                                                                    | nento de Liquidação          |  |  |
| Pagamento Registro Ing                                                        | gresso de Recurso Rei                                                                                                    | ndimento de Aplicação  | Relatórios de Execução Liqui                                                                                                    | dação Despesa Convenente     |  |  |
| Dados da Licitação/P                                                          | edido de Cotação                                                                                                    |                        |                                                                                                    |                              |  |  |
| Numero Licitacao                                                              | 77/2                                                                                                    | 010                    |                                                                                                    |                              |  |  |
| Modalidade                                                                    | Preg                                                                                                    | ão                     |                                                                                                    |                              |  |  |
| Inciso                                                                        |                                                                                                    |                        |                                                                                                    |                              |  |  |
| Data da Publicação                                                            | 01/0                                                                                                    | 9/2010                 |                                                                                                    |                              |  |  |
| Número do Processo                                                            | 1234                                                                                                    | 5                      |                                                                                                    |                              |  |  |
| Objeto                                                                        | Aqui                                                                                                    | sição de computador    | es                                                                                                    |                              |  |  |
| Fundamento Legal                                                              | Deci                                                                                                    | eto 5450               |                                                                                                    |                              |  |  |
| Descrição *                                                                   | Con                                                                                                    | putador tipo La        | ар-Тор.                                                                                                    |                              |  |  |
| Marca                                                                         | Mar                                                                                                    | caX                    |                                                                                                    |                              |  |  |
| Fabricante                                                                    | Fab                                                                                                    | ricante X              |                                                                                                    |                              |  |  |
| Unidade Fornecimento *                                                        | UN                                                                                                    |                        |                                                                                                    |                              |  |  |
| Quantidade *                                                                  | 10,0                                                                                                    | 0                      |                                                                                                    |                              |  |  |
| Preço Unitário *                                                              | 2.00                                                                                                    | 0,00                   |                                                                                                    |                              |  |  |
| Valor Total                                                                   | 20.0                                                                                                    | 00,00                  |                                                                                                    |                              |  |  |
| Fornecedor Vencedor *                                                         | Ser                                                                                                    | viços de Informática T | re 🛩                                                                                                    |                              |  |  |
| Observação                                                                    | Cara                                                                                                    | teres restantes: 5000  |                                                                                                    |                              |  |  |
| Fornecedores que C<br>Selecione abaixo os forne<br>Atenção: Caso troque o for | Fornecedores que Cotaram o Item<br>Selecione abaixo os fornecedores que participaram da licitação desse item, com o respectivo valor.<br>Atenção: Caso troque o fornecedor Vencedor, a lista abaixo será recarregada e os valores deverão ser preenchidos novamente |                        |                                                                                                    |                              |  |  |
| Fornecedores Itens                                                            | <b>v</b>                                                                                                    | Pessoa Jurídica TES    | FE - valor: 20.100,00                                                                                                    |                              |  |  |
|                                                                               |                                                                                                    | ncluir literar f       | ornecedores Voltar                                                                                                    |                              |  |  |
| Nenhum registro foi e<br>Campos marcados com (*                               | ncontrado.<br>) são obrigatórios                                                                                                    |                        |                                                                                                    |                              |  |  |

O sistema exibe mensagem informando: "Item inserido com sucesso."

Observe que os itens incluídos serão relacionados na parte inferior da tela, e exibem os botões: "**Excluir**", "**Ver Valores**" e "**Alterar**".

Se houver mais itens para serem incluídos, preencher as informações solicitadas, clicar no botão "**Incluir**" e assim sucessivamente. Quando não houver mais itens a serem incluídos usuário deverá clicar no botão "**Salvar**", conforme Figura 13.

| ▶ Principal ▶ Licitações                                                                                                    |                                                                                                    |
|----------------------------------------------------------------------------------------------------|----------------------------------------------------------------------------------------------------|
| Licitações                                                                                                    | 25207 - SERVICO FEDERAL DE PROCESSAMENTO DE DADOS                                                                                                    |
| Dedee de Diserente Diserende Tuskelles                                                                                                    | Convénio 700582/2009                                                                                                    |
| Dados da Proposta Plano de Trabalho                                                                                                    | Projeto Basico/Termo de Referencia Execução Concedente Execução Convenente                                                                                             |
| Ajustes do PT Prorroga de Ofício TAs                                                                                                    | Processo de Execução Contratos/Subconvênio Documento de Liquidação                                                                                                    |
| Pagamento Registro Ingresso de Recurso                                                                                                    | Rendimento de Aplicação Relatórios de Execução Liquidação Despesa Convenente                                                                                           |
| ltem inserido com sucess                                                                                                    | O. fechar⊠                                                                                                    |
| Dados da Licitação/Pedido de Cot                                                                                                    | ação                                                                                                    |
| Numero Licitacao                                                                                                    | 77/2010                                                                                                    |
| Modalidade                                                                                                    | Pregão                                                                                                    |
| Inciso                                                                                                    |                                                                                                    |
| Data da Publicação                                                                                                    | 01/09/2010                                                                                                    |
| Número do Processo                                                                                                    | 12345                                                                                                    |
| Objeto                                                                                                    | Aquisição de computadores                                                                                                    |
| Fundamento Legal                                                                                                    | Decreto 5450                                                                                                    |
| Dados do Item                                                                                                    |                                                                                                    |
| Descrição *                                                                                                    |                                                                                                    |
|                                                                                                    | Caracteres restantes: 5000                                                                                                    |
| Marca                                                                                                    |                                                                                                    |
| Fabricante                                                                                                    |                                                                                                    |
| Unidade Fornecimento *                                                                                                    |                                                                                                    |
| Quantidade *                                                                                                    |                                                                                                    |
| Preço Unitário *                                                                                                    |                                                                                                    |
| Valor Total                                                                                                    |                                                                                                    |
| Fornecedor Vencedor *                                                                                                    | Serviços de Informática Tre 🔽                                                                                                    |
| Observação                                                                                                    |                                                                                                    |
|                                                                                                    | Caracteres restantes: 5000                                                                                                    |
| Fornecedores que Cotaram o Item<br>Selecione abaixo os fornecedores que parti<br>Atenção: Caso troque o fornecedor Vencedo<br>Fornecedores Itens | ciparam da licitação desse item, com o respectivo valor.<br>r, a lista abaixo será recarregada e os valores deverão ser preenchidos novamente<br>Pessoa Jurídica TESTE |
|                                                                                                    | Alterar fornecedores Dados da Licitação Salvar                                                                                                    |
| Sequencial DescricaoValor 11Computador tipoR\$1Lap-Top.20.0                                                                                      | T <mark>otal Unidade De Fornecedor</mark>                                                                                                    |
| Opções para exportar: 🔛 CSV   🍇 Exce                                                                                                    | H   🔮 XML   🔂 PDF                                                                                                    |
| Campos marcados com (*) são obrigatórios                                                                                                    | 3                                                                                                    |

Após clicar no botão "**Salvar**", o sistema exibirá todos os dados da licitação e os itens incluídos na área "**Listagem de itens da Licitação**".

Após conferir todos os dados, o usuário deverá salvar a inclusão da licitação, clicando no botão "**Salvar**", conforme Figura 14.

| ▶ Principal → Licitações                                                                                                    |                                                                                      |                               |                                                               |
|----------------------------------------------------------------------------------------------------|--------------------------------------------------------------------------------------|-------------------------------|---------------------------------------------------------------|
| Licitações                                                                                                    |                                                                                      | 25207 - SERVIC                | O FEDERAL DE PROCESSAMENTO DE DADOS<br>► Convênio 700292/2009 |
| Dados da Proposta Plano de Trabalho                                                                                                    | Projeto Básico/Termo de Referênc                                                     | ia Execução Conceda           | ente Execução Convenente                                      |
| Aiustes do BT - Brorroge de Ofício - TA                                                                                                    |                                                                                      | Contratos /Subconvânio        | Documento de Liguideoño                                       |
| Pagamento Registro Ingresso de Recurso                                                                                                    | Rendimento de Aplicação                                                              | Relatórios de Execução        | Liquidação Despesa Convenente                                 |
| Processo de Compra *                                                                                                    | <ul> <li>Dispensa de Licitaçã</li> <li>Inexigibilidade</li> <li>Licitação</li> </ul> | ão                            |                                                               |
| Tipo de Compra                                                                                                    | <ul> <li>Material</li> <li>Serviço</li> <li>Material/Serviço</li> </ul>              |                               |                                                               |
| Modalidade                                                                                                    | Pregão ╞                                                                             |                               |                                                               |
| Tipo de Licitação                                                                                                    | Eletrônico                                                                           | +                             |                                                               |
| Número do Processo *                                                                                                    | 1234                                                                                 |                               |                                                               |
| Número da Licitação *                                                                                                    | 24/2010                                                                              |                               |                                                               |
| Objeto *                                                                                                    | Aquisição de Material de<br>Caracteres restantes: 1024                               | Informática.                  |                                                               |
| Fundamento Legal *                                                                                                    | Lei 8666-93                                                                          |                               |                                                               |
| Justificativa *                                                                                                    | Caracteres restantes: 5000                                                           |                               |                                                               |
| Data de Publicação do Edital                                                                                                    | 02/01/2010                                                                           |                               |                                                               |
| Data de Abertura da Licitação                                                                                                    | 03/01/2010                                                                           |                               |                                                               |
| Data de Encerramento da Licitação                                                                                                    |                                                                                      |                               |                                                               |
| Valor da Licitação 🔺                                                                                                    | 40.000,00                                                                            |                               |                                                               |
| Data de Homologação                                                                                                    | 20/01/2010                                                                           |                               |                                                               |
| CPF do Responsável pela Homologação                                                                                                    | 1111111111                                                                           |                               |                                                               |
| Função do Responsável                                                                                                    | Ordenador de Despesas                                                                |                               |                                                               |
| Código do Município *                                                                                                    | 4123                                                                                 |                               | $\subseteq$                                                   |
| UF *                                                                                                    | MG 🖨                                                                                 |                               |                                                               |
| Registro de Preço                                                                                                    |                                                                                      |                               |                                                               |
| Listagem de ítens da licitação                                                                                                    |                                                                                      |                               |                                                               |
| Sequencial       Descrição         1       Aquisição de microcomputa         Opções para exportar:       CSV   🐒 Exc         Incluir Itens       Listagem de arquivos da licitação | Valor Total<br>dores. R\$ 40.000,00<br>el   @ XML   군PDF                             | Unidade De Forneci<br>Unidade | mento Fornecedor<br>BANCO XXXXX                               |
| Nenhum registro foi encontrado.<br>🖸 Incluir Arquivos                                                                                                    |                                                                                      |                               |                                                               |
| Campos marcados com (*) são obrigatório                                                                                                    | Listar Licitações/PC Salvar                                                          | 1                             |                                                               |

O sistema exibirá a mensagem: "*Sua licitação foi incluída com sucesso*." O "**Status** Licitação" do "**Processo de Compras**" fica como "**Em Elaboração**", conforme Figura 15.

| Principal      Consultar Pré-Convênio/ | Convênio                                                                                                    |
|----------------------------------------|----------------------------------------------------------------------------------------------------|
| Consultar Pré-Convêni                  | o/Convênio 20113 - MINISTERIO DO PLANEJAMENTO, ORCAMENTO E GESTAO                                                                |
| Dados da Proposta Plano de             | Trabalho Projeto Básico/Termo de Referência Execução Concedente Execução Convenente                                              |
| Ajustes do PT Prorroga de Of           | fício TAs Processo de Execução Contratos/Subconvênio Documento de Liguidação Pagamento                                           |
| Registro Ingresso de Recurso           | Rendimento de Aplicação Relatórios de Execução                                                                                   |
| Sua licitação foi incl                 | luída com sucesso. fechar⊠                                                                                                    |
| Processo de Execução                   | Licitação                                                                                                    |
| Tipo de Compra                         | Material                                                                                                    |
| Status Licitacao                       | Em elaboração                                                                                                    |
| Origem Recurso                         | Nacional                                                                                                    |
| Recurso Financeiro                     | Lei 10.520/2002 - Pregão                                                                                                    |
| Modalidade                             | Pregão                                                                                                    |
| Tipo de Licitação                      | Eletrônico                                                                                                    |
| Número do Processo                     | 1234                                                                                                    |
| Registro de Preço                      | Não                                                                                                    |
| Número da Licitação                    | 24/2010                                                                                                    |
| Objeto                                 | Aquisição de Computadores                                                                                                    |
| Fundamento Legal                       | Leis 86666/93                                                                                                    |
| Justificativa                          | Para atender o convênio XXXXX/AAAA                                                                                               |
| Data de Publicação do Edital           | 30/03/2015                                                                                                    |
| Data de Abertura da Licitação          | 30/03/2015                                                                                                    |
| Data de Encerramento da<br>Licitação   |                                                                                                    |
| Valor da Licitação                     | R\$ 20.000,00                                                                                                    |
| Data de Homologação                    | 30/03/2015                                                                                                    |
| CPF do Responsável pela<br>Homologação | 111.111.111-11                                                                                                    |
| Nome do Responsável                    | AFONSO SILVA                                                                                                    |
| Função do Responsável                  | Ordenador de Despesa                                                                                                    |
| Nome do Município                      | 4123 - BELO HORIZONTE                                                                                                    |
| Estado                                 | MG                                                                                                    |
|                                        | Concluir     Editar     Voltar     Itens da Licitação     Fornecedores     Arquivos       Excluir Licitação     Incluir Arquivos |

Figura 15

O usuário poderá alterar o "Processo de Compras", como "Editar", "Excluir", "Incluir Arquivos" ou poderá concluir o "Processo de Compras", conforme Figura 16.

| Principal + Consultar Pré-Convênio/    | Convênio Convênio 20113 - MINISTERIO DO PLANEJAMENTO, ORCAMENTO E GESTAD                                                                                                    |
|----------------------------------------|----------------------------------------------------------------------------------------------------|
|                                        | Convênio 700292/20                                                                                                    |
| Dados da Proposta Plano de             | Trabalho Projeto Básico/Termo de Referência Execução Concedente Execução Convenente                                                                                                    |
| Ajustes do PT Prorroga de Ot           | fício TAs Processo de Execução Contratos/Subconvênio Documento de Liquidação Pagamento                                                                                                    |
| Registro Ingresso de Recurso           | Rendimento de Aplicação Relatórios de Execução                                                                                                    |
| Processo de Execução                   | Licitação                                                                                                    |
| Tipo de Compra                         | Material                                                                                                    |
| Status Licitacao                       | Em elaboração                                                                                                    |
| Origem Recurso                         | Nacional                                                                                                    |
| Recurso Financeiro                     | Lei 10.520/2002 - Pregão                                                                                                    |
| Modalidade                             | Pregão                                                                                                    |
| Tipo de Licitação                      | Eletrônico                                                                                                    |
| Número do Processo                     | 1234                                                                                                    |
| Registro de Preço                      | Não                                                                                                    |
| Número da Licitação                    | 24/2010                                                                                                    |
| Objeto                                 | Aquisição de Computadores                                                                                                    |
| Fundamento Legal                       | Leis 86666/93                                                                                                    |
| Justificativa                          | Para atender o convênio XXXXXX/AAAA                                                                                                    |
| Data de Publicação do Edital           | 30/03/2015                                                                                                    |
| Data de Abertura da Licitação          | 30/03/2015                                                                                                    |
| Data de Encerramento da<br>Licitação   |                                                                                                    |
| Valor da Licitação                     | R\$ 20.000,00                                                                                                    |
| Data de Homologação                    | 30/03/2015                                                                                                    |
| CPF do Responsável pela<br>Homologação | 111.111.111-11                                                                                                    |
| Nome do Responsável                    | AFONSO SILVA                                                                                                    |
| Função do Responsável                  | Ordenador de Despesa                                                                                                    |
| Nome do Município                      | 4123 - BELO HORIZONTE                                                                                                    |
| Estado                                 | MG                                                                                                    |
|                                        | Concluir         Editar         Voltar         Itens da Licitação         Fornecedores         Arquivos           Excluir Licitação         Incluir Arquivos         Incluir Arquivos         I |

O sistema exibirá tela com as licitações relacionadas na área Listagem de Licitações/Pedidos de Cotação e exibe a mensagem "Licitação concluída com sucesso", conforme Figura 17.

| Principal      Consultar Pré-Convênio/Convênio                  |                                                                                                    |  |  |  |  |  |
|-----------------------------------------------------------------|----------------------------------------------------------------------------------------------------|--|--|--|--|--|
| Consultar Pré-Convênio/Convênio                                 | 20113 - MINISTERIO DO PLANEJAMENTO, ORCAMENTO E GESTAO                                                            |  |  |  |  |  |
|                                                                 | ► Convênio 700292/2009                                                                                            |  |  |  |  |  |
| Dados da Proposta Plano de Trabalho Projeto Básico/Termo de Ref | ferência Execução Concedente Execução Convenente                                                                  |  |  |  |  |  |
| Ajustes do PT Prorroga de Ofício TAs Processo de Execução       | Ajustes do PT Prorroga de Ofício TAs Processo de Execução Contratos/Subconvênio Documento de Liquidação Pagamento |  |  |  |  |  |
| Registro Ingresso de Recurso Rendimento de Aplicação Relatórios | s de Execução                                                                                                    |  |  |  |  |  |
|                                                                 |                                                                                                    |  |  |  |  |  |
| Licitação concluída com sucesso.                                | feohar 🔀                                                                                                    |  |  |  |  |  |
| Licitação nº                                                    |                                                                                                    |  |  |  |  |  |
| Processo de Execução                                            | \$                                                                                                    |  |  |  |  |  |
| Período Publicação(Início/Fim)                                  |                                                                                                    |  |  |  |  |  |
| Consultar Lim                                                   | npar Campos                                                                                                    |  |  |  |  |  |
| Listagem de Licitações/Pedidos de Cotação/Subconvênio           |                                                                                                    |  |  |  |  |  |
| Número Processo de Execução Data da Publicação Número do Pro    | ocesso                                                                                                    |  |  |  |  |  |
| 24/2010 Licitação - Pregão 30/03/2015 1234                      | Detalhar Visualizar Itens Visualizar Fornecedores Visualizar Arquivos                                             |  |  |  |  |  |
| Opções para exportar: 🔛 CSV   💐 Excel   🔮 XML   🔂 PDF           |                                                                                                    |  |  |  |  |  |
| Incluir Processo de Execução                                    |                                                                                                    |  |  |  |  |  |

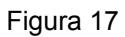

Observe que o sistema exibe os botões "Detalhar", "Visualizar Itens", "Visualizar Fornecedores" e "Visualizar Arquivos", conforme Figura 18.

| Principal → Consultar Pré-Convênio/Convênio |                               |                         |                            |             |                        |
|---------------------------------------------|-------------------------------|-------------------------|----------------------------|-------------|------------------------|
| Consultar Pré-Convênio/Convêr               | nio                           |                         | 20113 - MINISTERIO DO PLAN | EJAMENTO, O | RCAMENTO E GESTAO      |
|                                             |                               |                         |                            |             | ▶ Convênio 700292/2009 |
| Dados da Proposta Plano de Trabalho         | Projeto Básico/Termo de Refer | rência Execução Concede | ente Execução Convenente   | •           |                        |
| Ajustes do PT Prorroga de Ofício TAs        | Processo de Execução          | Contratos/Subconvênio   | Documento de Liquidação    | Pagamento   |                        |
| Registro Ingresso de Recurso Rendimento     | de Aplicação Relatórios de    | e Execução              |                            |             |                        |
| Licitação nº                                |                               |                         |                            |             |                        |
| Processo de Execução                        |                               |                         | 0                          |             |                        |
| Período Publicação(Início/Fim)              |                               | a a                     |                            |             |                        |
|                                             | Consultar Limp                | ar Campos               |                            |             |                        |
| Listagem de Licitações/Pedidos de Co        | ação/Subconvênio              |                         |                            |             |                        |
| Número Processo de Execução Data da l       | Publicação Número do Proc     | esso                    |                            |             |                        |
| 24/2010 Licitação - Pregão 30/03/           | 2015 1234                     | Detalhar Visu           | alizar Itens Visualizar Fo | rnecedores  | Visualizar Arquivos    |
| Opções para exportar: 🔛 CSV   💐 Excel       | 🔮 XML   🔂 PDF                 |                         |                            |             |                        |
| 🕒 Incluir Processo de Execução              |                               |                         |                            |             |                        |
|                                             |                               |                         |                            |             |                        |

### Figura 18

Importante: Mesmo com "Status Licitação" como "Concluído", enquanto não existir um "Contrato" ou um "Documento de Liquidação" vinculado, o "Processo de Compras" poderá ser alterado.

### 3. Registrar Contrato

O contrato é publicado fora do Portal dos Convênios, e será apenas registrado no Portal.

Para que o usuário Convenente possa registrar os contratos no SICONV, o mesmo deverá ter o perfil de **Comissão de Licitação**.

Após informar o Login (CPF) e a senha de acesso ou Certificado Digital, clicar em "Execução" opção "Contratos", conforme Figura 19.

| 🚉 Ministério do Planej                        | jamento, Orçamento e Gestão |                                                                                                    | Destaques do Governo                                                                                                    |
|-----------------------------------------------|-----------------------------|----------------------------------------------------------------------------------------------------|----------------------------------------------------------------------------------------------------|
| TREINAMENTO<br>Portal dos Convênios<br>SICONV |                             | Alterar<br>Alterar Meus                                                                                                    | Sair do Sistema 🖁<br>Senha <b>  Usuário:</b><br>Dados   <b>CPF:</b>                                                                                          |
| Principal                                     |                             |                                                                                                    |                                                                                                    |
| Cadastramento                                 | Execução                    | ⊾Execução                                                                                                    |                                                                                                    |
| Propostas<br>Caixa de Entrada                 | Inf. Gerenciais             | <ul> <li>Consulta Registros<br/>Notificação</li> <li>Consultar Convênios</li> <li>Consultar Documento de<br/>Liguidação</li> <li>Contratos</li> <li>Incluir Documento de<br/>Liquidação</li> <li>Licitações</li> </ul> | <ul> <li>Pagamento</li> <li>Registrar Notificação</li> <li>Registro Ingresso de<br/>Recurso</li> <li>Relatórios Execução</li> <li>Termos Aditivos</li> </ul> |

Figura 19

O sistema apresenta a tela para informar os dados da consulta.

No **Campo Número do Convênio** informar o número do convênio referente ao contrato que será registrado e clicar no botão "**Consultar**", conforme Figura 20.

| Usuário:<br>CPF:<br>Cadastramento | Programas                                                                                                    |                                                                                                    |                                                                                                    | Sair do Sistema 🛛                                                                                                    |
|-----------------------------------|----------------------------------------------------------------------------------------------------|----------------------------------------------------------------------------------------------------|----------------------------------------------------------------------------------------------------|----------------------------------------------------------------------------------------------------|
| Cadastramento                     | Programas                                                                                                    |                                                                                                    |                                                                                                    |                                                                                                    |
| Inf. Gerenciais                   | · · · · · · · · · · · · · · · · · · ·                                                                                                    | Propostas                                                                                                    | Execution                                                                                                    | ção                                                                                                    |
|                                   | D Cadastros                                                                                                    | Acompanhamento                                                                                                    |                                                                                                    |                                                                                                    |
|                                   |                                                                                                    |                                                                                                    |                                                                                                    |                                                                                                    |
|                                   |                                                                                                    |                                                                                                    |                                                                                                    |                                                                                                    |
|                                   |                                                                                                    |                                                                                                    |                                                                                                    |                                                                                                    |
| sar essa funcior                  | nalidade é necessário                                                                                                    | primeiro selecionar u                                                                                                    | m convêi                                                                                                    | nio                                                                                                    |
| abaixo com os dados               | da consulta e clique em "Con                                                                                                    | sultar".                                                                                                    |                                                                                                    |                                                                                                    |
| i                                 |                                                                                                    |                                                                                                    |                                                                                                    |                                                                                                    |
| 2                                 |                                                                                                    |                                                                                                    |                                                                                                    |                                                                                                    |
|                                   |                                                                                                    |                                                                                                    |                                                                                                    |                                                                                                    |
|                                   |                                                                                                    | •                                                                                                    |                                                                                                    |                                                                                                    |
| 0                                 | <ul> <li>Não Aprovado Plan</li> <li>Aprovado Plano de</li> <li>Não empenhado</li> <li>Empenhado</li> <li>Não Assinado</li> <li>Assinado</li> <li>Não Publicado</li> <li>Publicado</li> </ul>                                                                  | o de Trabalho<br>Trabalho                                                                                                    |                                                                                                    |                                                                                                    |
| 1                                 |                                                                                                    |                                                                                                    |                                                                                                    |                                                                                                    |
| onente                            |                                                                                                    |                                                                                                    |                                                                                                    |                                                                                                    |
| do Proponente                     |                                                                                                    |                                                                                                    |                                                                                                    |                                                                                                    |
|                                   |                                                                                                    |                                                                                                    |                                                                                                    |                                                                                                    |
|                                   |                                                                                                    |                                                                                                    |                                                                                                    |                                                                                                    |
|                                   |                                                                                                    |                                                                                                    | \$                                                                                                    |                                                                                                    |
| da Proposta para                  |                                                                                                    |                                                                                                    |                                                                                                    |                                                                                                    |
| la Proposta para                  |                                                                                                    |                                                                                                    |                                                                                                    |                                                                                                    |
| Convenio                          | <ul> <li>Ano</li> <li>Órgão Convênio</li> <li>Modalidade</li> <li>Situação do Convênio</li> <li>Fundamento Legal</li> <li>Justificativa</li> <li>Data Publicação</li> <li>Data Assinatura</li> <li>Data Início Execução</li> <li>Data Fim Execução</li> </ul> | nio                                                                                                    | É                                                                                                    | ermitida a seleção d<br>o máximo quatro<br>ampos                                                                                                    |
|                                   | sar essa funcion<br>abaixo com os dados<br>o<br>o<br>o<br>o<br>o<br>o<br>n<br>onente<br>do Proponente<br>1<br>da Proposta para<br>ta Proposta para                                                                                                    | sar essa funcionalidade é necessário p<br>abaixo com os dados da consulta e clique em "Con<br>abaixo com os dados da consulta e clique em "Con<br>abaixo com os dados da consulta e clique em "Con<br>abaixo com os dados da consulta e clique em "Con<br>abaixo com os dados da consulta e clique em "Con<br>abaixo com os dados da consulta e clique em "Con<br>abaixo approvado Plan<br>Aprovado Plano de<br>Não Aprovado Plano de<br>Não empenhado<br>Empenhado<br>Situação do Convênio<br>Modalidade<br>Situação do Convênio<br>Modalidade<br>Situação do Convênio<br>Data Assinatura<br>Data Início Execução | sar essa funcionalidade é necessário primeiro selecionar u<br>abaixo com os dados da consulta e clique em "Consultar".<br>abaixo com os dados da consulta e clique em "Consultar". | sar essa funcionalidade é necessário primeiro selecionar um convér<br>abaixo com os dados da consulta e clique em "Consultar".<br>abaixo com os dados da consulta e clique em "Consultar".<br>abaixo com os dados da consulta e clique em "Consultar".<br>abaixo com os dados da consulta e clique em "Consultar".<br>abaixo com os dados da consulta e clique em "Consultar".<br>abaixo com os dados da consulta e clique em "Consultar".<br>abaixo com os dados da consulta e clique em "Consultar".<br>abaixo com os dados da consulta e clique em "Consultar".<br>abaixo com os dados da consulta e clique em "Consultar".<br>abaixo com os dados da consulta e clique em "Consultar".<br>abaixo com os dados da consulta e clique em "Consultar".<br>abaixo com os dados da consulta e clique em "Consultar".<br>abaixo com os dados da consulta e clique em "Consultar".<br>abaixo convenio<br>abaixo convénio<br>abaixo convénio<br>abaixo empento Legal<br>convenio<br>abaixo ficio Execução<br>abaixo ficio Execução<br>abaixo ficio Execução |

O sistema apresenta o número do convênio. Usuário deverá clicar no número do convênio, conforme Figura 21.

| 😥 Ministério do Planejamento, Orçamento e Gestão 🛛 🔤 🛃          |                                    |           |                |            |  |  |
|-----------------------------------------------------------------|------------------------------------|-----------|----------------|------------|--|--|
| HOMOLOGAÇÃO                                                     | MOLOGAÇÃO Usuário: Sair do Sistema |           |                |            |  |  |
| SICONV                                                          | Cadastramento                      | Programas | Propostas      | 下 Execução |  |  |
|                                                                 | Inf. Gerenciais                    | Cadastros | Acompanhamento |            |  |  |
|                                                                 |                                    |           |                |            |  |  |
| ▶Principal → Contratos                                          |                                    |           |                |            |  |  |
| Contratos                                                       |                                    |           |                |            |  |  |
|                                                                 |                                    |           |                |            |  |  |
| Lista de Convênios                                              |                                    |           |                |            |  |  |
| Selecione o CONVÊNIO de seu interesse para obter o detalhamento |                                    |           |                |            |  |  |
| Filtros da pesquisa: Nenhum                                     |                                    |           |                |            |  |  |
| Número do Cenvênio                                              |                                    |           |                |            |  |  |
| 700292/2009                                                     |                                    |           |                |            |  |  |
| Opções para exportar: 🔠 CSV   彩 Excel   🖻 XML   🛃 PDF           |                                    |           |                |            |  |  |
|                                                                 |                                    |           |                |            |  |  |

Se houver contrato incluído o sistema apresenta a listagem dos contratos, informando o número do contrato, da licitação, a data de publicação e o botão "**Detalhar**".

Para incluir o contrato, usuário deverá clicar no botão "**Incluir Contrato/Subconvenio**", conforme Figura 22.

| Contratos         Dados da Proposta       Plano de Trabalho       Projeto Básico/Termo de Referência         Ajustes do PT       Prorroga de Ofício       TAs       Processo de Execução       Contrat         Movimentações Financeiras       Rendimento de Aplicação       Relatórios de Execução | 25207 - SERVICO FEDERAL DE PROCESSAMENTO DE DADOS         • Em Ajuste do Plano de Trabalho         Execução Concedente       Execução Convenente         atos/Subconvênio       Documento de Liquidação         o       Liquidação Despesa Convenente |
|----------------------------------------------------------------------------------------------------|----------------------------------------------------------------------------------------------------|
| Dados da Proposta       Plano de Trabalho       Projeto Básico/Termo de Referência         Ajustes do PT       Prorroga de Otício       TAs       Processo de Execução       Contrat         Movimentações Financeiras       Rendimento de Aplicação       Relatórios de Execução                   | Em Ajuste do Plano de Trabalho     Execução Concedente     Execução Convenente      atos/Subconvênio     Documento de Liquidação     Liquidação Despesa Convenente     Declarações                                                                    |
| Dados da Proposta       Plano de Trabalho       Projeto Básico/Termo de Referência         Ajustes do PT       Prorroga de Ofício       TAs       Processo de Execução       Contrat         Movimentações Financeiras       Rendimento de Aplicação       Relatórios de Execução                   | Execução Concedente Execução Convenente<br>atos/Subconvênio Documento de Liquidação<br>Liquidação Despesa Convenente Declarações                                                                                                    |
| Ajustes do PT         Prorroga de Ofício         TAs         Processo de Execução         Contrativo           Movimentações Financeiras         Rendimento de Aplicação         Relatórios de Execução                                                                                             | atos/Subconvênio Documento de Liquidação<br>Liquidação Despesa Convenente Declarações                                                                                                    |
| Movimentações Financeiras Rendimento de Aplicação Relatórios de Execução                                                                                                    | D Liquidação Despesa Convenente Declarações                                                                                                    |
|                                                                                                    |                                                                                                    |
| Listagem de Contratos                                                                                                    | ta Rubliagga                                                                                                    |
| 000400/2010 0400/2010 f                                                                                                    | 5/7/2010 Detalhar                                                                                                    |
| Opções para exportar: 🖺 CSV   💐 Excel   🔮 XML   🛃 PDF<br>Incluir Contrato/Subconvenio                                                                                                    |                                                                                                    |

Existem duas formas de selecionar o Processo de Compras que será relacionado ao Contrato/Subconvenio.

A primeira forma, no **Campo CNPJ** /**CPF Contratado** o usuário deverá informar o número do **CNPJ** ou **CPF** do vencedor do item do **Processo de Execução**.

No Campo **Tipo identificação Contratado/Partícipe o** usuário deverá selecionar CNPJ, CPF ou Inscrição Genérica, conforme informado no campo anterior.

Após a inclusão das informações clicar no primeiro botão "Confirmar", conforme Figura

| 23.                                                               |                                                        |
|-------------------------------------------------------------------|--------------------------------------------------------|
| ▶ Principal → Consultar Convênio/ Pré-Convênio                    |                                                        |
| Consultar Convênio/ Pré-Convênio                                  | 20113 - MINISTERIO DO PLANEJAMENTO, ORCAMENTO E GESTAO |
|                                                                   | ▶ Convênio 900563/2012                                 |
| Dados da Proposta Plano de Trabalho Projeto Básico/Termo de Refer | rência Execução Concedente Execução Convenente         |
| Ajustes do PT Prorroga de Ofício TAs Processo de Execução         | Contratos/Subconvênio Documento de Liquidação          |
| Movimentações Financeiras Rendimento de Aplicação Relatórios de   | Execução Liquidação Despesa Convenente Declarações     |
| Informe os Dados do Fornecedor/Participe                          |                                                        |
| Identificação                                                     |                                                        |
|                                                                   | O cnpj                                                 |
| Tipo Identificação Contratado/Participe                           | ⊖ cpf                                                  |
|                                                                   | 🔿 Inscrição Genérica                                   |
|                                                                   | Confirmar Voltar                                       |
| Ou Busque os Dados do Processo de Execução 🖳                      |                                                        |
| Número do Processo de Execução                                    |                                                        |
| Modalidade Licitacao                                              |                                                        |
| Numero Processo                                                   |                                                        |
|                                                                   | Confirmar Voltar                                       |
| Figure 02                                                         |                                                        |

A segunda forma, o usuário deverá clicar na lupa disponível na tela para buscar os dados do fornecedor/partícipe do Processo de Execução que será vinculado ao Contrato/Subconvenio.

Ao clicar na lupa, o sistema exibe a tela para o preenchimento da consulta.

Após informar o parâmetro de pesquisa, clicar no botão "**Consultar**", conforme Figura 24.

Figura 23

| Informe os dados da licitação que deseja localizar |           |   |  |  |
|----------------------------------------------------|-----------|---|--|--|
| Número Licitação / Rodido do Cotação               |           | ] |  |  |
| Numero Licitação / Pedido de Cotação               |           | ] |  |  |
| Número Processo                                    |           |   |  |  |
| Modalidade                                         |           | ] |  |  |
| CPF                                                |           | ] |  |  |
| CNPJ                                               |           | ] |  |  |
|                                                    | Consultar |   |  |  |
|                                                    |           |   |  |  |
| Campos marcados com (*) são obrigatórios           |           |   |  |  |

O sistema apresenta o Número da Licitação, Modalidade e Número do Processo. O usuário deverá clicar no botão "**Selecionar**", conforme Figura 25.

| Nova Consulta                                         |            |                 |            |  |  |
|-------------------------------------------------------|------------|-----------------|------------|--|--|
| Número Licitação                                      | Modalidade | Número Processo |            |  |  |
| 24/2010                                               | Pregão     | 1234            | Selecionar |  |  |
|                                                       |            |                 |            |  |  |
| Opções para exportar: 🎬 CSV   💐 Excel   💇 XML   🔂 PDF |            |                 |            |  |  |
| Campos marcados com (*) são obrigatórios              |            |                 |            |  |  |

Figura 25

O sistema transporta os dados para a tela anterior. O usuário deverá clicar no segundo botão "**Confirmar**", conforme Figura 26.

| ▶ Principal → Consultar Convênio/ Pré-Convênio                    |                                                        |
|-------------------------------------------------------------------|--------------------------------------------------------|
| Consultar Convênio/ Pré-Convênio                                  | 20113 - MINISTERIO DO PLANEJAMENTO, ORCAMENTO E GESTAO |
|                                                                   | → Convênio 900563/2012                                 |
| Dados da Proposta Plano de Trabalho Projeto Básico/Termo de Refer | ência Execução Concedente Execução Convenente          |
| Ajustes do PT Prorroga de Ofício TAs Processo de Execução         | Contratos/Subconvênio Documento de Liquidação          |
| Movimentações Financeiras Rendimento de Aplicação Relatórios de E | Execução Liquidação Despesa Convenente Declarações     |
| Informe os Dados do Fornecedor/Participe                          |                                                        |
| Identificação                                                     |                                                        |
|                                                                   | 🔘 спрј                                                 |
| Tipo Identificação Contratado/Participe                           | ⊖ cpf                                                  |
|                                                                   | 🔿 Inscrição Genérica                                   |
|                                                                   | Confirmar Voltar                                       |
| Ou Busque os Dados do Processo de Execução 🔍                      |                                                        |
| Número do Processo de Execução                                    |                                                        |
| Modalidade Licitacao                                              |                                                        |
| Numero Processo                                                   |                                                        |
|                                                                   | Confirmar Voltar                                       |

Após o usuário clicar no botão "**Confirmar**", o sistema exibe os campos para o preenchimento dos dados do contrato/subconvenio, conforme informações abaixo:

## **DETALHAMENTO DOS CAMPOS:**

Campo Número do Contrato: deve ser informado o número do contrato;

**Campo Tipo de Aquisição**: deve ser selecionado o tipo de aquisição da licitação, referente ao objeto do contrato (Material, Serviço, Material e Serviço, Obras ou Serviço de Engenharia);

Campo Objeto do Contrato: deve ser descrito o objeto do contrato;

Campo Valor Global: deve ser informado o valor total do contrato;

**Campo Data de Publicação do Contrato**: deve ser informada a data de publicação do contrato no Diário Oficial da União ;

**Campo Data de Início da Vigência:** deve ser informada a data de início da vigência do contrato;

Campo Data de Fim da Vigência: deve ser informada a data final da vigência do contrato;

**Campo Data de Assinatura**: deve ser informada a data em que o contrato foi assinado;

**Campo Número Licitação / Pedido de Cotação**: para consultar a licitação ou o pedido de cotação, o usuário deverá clicar na lupa, conforme Figura 27.
| Principal      Consultar Pré-Convênio/Convênio                              |                            |              |                                         |  |
|-----------------------------------------------------------------------------|----------------------------|--------------|-----------------------------------------|--|
| Consultar Pré-Convênio/Convênio                                             |                            |              |                                         |  |
|                                                                             |                            |              | ► Convênio 700582/2009                  |  |
| Dados da Proposta Plano de Trabalho Proj                                    | jeto Básico/Termo de Refer | rência       | Execução Concedente Execução Convenente |  |
| Ajustes do PT Prorroga de Ofício TAs                                        | Processo de Execução       | Contrato     | s/Subconvênio Documento de Liquidação   |  |
| Movimentações Financeiras Rendimento de Apl                                 | licação Relatórios de l    | Execução     |                                         |  |
| Dados do Contrato                                                           |                            |              |                                         |  |
| Número do Contrato •                                                        | / 2015                     | [Sequ        | encial / Ano ]                          |  |
| Identificação Contratado                                                    | CNPJ: 00000000001          | 01           |                                         |  |
| Identificação Contratante                                                   | CNPJ: 999999990001         | 99           |                                         |  |
| Tipo de Aquisição *                                                         | Material                   | •            |                                         |  |
| Objeto do Contrato •                                                        | Caracteres restantes: 50   | 100          |                                         |  |
| Valor Global *                                                              |                            |              |                                         |  |
| Data de Publicação do Contrato                                              |                            |              |                                         |  |
| Data de Início da Vigência *                                                |                            |              |                                         |  |
| Data de Fim da Vigência •                                                   |                            |              |                                         |  |
| Data de Assinatura •                                                        |                            |              |                                         |  |
| Número do Processo de Execução 🖳                                            | Clique na lupa para lo     | calizar a li | citação                                 |  |
| Modalidade Licitação / Pedido de Cotação                                    |                            |              |                                         |  |
| Número Processo                                                             |                            |              |                                         |  |
| Itens do Contrato                                                           |                            |              |                                         |  |
| Itens *                                                                     |                            |              |                                         |  |
|                                                                             |                            |              |                                         |  |
| Metas do Convênio                                                           | _                          |              |                                         |  |
| Metas                                                                       | Construção Unida           | ade de Saú   | ide                                     |  |
|                                                                             |                            |              | Selecionar arguivo                      |  |
|                                                                             | I                          |              |                                         |  |
| Descrição                                                                   |                            |              |                                         |  |
| Nenhum registro foi encontrado.<br>Campos marcados com (*) são obrigatórios | Salvar                     | /oltar       | Incluir Arquivos                        |  |

Г

Observe, na próxima tela, que o sistema exibe o número da licitação, a modalidade da licitação, o número do processo, os itens do contrato/licitação, as metas do convênio e a área Arquivos do Contrato. Conforme Figura 28.

| 🙀 Ministério do Planejamento, Orçame      | nto e Gestão               |                               | Destaques do Governo 🛛 💙       |
|-------------------------------------------|----------------------------|-------------------------------|--------------------------------|
| TRENAMENTO Usuário:<br>CPF:               |                            |                               | Sair do Sistema 🗙              |
| SICONV Cadastramento                      | Propostas                  | Execução                      | ▶ Inf. Gerenciais              |
| ▶Principal ▶Contratos                     |                            |                               |                                |
| Contratos                                 |                            | 25207 - SERVICO FED           | ERAL DE PROCESSAMENTO DE DADOS |
| Contratos                                 |                            | ► Em A                        | ijuste do Plano de Trabalho    |
| Dados Programas Participantes C           | rono Físico Crono Desem    | bolso Plano de Aplicação Deta | lhado                          |
| Plano de Aplicação Consolidado Projeto Bá | sico/Termo de Referência   | Pareceres NES TAS             | Ajustes do PT OBs              |
| Registro Ingresso de Recurso              | ragamento                  | Promoga de Oficio Anexos      | Relatorios de Execução         |
|                                           |                            |                               |                                |
| Dados do Contrato                         |                            |                               |                                |
| Número do Contrato *                      | 24 / 2010 [                | Sequencial / Ano ]            |                                |
| Identificação Contratado                  | CNPJ: 00000000000101       |                               |                                |
| Identificação Contratante                 | CNPJ: 99999999000199       |                               |                                |
| Tipo de Aquisição *                       | Material                   | *                             |                                |
|                                           | Aquisição de comp          | outadores.                    |                                |
|                                           |                            |                               |                                |
| Objeto do Contrato *                      |                            |                               |                                |
|                                           | Caracteres restantes: 4974 |                               |                                |
| Valor Global *                            | 20 000 00                  | 7                             |                                |
| Data de Publicação do Contrato            | 05/08/2010                 |                               |                                |
| Data de Início da Micância +              | 05/08/2010                 |                               |                                |
| Data de líncio da Vigência *              | 21/08/2010                 |                               |                                |
| Data de Fim da vigencia *                 | 31/00/2010                 |                               |                                |
| Data de Assinatura *                      | 05/08/2010                 |                               |                                |
| Número Lícitação / Pedido de Cotação 📉    | 77/2010                    |                               |                                |
| Modalidade Licitação / Pedido de Cotação  | PREGAO                     |                               |                                |
| Número Processo                           | 1234546                    |                               |                                |
| ltens do Contrato                         |                            |                               |                                |
| Itens *                                   | 🔲 000001 - Computade       | or tipo Laptop.               |                                |
|                                           |                            |                               |                                |
| Metas do Convênio                         |                            |                               |                                |
| Metas *                                   | 🔲 IMPLEMENTAÇÃO D          | E 1 TELECENTRO.               |                                |
| Arquivos do Contrato                      |                            |                               |                                |
| Arquivo                                   |                            | Arquivo Anexar                |                                |
| Descrição                                 |                            |                               |                                |
| Nenhum registro foi encontrado.           | Salvar Vot                 | tar                           |                                |
| Campos marcados com (*) são obrigatórios  |                            |                               |                                |

Agora vamos inserir os itens do contrato, veja os passos a seguir.

### 3.1. Incluir itens do Contrato

Para incluir os itens do contrato, o usuário deverá assinalar o(s) item(ens) a que se refere o contrato que está sendo incluído no Portal, assim como a respectiva meta.

Exibe também o campo "**Arquivos do Contrato**" onde poderá ser anexado o contrato digitalizado e o campo "**Descrição**" para informação do arquivo anexado.

Após a realização destes passos, clicar no botão "Salvar", conforme Figura 29.

| Principal      Consultar Pré-Convênio/Convênio |                                                                            |
|------------------------------------------------|----------------------------------------------------------------------------|
| Consultar Pré-Convênio/Convêi                  | nio                                                                        |
| Dados da Proposta Plano de Trabalho P          | Projeto Básico/Termo de Referência Execução Concedente Execução Convenente |
|                                                |                                                                            |
| Ajustes do PT Prorroga de Ofício TAs           | Processo de Execução Contratos/Subconvênio Documento de Liquidação         |
| Movimentações Financeiras Rendimento de        | Aplicação Relatorios de Execução                                           |
| Dados do Contrato                              |                                                                            |
| Número do Contrato *                           | 24 / 2010 [ Sequencial / Ano ]                                             |
| Identificação Contratado                       | CNPJ: 000000000101                                                         |
| Identificação Contratante                      | CNPJ: 9999999000199                                                        |
| Tipo de Aquisição *                            | Material 🕑                                                                 |
|                                                | Aquisição de computadores.                                                 |
|                                                |                                                                            |
| Objeto do Contrato *                           |                                                                            |
|                                                |                                                                            |
|                                                | Caracteres restantes: 4974                                                 |
| Valor Global *                                 |                                                                            |
| Data de Publicação do Contrato                 | 05/08/2010                                                                 |
| Data de Início da Vigência *                   | 05/08/2010                                                                 |
| Data de Fim da Vigência *                      | 31/08/2010                                                                 |
| Data de Assinatura *                           | 05/08/2010                                                                 |
| Número Licitação / Pedido de Cotação 욐         | 77/2010                                                                    |
| Modalidade Licitação / Pedido de Cotação       | PREGAO                                                                     |
| Número Processo                                | 1234546                                                                    |
|                                                |                                                                            |
| ltens do Contrato                              |                                                                            |
| Itens *                                        | M 000001 - Computador tipo Laptop.                                         |
|                                                |                                                                            |
| Metas do Convenio                              |                                                                            |
| Arquivos do Contrato                           | M IMPLEMENTAÇÃO DE 1 TELECENTRO.                                           |
| Arquivo                                        |                                                                            |
|                                                |                                                                            |
| Descrição                                      |                                                                            |
|                                                |                                                                            |
| Nenhum registro foi encontrado.                |                                                                            |
| -                                              | Salvar Voltar                                                              |
| <b></b>                                        |                                                                            |
| Campos marcados com (*) são obrigatórios       |                                                                            |

Após clicar no botão "Salvar", o sistema exibe a mensagem: **Os dados do contrato** *foram atualizados com sucesso*.

Portanto, neste momento, o contrato se encontra registrado no Portal dos Convênios.

Observe que o sistema exibe os contratos cadastrados e o botão "Detalhar".

Através do botão "Detalhar", o usuário terá as seguintes funcionalidades: Editar, Excluir Contrato e Incluir Termo Aditivo do Contrato. Clique no botão "Detalhar".

#### Conforme Figura 30.

| Principal → Consultar Pré-Convênio/Co | onvênio                     |                                            |                                          |
|---------------------------------------|-----------------------------|--------------------------------------------|------------------------------------------|
| Consultar Pré-Convênio                | /Convênio                   | 20113 - MINISTERIO DO PLANEJAMENTO,        | ORCAMENTO E GESTAO                       |
|                                       |                             |                                            | <ul> <li>Convênio 700582/2009</li> </ul> |
| Dados da Proposta Plano de Tra        | balho Projeto Básico/Termo  | de Referência Execução Concedente Execução | o Convenente                             |
| Ajustes do PT Prorroga de Ofício      | TAs Processo de Exe         | cução Contratos/Subconvênio Documento de L | iquidação                                |
| Movimentações Financeiras Ren         | dimento de Aplicação Relato | órios de Execução                          |                                          |
|                                       |                             |                                            | 4                                        |
| Os dados do contra                    | to foram atualizados (      | com sucesso                                | Techar                                   |
| L                                     |                             |                                            |                                          |
| Listagem de Contratos                 |                             |                                            |                                          |
| Numero                                | Numero Licitacao            | Data Publicacao                            |                                          |
| 000501/2010                           | 24/2010                     | 1/10/2009                                  | etalhar                                  |
|                                       |                             |                                            |                                          |
| Opções para exportar: 🔛 CSV           | 🕷 Excel   🔮 XML   🔂 PD      | )F                                         |                                          |
| Incluir Contrato                      |                             |                                            |                                          |

Figura 30

O sistema exibirá tela com os dados do contrato e os botões:

- Editar: permite editar os dados do contrato e promover alterações necessárias, inclusive alterar o CNPJ do contratado.
- Excluir Contrato: permite excluir o contrato;
- Incluir Termo Aditivo: permite a inclusão de um termo aditivo do contrato, sendo possível incluir o termo aditivo de acréscimo, supressão, alteração de vigência e ampliação do objeto.

# Clique no botão "Voltar" para ver o contrato registrado, conforme Figura 31.

| Principal      Consultar Pré-Convênio/Convênio |                                                                                     |
|------------------------------------------------|-------------------------------------------------------------------------------------|
| Consultar Pré-Convênio/Convé                   | ênio 20113 - MINISTERIO DO PLANEJAMENTO, ORCAMENTO E GESTAO<br>Convênio 700582/2009 |
| Dados da Proposta Plano de Trabalho            | Projeto Básico/Termo de Referência Execução Concedente Execução Convenente          |
| Ajustes do PT Prorroga de Ofício TAs           | Processo de Execução Contratos/Subconvênio Documento de Liquidação                  |
| Movimentações Financeiras Rendimento d         | e Aplicação Relatórios de Execução                                                  |
|                                                |                                                                                     |
| Dados do Contrato                              |                                                                                     |
| Número do Contrato                             | 000024 / 2010 [Sequencial/Ano]                                                      |
| Identificação Contratado                       | CNPJ: 000000000101                                                                  |
| Identificação Contratante                      | CNPJ: 9999999000199                                                                 |
| Tipo de Aquisição                              | Material                                                                            |
|                                                | Aquisição de computadores.                                                          |
| Objete de Cantrete                             |                                                                                     |
|                                                |                                                                                     |
|                                                | Caracteres restantes: 4974                                                          |
| Valor Global                                   | 20.000,00                                                                           |
| Data de Publicação do Contrato                 | 05/08/2010                                                                          |
| Data de Início da Vigência                     | 05/08/2010                                                                          |
| Data de Fim da Vigência                        | 31/08/2010                                                                          |
| Data de Assinatura                             | 05/08/2010                                                                          |
| Número Licitação / Pedido de Cotação           | 77/2010                                                                             |
| Modalidade Licitação / Pedido de Cotação       | PREGAO                                                                              |
| Número Processo                                | 1234546                                                                             |
| ltene de Centrate                              |                                                                                     |
| Itens de Licitação                             | 1 - Computador tino Lapton.<br>br/>>                                                |
|                                                |                                                                                     |
| Metas do Convênio                              |                                                                                     |
| Metas                                          | 1 - IMPLEMENTAÇÃO DE 1 TELECENTRO.<br>br/>                                          |
| Termos Aditivos do Contrato                    |                                                                                     |
| Nenhum registro foi encontrado.                |                                                                                     |
| Arquivos do Contrato                           |                                                                                     |
| Nenhum registro foi encontrado                 |                                                                                     |
| Normann registre for encontrado.               | Editar Excluir Contrato Incluir Termo Aditivo Voltar                                |
|                                                |                                                                                     |
| Campos marcados com (*) são obrigatórios       | 3                                                                                   |

O sistema exibirá tela com o número do contrato, conforme Figura 32.

| ▶ Principal → Consultar Pré-Con               | vênio/Convênio                       |                                   |                              |
|-----------------------------------------------|--------------------------------------|-----------------------------------|------------------------------|
| Consultar Pré-Conv                            | vênio/Convênio                       | 20113 - MINISTERIO DO PLAN        | EJAMENTO, ORCAMENTO E GESTAO |
|                                               |                                      |                                   | ► Convênio 700582/2009       |
| Dados da Proposta Plano                       | o de Trabalho Projeto Básico/Termo o | de Referência Execução Concedente | Execução Convenente          |
| Ajustes do PT Prorroga o                      | de Ofício TAs Processo de Exec       | cução Contratos/Subconvênio Do    | ocumento de Liquidação       |
| Movimentações Financeiras                     | Rendimento de Aplicação Relató       | prios de Execução                 |                              |
|                                               |                                      |                                   |                              |
| Listagem de Contratos                         |                                      |                                   |                              |
| Numero                                        | Numero Licitacao                     | Data Publicacao                   |                              |
| 000012/2010                                   | 77/2010                              | 18/10/2010                        | Detalhar                     |
| Opções para exportar: 🖺<br>🕒 Incluir Contrato | CSV   💐 Excel   🔮 XML   🔁 PDF        | :                                 |                              |

Figura 32

Caso haja mais contratos a serem incluídos, repita os passos demonstrados nos itens 3 e 3.1 deste Manual.

#### 4. Incluir Documento de Liquidação

Após a execução do documento de liquidação o mesmo deverá ser registrado no SICONV.

Para que o usuário **Convenente** possa registrar o documento de liquidação no SICONV, o mesmo deverá ter o perfil de **Gestor Financeiro do Convenente**.

Após informar o Login (CPF) e a senha de acesso ou Certificado Digital, clicar em "Execução" opção "Incluir Documento de Liquidação", conforme Figura 33.

| Planejamen<br>Ministério do Planeja | to<br>mento, Orçamento e Gestão |                                                                      |                                                               |                                |
|-------------------------------------|---------------------------------|----------------------------------------------------------------------|---------------------------------------------------------------|--------------------------------|
| REINAMENTO                          |                                 |                                                                      |                                                               | Sair do Sistema 🔀              |
| Portal dos Convênios                |                                 | Alterar<br>Alterar Meus                                              | Senha<br>Dados                                                | Usuário:<br>CPF:               |
| Principal                           |                                 |                                                                      |                                                               |                                |
| Cadastramento                       | Inf. Gerenciais                 | ■Execução                                                            |                                                               |                                |
| Programas                           | Cadastros                       | <ul> <li>Cadastrar Credor da<br/>Transferância Voluntária</li> </ul> |                                                               | Licitações                     |
| Propostas                           | Prestação de Contas             | Consultar Convênios                                                  | Iransterencia Voluntaria      P     Onsultar Convênios      F | Registro Ingresso de           |
| Execução                            | Banco de Projetos               | <ul> <li>Consultar Convênios</li> <li>Reservados</li> </ul>          |                                                               | Recurso<br>Relatórios Execucão |
| Caixa de Entrad                     | a                               |                                                                      |                                                               | Termos Aditivos                |

No campo **Número do Convênio** informar o número do convênio da licitação em que o Documento de Liquidação será incluído e clicar no botão "**Consultar**".

O sistema apresenta o número do convênio. Usuário deverá clicar no **número do convênio**, conforme Figura 34.

| 🧟 Ministério do P                                                                                                    | lanejamento, Orçamer                                                                                                    | nto e Gestão                   | Destaques         | do Governo 🗾 📑 🏭 |
|----------------------------------------------------------------------------------------------------|----------------------------------------------------------------------------------------------------|--------------------------------|-------------------|------------------|
| HOMOLOGAÇÃO                                                                                                    | Usuário: Inconstruction de la construction de la co |                                | Sair do Sistema 🗙 |                  |
| SICONV                                                                                                    | Cadastramento                                                                                                    | Programas                      | Propostas         | Execução         |
|                                                                                                    | Inf. Gerenciais                                                                                                    | Cadastros                      | Acompanhamento    |                  |
| Incluir Docume<br>Lista de Convênios<br>Selecione o CONVÊN<br>Filtros da pesqui<br>Número de Convênio<br>(700292/2009 | ento de Liquidaç<br>s<br>IIO de seu interesse pa<br>isa: Nenhum                                                                                                    | ão<br>ara obter o detalhamento |                   |                  |

Figura 34

Após o usuário clicar no número do convênio, o sistema irá solicitar o preenchimento dos seguintes campos:

- Campo Tipo de Documento de Liquidação: deve ser selecionado o tipo do documento. Podendo ser:
  - Nota Fiscal;
  - Recibo de Pagamento a Autônomo;
  - Folha de Pagamento;
  - Diárias;
  - Passagens;
  - Guias de Recolhimento; (para Convênios que não operam por OBTV).
  - INVOICE DOCUMENTO FISCAL DE IMPORTAÇÃO (Inscrição Genérica – IG);
  - Nota Fiscal/Fatura;
  - OUTROS (para Convênios que não operam por OBTV), e
  - **RECIBO CNPJ/IG**: onde este tipo de documento:
    - Deverá estar vinculado a um Processo de Compra;
    - Permite apenas CNPJ, ou seja, no momento de seleção dos itens na criação do DL (após selecionar esse tipo e o processo de compra), o sistema verifica se o item está atrelado a CNPJ. Caso não esteja, não permite a inclusão apresentando a devida crítica; e
    - O botão "Informar Tributos" não é exibido, pois para esse tipo de DL, não há previsão de inclusão de tributos.
  - Despesa Administrativa Somente Convenente, cuja natureza jurídica for Entidades Privadas sem Fins Lucrativos e o Programa relacionado ao convênio estiver com este campo assinalado.
  - Campo Documento de Liquidação vinculado a: deve ser selecionado a Licitação. Para convênio que não operam por OBTV, os tipos: Diária, Folha de Pagamento, Guia de Recolhimento e Outros desobrigam vinculação com uma licitação. Para convênio que operam por OBTV, os tipos: Diária, Folha de Pagamento, OBTV para Convenente, OBTV para Executor, desobrigam vinculação com uma licitação.

- Campo Itens: deve ser selecionado o item da licitação;
- Campo Contrato: deve ser selecionado o contrato.

Se o processo de compra estiver vinculado a Fornecedor do tipo Consórcio, o sistema diponibilizará os campos de **"O DL será apenas para o CNPJ do Consórcio?"**. Então, o Documento de Liquidação poderá ser vinculado apenas para o CNPJ do Consórcio ou para um dos seus particiapntes, através do campo **"Participantes do Consórcio"**, conforme Figura 35.

| Licitação e Itens vinculados<br>Documento de Liquidação vinculado a | 1/2012 - LICITACAO_ENTIDADE_PR                         | IVADA /PREGAO |
|---------------------------------------------------------------------|--------------------------------------------------------|---------------|
| Itens                                                               | ✓ 1 - computador / PGTUMXN MLVEIZA                     | AGIH          |
| O DL será apenas para o CNPJ do<br>Consórcio?*                      | ⊖ Sim<br>◉ Não                                         |               |
| Participantes do Consórcio                                          | O NOME DO RESPONSÁVEL UM<br>O NOME DO RESPONSÁVEL DOIS |               |

Após preencher os campos, clicar no botão "**Incluir Dados Documento**". Conforme Figura 35.1.

Figura 35

| Principal      Consultar Pré-Convênio/Convênio |                              |                                                        |
|------------------------------------------------|------------------------------|--------------------------------------------------------|
| Consultar Prá-Convênio/Conv                    | vânio                        | 20113 - MINISTERIO DO PLANEJAMENTO, ORCAMENTO E GESTAO |
| Consultar re-Convenio/Con                      | renio                        | ► Convênio 700582/2009                                 |
| Dados da Proposta Plano de Trabalho            | Projeto Básico/Termo de Refe | erência Execução Concedente Execução Convenente        |
| Ajustes do PT Prorroga de Ofício TA            | Processo de Execução         | Contratos/Subconvênio Documento de Liquidação          |
| Movimentações Financeiras Rendimento           | de Aplicação Relatórios de   | Execução                                               |
| Identificação                                  |                              |                                                        |
| Identificação do Convenente                    | CNPJ 14043574000151 / Fl     | EIRA DE SANTANNA                                       |
|                                                |                              |                                                        |
| Tipo de Documento de Liquidação                |                              |                                                        |
| Tipo do Documento de Liquidação •              | NOTA FISCAL                  |                                                        |
| Licitação e Itens vinculados                   |                              |                                                        |
| Lienação e nens vinculados                     |                              |                                                        |
| Documento de Liquidação vinculado a            | 4455 - LICITACAO_ENT         | IDADE_GOVERNAMENTAL /PREGAO                            |
| Itens                                          | 🗌 1 - Contratação de emp     | presa                                                  |
| Contratos                                      |                              |                                                        |
| Contrato                                       | •                            |                                                        |
|                                                | Incluir Dados Documento      | Voltar                                                 |
| Campos marcados com (*) são obrigatórios       |                              |                                                        |
| Figura 35.1                                    |                              |                                                        |

Após o usuário clicar no botão "**Incluir Dados Documento**", o sistema irá solicitar o preenchimento dos campos:

Campo Número: deve ser informado o Número do Documento de Liquidação;

Campo Série: deve ser informado a série do documento (preenchimento opcional);

Campo CNPJ/CPF do Fornecedor: vem preenchido automaticamente pelo sistema;

Campo Nome/Razão Social: vem preenchido automaticamente pelo sistema;

Campo Data de Emissão: deve ser informada a Data de emissão do documento;

Campo de Saída/Entrada: deve ser informada a Data de Saída/Entrada do documento;

**Campo Valor do Documento de Liquidação**: será preenchido automaticamente pelo sistema;

Na área Dados Bancários do Favorecido: o usuário deverá selecionar o Banco, Agência e a Conta Bancária de acordo com o que foi cadastrado na opção "Cadastrar Credor da Transferência Voluntária" disponível no menu "Execução" para o usuário que possui o perfil de Operador Financeiro do Convenente. Caso não exista a conta desejada, faça o cadastro seguindo as orientações contidas no item 4 deste Manual.

Campo Banco: deve ser selecionado o número do banco do favorecido;

Campo Agência: deve ser selecionado o número da agência bancária do favorecido;

**Campo Conta Corrente :** deve ser selecionado o número da conta corrente do favorecido;

Campo Enviar Documento?: deve ser selecionado a opção "Enviar Documento Digitalizado";

**Campo Documento Digitalizado**: após ter informado o arquivo, o usuário deverá clicar no botão "**Enviar Arquivo**", conforme Figura 36.

| Principal      Consultar Pré-Convênio/Convênio                                                | ▶ Principal ▶ Consultar Pré-Convênio/Convênio                                          |  |  |  |  |
|-----------------------------------------------------------------------------------------------|----------------------------------------------------------------------------------------|--|--|--|--|
| Consultar Pré-Convênio/Convênio                                                               |                                                                                        |  |  |  |  |
|                                                                                               | ► Convênio 700582/2009                                                                 |  |  |  |  |
| Dados da Proposta Plano de Trabalho P                                                         | rojeto Básico/Termo de Referência Execução Concedente Execução Convenente              |  |  |  |  |
| Ajustes do PT Prorroga de Ofício TAs                                                          | Processo de Execução Contratos/Subconvênio Documento de Liquidação                     |  |  |  |  |
| Movimentações Financeiras Rendimento de A                                                     | Aplicação Relatórios de Execução                                                       |  |  |  |  |
| Dados do Documento de Liquidação                                                              |                                                                                        |  |  |  |  |
| Tipo do Documento                                                                             | NOTA FISCAL                                                                            |  |  |  |  |
| Número *                                                                                      | 1122                                                                                   |  |  |  |  |
| Série                                                                                         |                                                                                        |  |  |  |  |
| CNPF/CPF do Fornecedor                                                                        | 000000000101                                                                           |  |  |  |  |
| Nome/Razão Social                                                                             | Pessoa Jurídica TESTE                                                                  |  |  |  |  |
| Data de Emissão *                                                                             | 08/11/2010                                                                             |  |  |  |  |
| Data de Saída/Entrada *                                                                       | 08/11/2010                                                                             |  |  |  |  |
| Valor do Documento de Liquidação<br>(Total: Tributos + Itens Preenchidos)                     | 0,00                                                                                   |  |  |  |  |
| Valor Itens Preenchidos                                                                       | R\$ 0,00                                                                               |  |  |  |  |
| Total Tributos                                                                                | R\$ 0,00                                                                               |  |  |  |  |
| Valor Total dos Itens selecionados da<br>Licitação                                            | R\$ 10.000,00                                                                          |  |  |  |  |
| Licitação                                                                                     | 4455 - LICITACAO_ENTIDADE_GOVERNAMENTAL /PREGAO                                        |  |  |  |  |
| Contrato Selecionado                                                                          | 004455/2010                                                                            |  |  |  |  |
| Dados Bancários do Favorecido<br>(Caso não exista a conta desejada, faça o cadastro<br>Banco* | em Incluir Credor Participe)<br>999 💌                                                  |  |  |  |  |
| Agência*                                                                                      | 9999 🔽                                                                                 |  |  |  |  |
| Conta*                                                                                        | 9999999 🗸                                                                              |  |  |  |  |
| Documento Digitalizado                                                                        |                                                                                        |  |  |  |  |
| Enviar Documento?                                                                             | <ul> <li>Inviar Documento Digitalizado</li> <li>Não Digitalizar o Documento</li> </ul> |  |  |  |  |
| Documento Digitalizado                                                                        | Arquivo Enviar Arquivo                                                                 |  |  |  |  |
|                                                                                               | Preencher Dados Itens Informar Tributos Cancelar                                       |  |  |  |  |
| Nenhum registro foi encontrado.<br>Campos marcados com (*) são obrigatórios<br>Figura 36      |                                                                                        |  |  |  |  |

O sistema exibirá a mensagem: "*Envio do arquivo realizado com sucesso*" e disponibilizará o arquivo que foi anexado no final da tela.

O usuário deverá clicar no botão "Preencher Dados Itens", conforme Figura 37.

| Principal      Consultar Pré-Convênio/Convênio                            |                                      |                                              |                |  |
|---------------------------------------------------------------------------|--------------------------------------|----------------------------------------------|----------------|--|
| Consultar Pré-Convênio/Convê                                              | nio                                  | 20113 - MINISTERIO DO PLANEJAMENTO, ORCAMI   | ENTO E GESTAO  |  |
| Dados da Proposta Plano de Trabalho                                       | Projeto Básico/Termo de Refer        | ência Execução Concedente Execução Conve     | nente          |  |
| Ajustes do PT Prorroga de Ofício TAs                                      | Processo de Execução                 | Contratos/Subconvênio Documento de Liquidaçã | 0              |  |
| Movimentações Financeiras Rendimento de                                   | Aplicação Relatórios de E            | Execução                                     |                |  |
|                                                                           |                                      |                                              | ,              |  |
| Envio do arquivo realizado e                                              | com sucesso                          |                                              | fechar🗙        |  |
| Dados do Documento de Liquidação                                          |                                      |                                              |                |  |
| Tipo do Documento                                                         | NOTA FISCAL                          |                                              |                |  |
| Número *                                                                  | 1122                                 |                                              |                |  |
| Série                                                                     |                                      |                                              |                |  |
| CNPF/CPF do Fornecedor                                                    | 0000000000101                        |                                              |                |  |
| Nome/Razão Social                                                         | Pessoa Jurídica TESTE                |                                              |                |  |
| Data de Emissão ∗                                                         | 08/11/2010                           |                                              |                |  |
| Data de Saída/Entrada ∗                                                   | 08/11/2010                           |                                              |                |  |
| Valor do Documento de Liquidação<br>(Total: Tributos + Itens Preenchidos) | 0,00                                 |                                              |                |  |
| Valor Itens Preenchidos                                                   | R\$ 0,00                             |                                              |                |  |
| Total Tributos                                                            | R\$ 0,00                             |                                              |                |  |
| Valor Total dos Itens selecionados da<br>Licitação                        | R\$ 10.000,00                        |                                              |                |  |
| Licitação                                                                 | 4455 - LICITACAO_ENTI                | DADE_GOVERNAMENTAL /PREGAO                   |                |  |
| Contrato Selecionado                                                      | 004455/2010                          |                                              |                |  |
| Dados Bancários do Favorecido                                             |                                      |                                              |                |  |
| (Caso não exista a conta desejada, faça o cadastro                        | em Incluir Credor Participe)         |                                              |                |  |
| Banco*                                                                    | ~                                    |                                              |                |  |
| Agência*                                                                  | ×                                    |                                              |                |  |
| Conta*                                                                    |                                      |                                              |                |  |
| Documento Digitalizado                                                    |                                      |                                              |                |  |
| Enviar Documento?                                                         | ⊙ Enviar Docume<br>○ Não Digitalizar | nto Digitalizado<br>o Documento              |                |  |
| Documento Digitalizado                                                    |                                      | Arquivo                                      | Enviar Arquivo |  |
|                                                                           | Preencher Dados Itens                | Informar Tributos Cancelar                   |                |  |
| Nenhum registro foi encontrado.                                           |                                      |                                              |                |  |
| Nome Arquivo                                                              | Da                                   | ata Upload                                   |                |  |
| arquivo_digitalizado_08-11-2010_08h34m.j                                  | ong                                  | Mon Nov 08 00:00:00 BRST 2010                | Excluir        |  |
| Opções para exportar: 🖺 CSV   💐 Excel                                     | 🔮 XML   🔁 PDF                        |                                              |                |  |
| Campos marcados com (*) são obrigatórios                                  |                                      |                                              |                |  |

Campo Item da Licitação: deve ser selecionado um item;

**Campo Cod Unidade de fornecimento**: deve ser pesquisado, clicando na lupa ao lado, depois clique no botão "**Consultar**".

Será exibida tela com as opções das Unidades de Fornecimento (observe que são várias páginas para consulta e que as opções estão em ordem alfabética).

Clique no botão "Selecionar" referente a opção desejada.

**Campo Valor Unitário do Item**: deve ser informado o valor unitário do item que foi selecionado no campo Item da Licitação;

**Campo Quantidade do item**: deve ser informada a quantidade do item que foi selecionado no campo Item da Licitação;

**Campo Valor Total do Item**: Preenchimento automático pelo sistema (Valor unitário x Quantidade);

**Campo Descrição do Item**: deve ser informada a descrição completa do item que foi selecionado no campo Item da Licitação;

**Campo Etapas**: deve ser selecionado a(s) etapa(s) correspondente(s) ao item que foi selecionado no campo Item da Licitação;

Após selecionar a etapa, o sistema exibirá os campos: **Recursos de Repasse, Recursos de Contrapartida** e **Rendimentos de Aplicação**.

O usuário deverá identificar com qual recurso será realizado o pagamento. Para isto deverá informar o valor correspondente em um dos campos, podendo utilizar um ou mais campos para o mesmo pagamento.

**Importante**: para utilizar o **Rendimento da Aplicação**, o Convenente deverá ter, primeiramente, a autorização do Concedente.

No exemplo, serão utilizado os campos "Recursos do Repasse" e "Recurso da Contrapartida".

|         | Etapa 3   FUNDAÇÃO E ESTRUTURA EM CONCRETO ARMADO.   R\$ 80.000,00          |                                                     |                                                 |  |  |  |
|---------|-----------------------------------------------------------------------------|-----------------------------------------------------|-------------------------------------------------|--|--|--|
| Etapas* | Meta 2   MOBILIARIOS E EQUIPAMENTOS.   R\$ 40.000,00                        |                                                     |                                                 |  |  |  |
|         | Etapa 1   AQUISIÇÃO DE EQUIR<br>Recursos de Repasse                         | PAMENTOS (COMPUTADORES<br>Recursos de Contrapartida | i),   R\$ 20.000,00<br>Rendimentos de Aplicação |  |  |  |
|         |                                                                             |                                                     |                                                 |  |  |  |
|         | Etapa 2   AQUISIÇÃO DE MOBILIARIO (MESA PARA COMPUTADORES).   R\$ 20.000,00 |                                                     |                                                 |  |  |  |

**Campo Bens/Serviços**: deve ser selecionado o(s) Bem(ns) e Serviço(s) correspondente ao item que foi selecionado no campo Item da Licitação;

Após os registros dos dados, usuário deverá clicar no botão "**Salvar e Incluir novo Item**", conforme Figura 38.

| Consultar Pré-Convênio/Con                                                    | vênio 20113 - MINISTERIO DO PLANEJAMENTO, ORCAMENTO E GESTAO                                                                                                    |
|-------------------------------------------------------------------------------|----------------------------------------------------------------------------------------------------|
|                                                                               | ► Convênio 700582/2009                                                                                                    |
| Dados da Proposta Plano de Trabalho                                           | Projeto Básico/Termo de Referência Execução Concedente Execução Convenente                                                                                                    |
| Ajustes do PT Prorroga de Ofício T                                            | As Processo de Execução Contratos/Subconvênio Documento de Liquidação                                                                                                    |
| Movimentações Financeiras Rendimente                                          | o de Aplicação Relatórios de Execução                                                                                                    |
|                                                                               |                                                                                                    |
| Vincular itens ao Documento<br>Valor da soma dos itens preenchidos da<br>nota | R\$ 0,00                                                                                                    |
| Valor Total dos Itens selecionados da<br>Licitação                            | R\$ 10.000,00                                                                                                    |
| ltem da Licitação                                                             | Aquisição de computadores 💌                                                                                                    |
| Cod Unidade Fornecimento *                                                    | UN 🕓                                                                                                    |
| Valor Unitário do Item*                                                       | 900,00                                                                                                    |
| Quantidade do Item *                                                          | 10,00                                                                                                    |
| Valor Total do Item                                                           | 9.000,00                                                                                                    |
|                                                                               | Computadores tipo Lap-top.                                                                                                    |
|                                                                               |                                                                                                    |
| Descrição do Item *                                                           |                                                                                                    |
|                                                                               |                                                                                                    |
|                                                                               | Caracteres restantes: 4974                                                                                                    |
|                                                                               | *Faça o rateio do valor total do item, de acordo com os recursos utilizados.                                                                                                    |
|                                                                               | Meta 1   OBRAS E INSTALAÇÕES.   R\$ 180.000,00                                                                                                    |
|                                                                               | <ul> <li>Etapa 1   ALVENARIA E ESTRUTURA DA COBERTURA.   R\$ 60.000,00</li> <li>Etapa 2   INSTALAÇÕES ELETRICAS, HIDRAULICAS, PISOS, ACABAMENTOS E PINTUA.  <br/>R\$ 40.000,00</li> <li>Etapa 3   FUNDAÇÃO E ESTRUTURA EM CONCRETO ARMADO.   R\$ 80.000,00</li> </ul> |
| Etapas*                                                                       | Meta 2   MOBILIARIOS E EQUIPAMENTOS.   R\$ 40.000,00                                                                                                    |
|                                                                               |                                                                                                    |
|                                                                               | <ul> <li>Etapa 1   AQUISIÇÃO DE EQUIPAMENTOS (COMPUTADORES).   R\$ 20.000,00</li> <li>Recursos de Repasse</li> <li>Recursos de Contrapartida</li> <li>Rendimentos de Aplicação</li> </ul>                                                                             |
|                                                                               | 8.000,00 1.000,00 0                                                                                                    |
|                                                                               | 🔲 Etapa 2   AQUISIÇÃO DE MOBILIARIO (MESA PARA COMPUTADORES).   R\$ 20.000,00                                                                                                    |
|                                                                               | AQUISIÇÃO DE COMPUTADORES.   20.0   UN   R\$ 1.000,00   R\$ 20.000,00                                                                                                    |
| Bens/Serviços∗<br>só é permitida a selecão de um Bem/Servico                  | AQUISIÇÃO DE MOVEIS.   20.0   UN   R\$ 1.000,00   R\$ 20.000,00                                                                                                    |
|                                                                               | ☐ ADEGOAÇÃO DA INFRAESTROTORA. [500.0 [0N ] R\$ 100,00 [ R\$ 50.000,00                                                                                                    |
|                                                                               | Salvar e incluir novo item Voltar                                                                                                    |
|                                                                               |                                                                                                    |
| Nenhum registro foi encontrado                                                |                                                                                                    |
| Campos marcados com (*) são obrigatório                                       | 36                                                                                                    |

O sistema exibirá tela com os itens incluídos no rodapé. O usuário deverá clicar no botão "**Voltar**" para a inclusão dos dados dos Tributos, conforme Figura 39.

| Principal      Consultar Pré-Convênio/Convênio                                |                                                                                                    |                               |         |
|-------------------------------------------------------------------------------|----------------------------------------------------------------------------------------------------|-------------------------------|---------|
| Consultar Pré-Convênio/Conv                                                   | 20113 - MINISTERIO DO PLANEJAMENTO, ORCAMENTO E GESTAO                                                                                          |                               |         |
|                                                                               | ► Convênio 700582/2009                                                                                                    |                               |         |
| Dados da Proposta Plano de Trabalho                                           | Projeto Básico/Termo de Referência Execução Concedente Execução Convenente                                                                      |                               |         |
| Ajustes do PT Prorroga de Ofício TA                                           | s Processo de Execução Contratos/Subconvênio Documento de Liquidação                                                                            |                               |         |
| Movimentações Financeiras Rendimento                                          | de Aplicação Relatórios de Execução                                                                                                    |                               |         |
|                                                                               |                                                                                                    |                               |         |
| Vincular itens ao Documento<br>Valor da soma dos itens preenchidos da<br>nota | R\$ 9.000,00                                                                                                    |                               |         |
| Valor Total dos Itens selecionados da<br>Licitação                            | R\$ 10.000,00                                                                                                    |                               |         |
| Item da Licitação                                                             | Aquisição de computadores 💌                                                                                                    |                               |         |
| Cod Unidade Fornecimento *                                                    |                                                                                                    |                               |         |
| Valor Unitário do Item*                                                       |                                                                                                    |                               |         |
| Quantidade do Item *                                                          |                                                                                                    |                               |         |
| Valor Total do Item                                                           |                                                                                                    |                               |         |
|                                                                               |                                                                                                    |                               |         |
|                                                                               |                                                                                                    |                               |         |
| Descrição do Item *                                                           |                                                                                                    |                               |         |
|                                                                               | Caracteres restantes: 5000                                                                                                    |                               |         |
|                                                                               | *Faça o rateio do valor total do item, de acordo com os recursos utilizados.                                                                    |                               |         |
|                                                                               | Meta 1   OBRAS E INSTALAÇÕES.   R\$ 180.000,00                                                                                                  | _                             |         |
|                                                                               |                                                                                                    |                               |         |
|                                                                               | Etapa 1   ALVENARIA E ESTRUTURA DA COBERTURA.   R\$ 60.000,00     Etapa 2 LINSTALAÇÕES ELETRICAS, HIDRALILICAS, PISOS, ACABAMENTOS E PINTILA, L |                               |         |
| Etapas*                                                                       |                                                                                                    |                               |         |
|                                                                               | LE ETAPA 3   FUNDAÇÃO E ESTRUTURA EM CONCRETO ARMADO.   R\$ 80.000,00                                                                           | _                             |         |
|                                                                               | Meta 2   MOBILIARIOS E EQUIPAMENTOS.   R\$ 40.000,00                                                                                            |                               |         |
|                                                                               | Etapa 1   AQUISIÇÃO DE EQUIPAMENTOS (COMPUTADORES).   R\$ 20.000,00                                                                             |                               |         |
|                                                                               | Etapa 2   AQUISIÇÃO DE MOBILIARIO (MESA PARA COMPUTADORES).   R\$ 20.000,00                                                                     |                               |         |
| Bono/Convisiont                                                               | AQUISIÇÃO DE COMPUTADORES.   20.0   UN   R\$ 1.000,00   R\$ 20.000,00                                                                           |                               |         |
| só é permitida a seleção de um Bem/Serviço                                    | Adequação da Infraestrutura.   500.0   UN   R\$ 100,00   R\$ 50.000,00                                                                          |                               |         |
|                                                                               | material de construção   200.0   UN   R\$ 650,00   R\$ 130.000,00                                                                               |                               |         |
|                                                                               | Salvar e incluir novo item Voltar                                                                                                    |                               |         |
|                                                                               |                                                                                                    |                               |         |
| N° Item Unidade De Pi<br>Fornecimento                                         | eço Quantidade Valor Total Descrição Tipo despesa Etapas                                                                                        | item do Plano de<br>Aplicação |         |
| Aquisição de<br>1 computadores UN                                             | R\$ AQUISIÇÃO DE<br>R\$ Computadores OUTROS EQUIPAMENTOS<br>900,00 10.0 9.000,00 tipo Lap-top (COMPUTADORES).                                   | AQUISIÇÃO DE<br>COMPUTADORES. | Excluir |
| Opções para exportar: 🖺 CSV   💐 Exc                                           | el   🖹 XML   🔁 PDF                                                                                                    |                               |         |
| Campos marcados com (*) são obrigatório                                       |                                                                                                    |                               |         |

Figura 39

O sistema exibirá tela com campos preenchidos. Observe que o item incluído e o arquivo digitalizado estão relacionados no rodapé da tela.

Caso seja necessário a inclusão de tributos, o usuário deverá clicar no botão "**Informar Tributos**", conforme Figura 40.

| Principal      Consultar Pré-Convênio/Convênio  |                                                                                        |
|-------------------------------------------------|----------------------------------------------------------------------------------------|
| Consultar Pré-Convênio/Conv                     | vênio                                                                                  |
| Dados da Proposta Plano de Trabalho             | Projeto Básico/Termo de Referência Execução Concedente Execução Convenente             |
| Aiustes do PT Prorroga de Ofício TA             | s Processo de Execução Contratos/Subconvênio Documento de Liquidação                   |
| Movimentações Financeiras Rendimento            | de Aplicação Relatórios de Execução                                                    |
|                                                 |                                                                                        |
| Dados do Documento de Liquidaç                  | ao<br>Nota fiscal                                                                      |
|                                                 |                                                                                        |
| Cário                                           |                                                                                        |
| ONDE/ODE do Fornocodor                          |                                                                                        |
| News/Res <sup>2</sup> s Resist                  |                                                                                        |
| Nome/Razao Social                               |                                                                                        |
| Data de Emissão *                               |                                                                                        |
| Data de Saida/Entrada *                         |                                                                                        |
| (Total: Tributos + Itens Preenchidos)           | 9.000,00                                                                               |
| Valor Itens Preenchidos                         | R\$ 9.000,00                                                                           |
| Total Tributos                                  | R\$ 0,00                                                                               |
| Licitação                                       | R\$ 10.000,00                                                                          |
| Licitação                                       | 4455 - LICITACAO_ENTIDADE_GOVERNAMENTAL /PREGAO                                        |
| Contrato Selecionado                            | 004455/2010                                                                            |
| Dados Bancários do Favorecido                   |                                                                                        |
| (Caso não exista a conta desejada, faça o cadas | stro em Incluir Credor Participe)                                                      |
| Banco*                                          | 999 🗸                                                                                  |
| Agência*                                        | 9999 📉                                                                                 |
| Conta*                                          | 999999 💌                                                                               |
| Documento Digitalizado                          |                                                                                        |
| Enviar Documento?                               | <ul> <li>Enviar Documento Digitalizado</li> </ul>                                      |
|                                                 | O Não Digitalizar o Documento                                                          |
| Documento Digitalizado                          | Arquivo Enviar Arquivo                                                                 |
|                                                 | Salvar Preencher Dados Itens Informar Tributos                                         |
|                                                 | Cancelar                                                                               |
| N° Item Unidade De<br>Formesimento Pr           | eço Quantidade Valor Total Descrição Tipo despesa Etapas Aplicação                     |
| , Aquisição de                                  | AQUISIÇÃO DE AQUISIÇÃO DE AQUISIÇÃO DE                                                 |
| 1 computadores UN                               | 900,00 10.0 9.000,00 tipo Lap-top OUTROS EQUIPAMENTOS COMPUTADORES.<br>(COMPUTADORES). |
| Opcões para exportar: 🖺 CSV 1 🔊 Evo             | el I 🗐 XML I 🕄 PDF                                                                     |
| Nome Arquivo                                    |                                                                                        |
| arquivo_digitalizado_08-11-2010_09h13i          | m.png Mon Nov 08 00:00:00 BRST 2010 Excluir                                            |
| Opções para exportar: 🖺 CSV 1 🔊 Exc             | el I  XML I I IPDF                                                                     |
| Campos marcados com (*) são obrigatório         | S                                                                                      |
|                                                 |                                                                                        |

O sistema exibirá tela com campos a serem preenchidos:

Campo Esfera: deverá ser selecionada a esfera do Tributo:

Se **MUNICIPAL**, no campo Denominação, serão exibidas as seguintes opções: ISS, IPTU e Outros;

| Esfera *     | MUNICIPAL 🚩 |
|--------------|-------------|
| Denominação* | <b>~</b>    |
| Município*   | ISS         |
| Alíquota *   | Outros      |
| (J=1=        |             |

Se **FEDERAL**, no campo Denominação será exibida as seguintes opções: PIS, CONFINS, IR, INSS, CSLL, FGTS, II, ITR, IOF, IPI, PASEP e OUTROS;

| Esfera *           | FEDERAL 💌    |
|--------------------|--------------|
| Denominação*       |              |
| Alíquota *         | PIS          |
| Valor *            |              |
| Data               |              |
| N° Documento       | FGTS         |
| Total Tributos     |              |
| Incluir Tributo    | IPI<br>PASEP |
| Envio de Arquivos: | Outros       |

Se **ESTADUAL**, no campo Denominação será exibida as seguintes opções: ICMS, IPVA e Outros;

| Esfera *     | ESTADUAL 💌 |  |
|--------------|------------|--|
| Denominação* |            |  |
| Uf*          |            |  |
| Alíquota *   | Outros     |  |

**IMPORTANTE:** Se no campo **Denominação** a escolha for **Outros**, independentemente da escolha feita no campo **Esfera**, o sistema exibirá, além dos campos comuns às outras opções, mais um campo de preenchimento, o campo "**Outro**", onde deverá ser informado a denominação do tributo.

**Campo Município**: deve ser informado o código do município onde o tributo está sendo recolhido. Para consultar o código do município clicar na lupa;

Campo Alíquota: deverá ser informado a porcentagem referente ao valor do tributo;

Campo Valor: deverá ser informado o valor referente a alíquota informada;

Campo Data: deverá ser informada a data do pagamento do Tributo;

**Campo Nº Documento**: deverá ser informado o número do documento de recibo do tributo;

Campo Total Tributos: o sistema informará o valor do total dos Tributos.

**Importante**: Caso queira disponibilizar o documento digitalizado, o Concedente deverá fazê-lo **antes** de clicar no botão "**Incluir Tributo**".

Após o preenchimento e a disponibilização do arquivo digitalizado, o Concedente deverá clicar no botão "**Incluir Tributo**", conforme Figura 41.

| · Brinsiael · Consultan Brit Consultaio/Consu |                                                                               |
|-----------------------------------------------|-------------------------------------------------------------------------------|
| Philopal Consultar Pre-ConventorConv          | 20113 - MINISTERIO DO PLANEJAMENTO, ORCAMENTO E GESTAO                        |
| Consultar Pré-Convênio/C                      | ONVÊNIO Convênio 700582/2009                                                  |
| Dados da Proposta Plano de Trabal             | ho Projeto Básico/Termo de Referência Execução Concedente Execução Convenente |
| Aiustes do PT Prorroga de Ofício              | TAs Processo de Execução Contratos/Subconvênio Documento de Liguidação        |
| Movimentações Financeiras Rendin              | nento de Aplicação Relatórios de Execução                                     |
| Tributos Retidos na Fonte:                    |                                                                               |
| Esfera *                                      | MUNICIPAL 💌                                                                   |
| Denominação*                                  |                                                                               |
| Município*                                    |                                                                               |
| Alíquota *                                    |                                                                               |
| Valor*                                        |                                                                               |
| Data                                          |                                                                               |
| N° Documento                                  |                                                                               |
| Total Tributos                                | R\$ 0,00                                                                      |
| Incluir Tributo                               |                                                                               |
| Envio de Arquivos:                            |                                                                               |
| Procurar arquivo                              | Arquivo                                                                       |
| Enviar Arquivo                                |                                                                               |
|                                               | Voltar                                                                        |
|                                               |                                                                               |
|                                               |                                                                               |
| Nenhum registro foi encontrac                 | do.                                                                           |
| Figura 41                                     | Jatonos                                                                       |

O sistema exibirá tela com os dados do tributo no rodapé da página e também o botão "**Excluir Tributo**", caso seja necessário.

Caso haja mais tributos para serem incluídos, repita as orientações da página 49 deste Manual.

Após a inclusão de todos os tributos, o Concedente deverá clicar no botão "**Voltar**", conforme Figura 42.

| Principal      Consultar Pré-Co | nvênio/Convê  | nio                                                    |               |                        |                                          |
|---------------------------------|---------------|--------------------------------------------------------|---------------|------------------------|------------------------------------------|
| Consultar Pré-Convênio/Convênio |               | 20113 - MINISTERIO DO PLANEJAMENTO, ORCAMENTO E GESTAO |               |                        |                                          |
|                                 |               |                                                        |               |                        | <ul> <li>Convênio 700582/2009</li> </ul> |
| Dados da Proposta Plar          | no de Trabalh | o Projeto Básico/Termo de Ro                           | eferência (E) | ecução Concedente Exec | ução Convenente                          |
| Aiustas do DT Drorroga          | da Ofícia     | TAs Drossos de Execusã                                 | o Contratos   | Cubaanvânia Degumenta  | da Liquidação                            |
| Movimentações Financeiras       | Rendim        | ento de Anlicação Relatórios                           | de Execução   | Documento              | de Liquidação                            |
|                                 |               | Nito de Aplicação                                      |               |                        |                                          |
| Tributos Retidos na             | Fonte:        |                                                        |               |                        |                                          |
| Esfera *                        |               | MUNICIPAL 💌                                            |               |                        |                                          |
| Denominação*                    |               | ISS 💌                                                  |               |                        |                                          |
| Município*                      |               |                                                        |               |                        |                                          |
| Alíquota *                      |               |                                                        |               |                        |                                          |
| Valor *                         |               |                                                        |               |                        |                                          |
| Data                            |               |                                                        | •             |                        |                                          |
| N° Documento                    |               |                                                        |               |                        |                                          |
| Total Tributos                  |               | R\$ 1.000,00                                           |               |                        |                                          |
| Incluir Tributo                 |               |                                                        |               |                        |                                          |
| Envio de Arquivos:              |               |                                                        |               |                        |                                          |
| Procurar arquivo                |               |                                                        | Arquivo       |                        |                                          |
| Enviar Arquivo                  |               |                                                        |               |                        |                                          |
|                                 | (             | Voltar                                                 |               |                        |                                          |
|                                 |               |                                                        |               |                        |                                          |
| Fefera                          | Tino          | Valor                                                  | Alíqueta      | Data                   |                                          |
| MUNICIPAL                       | ISS           | R\$ 1.000,00                                           | 10.0          | 08/11/2010             | Excluir Tributo                          |
| o                               | The course    | Translat 🔊 yang 🖬 🗖 Soor                               |               |                        |                                          |
| Opções para exportar:           | SV 1          | Excel I 🖭 XML   🔁 PDF                                  |               |                        |                                          |
| Nenhum registro foi e           | encontrad     | 0.                                                     |               |                        |                                          |
| Campos marcados com (           | *) são obrig: | atorios                                                |               |                        |                                          |

O sistema exibira tela com os dados preenchidos.

Observe que no campo "Valor do Documento de Liquidação", será exibido a somatória do valor Tributo mais o valor do Itens Preenchidos.

O usuário deverá clicar no botão "Salvar", conforme Figura 43.

| Principal      Consultar Pré-Convênio/Convênio                            |                                                                                                    |
|---------------------------------------------------------------------------|----------------------------------------------------------------------------------------------------|
| Consultar Pré-Convênio/Convé                                              | ênio                                                                                                    |
| Dados da Proposta Plano de Trabalho                                       | Convénio 700582/2009      Projeto Básico/Termo de Referência     Execução Concedente     Execução Convenente |
|                                                                           |                                                                                                    |
| Ajustes do PT Prorroga de Ofício TAs                                      | Processo de Execução Contratos/Subconvênio Documento de Liquidação                                           |
| movimentações Financeiras                                                 | e Aplicação Relatorios de Execução                                                                           |
| Dados do Documento de Liquida                                             | ção                                                                                                    |
| Tipo do Documento                                                         | NOTA FISCAL                                                                                                  |
| Número *                                                                  | 15                                                                                                    |
| Série                                                                     |                                                                                                    |
| CNPF/CPF do Fornecedor                                                    | 000000000101                                                                                                 |
| Nome/Razão Social                                                         | Pessoa Jurídica TESTE                                                                                        |
| Data de Emissão *                                                         | 08/11/2010                                                                                                   |
| Data de Saída/Entrada *                                                   | 08/11/2010                                                                                                   |
| Valor do Documento de Liquidação<br>(Total: Tributos + Itens Preenchidos) | 10.000,00                                                                                                    |
| Valor Itens Preenchidos                                                   | R\$ 9.000,00                                                                                                 |
| Total Tributos                                                            | R\$ 1.000,00                                                                                                 |
| Valor Total dos Itens selecionados da<br>Licitação                        | R\$ 10.000,00                                                                                                |
| Licitação                                                                 | 4455 - LICITACAO_ENTIDADE_GOVERNAMENTAL /PREGAO                                                              |
| Contrato Selecionado                                                      | 004455/2010                                                                                                  |
| Dados Bancários do Favorecido                                             |                                                                                                    |
| (Caso não exista a conta desejada, faça o cada:                           | stro em Incluir Credor Participe)                                                                            |
| Banco*                                                                    | 999 🗠                                                                                                    |
| Agência*                                                                  | 9999 📉                                                                                                    |
| Conta*                                                                    | 999999 💌                                                                                                    |
| Documento Digitalizado                                                    |                                                                                                    |
| Enviar Documento?                                                         | <ul> <li>Enviar Documento Digitalizado</li> </ul>                                                            |
|                                                                           | Não Digitalizar o Documento                                                                                  |
| Documento Digitalizado                                                    | Arquivo Envisr Arquivo                                                                                       |
|                                                                           | Salvar Preencher Dados Itens Informar Tributos                                                               |
|                                                                           |                                                                                                    |
| N° Item Unidade De<br>Fornecimento                                        | reço Quantidade Valor Total Descrição Tipo despesa Etapas Aplicação Aplicação                                |
| Aquisição de<br>1 computadores UN                                         | R\$ AQUISIÇÃO DE AQUISIÇÃO DE AQUISIÇÃO DE AQUISIÇÃO DE 900,00 10.0 9.000,00 tipo Lap-top (COMPUTADORES).    |
| Opções para exportar: 🖺 CSV   🕷 Exc                                       | el I 🖹 XML I 🔁 PDF                                                                                           |
| Nome Arquivo<br>arquivo_digitalizado_08-11-2010_09h13                     | Data Upload           im.png         Mon Nov 08 00:00:00 BRST 2010         Excluir                           |
| Opções para exportar: 🖺 CSV   💐 Exc                                       | el I 🖹 XML I 🛣 PDF                                                                                           |
| Campos marcados com (*) são obrigatório                                   | 18                                                                                                    |

O sistema exibirá a mensagem: "Tem certeza que deseja salvar o documento de liquidação?"

O usuário deverá clicar em OK, conforme Figura 44.

| Documento Digitalizado |                            |               |                      |                  |                   |                        |                |                             |         |
|------------------------|----------------------------|---------------|----------------------|------------------|-------------------|------------------------|----------------|-----------------------------|---------|
| Enviar Documento?      |                            | página https: | //hom.conv           | enios.gov.br     | diz:              | ×                      |                |                             |         |
| Documento Digitalizado |                            | ? Tem cert    | eza que deseja       | a salvar o docum | ento de liqui     | dação?                 | Arquiv         | D Enviar                    | Arquivo |
|                        | Sal                        | (             | ОК                   | Cancelar         | ]                 |                        |                |                             |         |
| ld Descricao           | Unidade De<br>Fornecimento | Preco         | Quantidade N<br>Nota | /alor Total      | Descricao<br>Nota | Tipo<br>Bem<br>Servico | Etapas Valores | Bens<br>Servicos<br>Valores |         |

Figura 44

O sistema exibirá a mensagem: "*O Documento de Liquidação foi cadastrado com sucesso*", conforme Figura 45.

| Principal → Consultar Pré-Co | onvênio/Convênio                           |                                                  |           |
|------------------------------|--------------------------------------------|--------------------------------------------------|-----------|
|                              |                                            | 20113 - MINISTERIO DO PLANEJAMENTO, ORCAMENTO    | E GESTAO  |
| Consultar Pré-Co             | nvênio/Convênio                            |                                                  | 0500/0000 |
|                              |                                            | ► Convenio 70                                    | 0582/2009 |
| Dados da Proposta Pla        | ano de Trabalho Projeto Básico/Termo de Re | ferência Execução Concedente Execução Convenente | )         |
| Ajustes do PT Prorroga       | a de Ofício TAs Processo de Execução       | Contratos/Subconvênio Documento de Liquidação    |           |
| Movimentações Financeiras    | s Rendimento de Aplicação Relatórios d     | e Execução                                       |           |
|                              |                                            |                                                  |           |
|                              |                                            |                                                  | ,         |
| O Documento                  | o de Liquidação foi cadastrado c           | om sucesso!                                      | fechar 🔀  |
|                              |                                            |                                                  |           |
| Selecione o DOCUMENTO        | ) LIQUIDAÇÃO de seu interesse para obter   | o detalhamento                                   |           |
|                              |                                            |                                                  |           |
|                              |                                            |                                                  |           |
| Numero                       | Razao Social                               |                                                  |           |
| 5566                         | Pessoa Jurídica TESTE                      |                                                  |           |
| 325325                       | Pessoa Jurídica TESTE                      |                                                  |           |
|                              |                                            |                                                  |           |
| Opções para exportar: 🗄      | 🖹 CSV   💐 Excel   🔮 XML   🔂 PDF            |                                                  |           |
| 🕒 Incluir Documento de L     | iquidação                                  |                                                  |           |
|                              |                                            |                                                  |           |
| Figura 45                    |                                            |                                                  |           |

## 5. Incluir Pagamento

Após realizar o Pagamento ao fornecedor/credor, o mesmo deverá ser registrado no sistema **SICONV**.

Para que o usuário **Convenente** possa registrar o pagamento no **SICONV**, o mesmo deverá ter o perfil de **Gestor Financeiro do Convenente**.

Após informar o Login (CPF) e a senha de acesso ou Certificado Digital, deverá clicar no menu "**Execução**", opção "**Pagamento**".

No campo **Número do Convênio** informar o número do convênio em que o Pagamento será incluído e clicar no botão "**Consultar**".

O sistema apresentará o número do convênio e o usuário deverá clicar no número do convênio, conforme Figura 46.

| ► Principal ► Consultar C | onvenio                                        |            |                    |
|---------------------------|------------------------------------------------|------------|--------------------|
| Consultar Con             | venio                                          |            |                    |
|                           |                                                |            |                    |
| Lista de Convênios        |                                                |            |                    |
| Selecione o CONVÊN        | IO de seu interesse para obter o detalhamento  |            |                    |
| Filtros da pesquisa: 0    | Drgão Convênio , Modalidade , Data Publicação  |            |                    |
| Página 1 de 1 (1 item     | (s))                                           |            |                    |
| Número do Convênio        | Nome do Órgão                                  | Modalidade | Data da Publicação |
| 705555/2012               | MINISTERIO DO PLANEJAMENTO, ORCAMENTO E GESTAO | Convênio   | 22/03/2012         |
| Opções para exporta       | r: 🔛 CSV   🍇 Excel   🔮 XML   🔂 PDF             |            |                    |
| Figura 46                 |                                                |            |                    |

Após clicar no número do convênio, o usuário deverá clicar no botão "**Incluir Pagamento**", conforme Figura 47.

| Principal      Consultar Pré-Convênio/Convênio                                                                                                    |                                                                         |
|----------------------------------------------------------------------------------------------------|-------------------------------------------------------------------------|
| Consultar Pré-Convênio/Convênio                                                                                                    | 20113 - MINISTERIO DO PLANEJAMENTO, ORCAMENTO E GESTAO                  |
|                                                                                                    | <ul> <li>Convênio 700582/2009</li> </ul>                                |
| Dados da Proposta Plano de Trabalho Projeto Básico/Termo de Refe                                                                                                    | erência Execução Concedente Execução Convenente                         |
| Ajustes do PT         Prorroga de Oficio         TAs         Processo de Execução           Pagamento         Registro Ingresso de Recurso         Rendimento de Aplicação | Contratos/Subconvênio Documento de Liquidação<br>Relatórios de Execução |
| Listagem de Pagamentos                                                                                                    |                                                                         |
| Nemhum registro foi encontrado.                                                                                                    |                                                                         |

Figura 47

O sistema disponibilizará os dados do convênio e os dados bancários da Conta Convênio de Origem (Conta de Convênio) e o usuário deverá clicar no botão "**Iniciar Pagamento**", conforme Figura 48.

| Principal      Consultar Pré-Convênio/Convênio |                              |                             |                             |
|------------------------------------------------|------------------------------|-----------------------------|-----------------------------|
| Consultar Pré-Convênio/Conv                    | ênio                         | 20113 - MINISTERIO DO PLANE | JAMENTO, ORCAMENTO E GESTAO |
|                                                |                              |                             | Convênio 700582/2009        |
| Dados da Proposta Plano de Trabalho            | Projeto Básico/Termo de Refe | erência Execução Concedente | Execução Convenente         |
| Ajustes do PT Prorroga de Ofício TAs           | Processo de Execução         | Contratos/Subconvênio Do    | cumento de Liquidação       |
| Pagamento Registro Ingresso de Recurso         | Rendimento de Aplicação      | Relatórios de Execução      |                             |
| Dados do Convênio                              |                              |                             |                             |
| Número do Convênio                             | 705555/2012                  | Modalidade                  | Convênio                    |
| Vigência                                       | 02/01/2012 a 29/06/2012      |                             |                             |
| Concedente                                     | 20113 - MINISTERIO DO        | PLANEJAMENTO,ORCAMENT       | O E GESTAO                  |
| Convenente                                     | 66.666.666/0001-66 - TR      | EINO COMERCIO E REPRESENT/  | ACOES LTDA                  |
| Valor do Convênio                              | 100.000,00                   |                             |                             |
| Valor do Repasse                               | 90.000,00                    |                             |                             |
| Valor da Contrapartida Financeira              | 10.000,00                    |                             |                             |
| Valor da Contrapartida Bens e Serviços         | 0,00                         |                             |                             |
| Valor Desembolsado                             | 90.000,00                    |                             |                             |
| Objeto do Convênio                             | Aquisição de Computad        | ores.                       |                             |
| Dados Bancários de Origem (Conta               | de Convênio)                 |                             |                             |
| Banco                                          |                              |                             |                             |
| Danco                                          | DAINGO AAAAAA                |                             |                             |
| Agência                                        | 9999-9                       | Conta Corrente              | 999999                      |
| Iniciar Pagamento                              |                              |                             |                             |
| Figura 48                                      |                              |                             |                             |

O sistema exibirá tela para a inclusão dos dados:

Na área "Documento de Liquidação":

- Campo Tipo de Documento: selecionar o tipo de documento que será utilizado para pagamento;
- Campo Documento: selecionar o número do documento de liquidação;
- Os campos Valor do Documento de Liquidação, Total De Tributos Retidos, Total Do Favorecido e Licitação Documento Liquidação serão preenchidos automaticamente pelo sistema após a seleção do documento; Importante: O Valor do Documento de Liquidação

representa o somatório do(s) valor(es) do(s) item(ns) mais o(s) valor(es) do(s) tributo(s).

 Campo Tipo Pagamento: selecionar o tipo de pagamento, podendo ser total ou parcial. Importante: Se a opção, no campo Tipo Pagamento, for Pagamento Parcial, serão exibidos os campos Valor e Justificativa Pagamento Parcial para serem informados.

Na área "Forma de Pagamento":

- Campo Tipo do Documento: selecionar uma das opções de forma de pagamento; Importante: Se a opção for Outros, será exibido um campo para a descrição deste tipo de documento;
- Campo Número do Documento: informar o número do documento selecionado no campo Tipo do Documento; Importante: Se a opção, no campo Tipo de Documento for Em Espécie, o usuário deverá, no campo Número do Documento, digitar 0 (numeral zero).
- Campo Data do Pagamento: informar a data do pagamento;

Na área "Dados Bancários do Favorecido":

 Os campos CNPJ/Razão do Favorecido, Banco, Agência e Conta Corrente, serão preenchidos automaticamente após a seleção número do documento no campo Documento.

Observe que no rodapé da tela, serão exibidos o Quadro de Rateio de Despesa por Metas/Etapas do Cronograma Físico, o Quadro de Tributos do Documento de Liquidação, se houver tributos em relação ao documento selecionado e o Quadro Itens de Despesa do Documento de Liquidação.

No exemplo, o tipo de pagamento selecionado será o de "**Pagamento Parcial**" e após os registros dos dados, o usuário deverá clicar no botão "**Salvar**", conforme Figura 49.

| Consultar Pré-Convênio/Cor                                                 | vênio                                                         | 20113 - MII             | NISTERIO DO P                | LANEJAMENTO, ORCA                    |                             |
|----------------------------------------------------------------------------|---------------------------------------------------------------|-------------------------|------------------------------|--------------------------------------|-----------------------------|
| Dados da Proposta Plano de Trabalho                                        | Projeto Básico/Termo de Refer                                 | ência Ex                | ecução Conced                | ente Execução Conv                   | venente                     |
| Ajustes do PT Prorroga de Ofício T<br>Pagamento Registro Ingresso de Recur | As Processo de Execução<br>so Rendimento de Aplicação         | Contratos/<br>Relatório | Subconvênio<br>s de Execução | Documento de Liquida                 | ção                         |
| Documento de Liquidação                                                    |                                                               |                         |                              |                                      |                             |
| Documento •                                                                | 10                                                            |                         |                              |                                      |                             |
| Valor do Documento de Liquidação                                           | 100.000,00                                                    |                         |                              |                                      |                             |
| Total De Tributos Retidos                                                  | 0,00                                                          |                         |                              |                                      |                             |
| Total Do Favorecido                                                        | 100.000,00                                                    |                         |                              |                                      |                             |
| Licitacao Documento Liquidacao                                             | 1 - LICITACAO_ENTID                                           | ADE_GOVE                | RNAMENTAL                    | /PREGAO                              |                             |
| Tipo Pagamento *                                                           | <ul> <li>Pagamento Total</li> <li>Pagamento Parcia</li> </ul> | al                      |                              |                                      |                             |
| Valor•                                                                     | 50.000,00                                                     |                         |                              |                                      |                             |
| Justificativa Pagamento Parcial•                                           | Justificativa do F                                            | agamento                | ser de form                  | a Parcial                            |                             |
|                                                                            | Caracteres restantes: 495                                     | i3                      |                              |                                      |                             |
| Forma de Pagamento<br>Tipo do Documento •                                  | Transferência Ban                                             | cária ≎                 |                              |                                      |                             |
| Número do Documento •                                                      | 050401                                                        |                         |                              |                                      |                             |
| Data Pagamento •                                                           | 04/04/2012                                                    |                         |                              |                                      |                             |
| Dados Bancários do Favorecido                                              | )                                                             |                         |                              |                                      |                             |
| CNPJ/Razão do Favorecido                                                   | 00000000000101/Pess                                           | soa Jurídica            | TESTE                        |                                      |                             |
| Banco                                                                      | 999                                                           |                         |                              |                                      |                             |
| Agência                                                                    | 9999                                                          |                         |                              |                                      |                             |
| Conta Corrente<br>Salvar Cancelar                                          | 999999                                                        |                         |                              |                                      |                             |
| Quadro de Rateio da Despesa p                                              | or Meta/Etapa do Crono                                        | grama Fís               | sico                         |                                      |                             |
| Meta E<br>Aquisição de Computadores.                                       | tapa<br>Aquisição de Computadores.                            | Valo<br>R               | r Repasse<br>\$ 90.000,00    | Valor Contrapartida<br>R\$ 10.000,00 | Valor Aplicação<br>R\$ 0,00 |
| Opções para exportar: 🔛 CSV   💐 🛙                                          | Excel   🔮 XML   🔂 PDF                                         |                         |                              |                                      |                             |
| Quadro de Tributos do Docume                                               | nto de Liquidação                                             |                         |                              |                                      |                             |
| Nenhum registro foi encontrado<br>Quadro Itens de Despesa do Do            | cumento de Liquidação                                         |                         |                              |                                      |                             |
| Descrição do Item de Despesa                                               |                                                               |                         | Valor                        | do Item de Despesa                   |                             |
| Descrição do Item do Doc. de Liquidaç                                      | āo                                                            |                         | R\$                          | 100.000,00                           |                             |
| Opções para exportar: 🖺 CSV   🖹 I                                          | Excel   🔮 XML   🛃 PDF                                         |                         |                              |                                      |                             |
| Campos marcados com (*) são obrigatór                                      | ios                                                           |                         |                              |                                      |                             |

O sistema exibirá tela para que o usuário informe o(s) arquivo(s) de pagamento(s) através dos botões "**Enviar arquivo...**" e "**Incluir arquivo**". Após ter informado os) arquivo(s), o usuário deverá clicar no botão "**Finalizar Inclusão**", conforme Figura 50.

| Consultar Pré-Convênio/Convênio                                | 20113 - MINISTERIO DO PLANEJAMENTO, ORCAMENTO E GESTAO |
|----------------------------------------------------------------|--------------------------------------------------------|
|                                                                | ▶ Convênio 700582/2009                                 |
| Dados da Proposta Plano de Trabalho Projeto Básico/Termo de Re | eferência Execução Concedente Execução Convenente      |
| Ajustes do PT Prorroga de Ofício TAs Processo de Execução      | o Contratos/Subconvênio Documento de Liquidação        |
| Pagamento Registro Ingresso de Recurso Rendimento de Aplicaç   | ão Relatórios de Execução                              |
| Arquivos do Pagamento                                          |                                                        |
| Arquivo Enviar arquivo                                         | Incluir arquivo                                        |
| Finalizar inclusão Voltar                                      |                                                        |
| Nenhum registro foi encontrado.                                |                                                        |

Figura 50

O sistema exibirá tela com os **Dados do Pagamento** de acordo com os dados informados anteriormente e o quadro dos **Dados de rateio do Pagamento** para serem informados.

Importante: Os valores informados nas colunas de "Valor de Repasse" e "Valor de Contrapartida" são preenchidos automaticamente com os valores totais contidos no rateio do Documento de Liquidação selecionado pelo campo "Nº Doc. Liquidação", conforme Figura 51.

| Dados do Pagam                                       | iento                         |                  |                        |                    |  |
|------------------------------------------------------|-------------------------------|------------------|------------------------|--------------------|--|
| Tipo do Doc. Liquid                                  | ação                          | NOTA FISCA       | L                      |                    |  |
| Nº Doc. Liquidação                                   |                               | 1                |                        |                    |  |
| Pagamento                                            |                               | Transferência    | a Bancária - 050401    |                    |  |
| Valor do Pagament                                    | D                             | R\$ 50.000,00    |                        |                    |  |
| Dados de rateio                                      | do Pagamento<br>Etapa         | Valor de Repasse | Valor de Contrapartida | Valor de Aplicação |  |
| Aquisição de<br>Computadores.                        | Aquisição de<br>Computadores. | 90.000,00        | 10.000,00              | 0,00               |  |
| Opções para exportar: 卧 CSV  餐 Excel   ⊉ XML   ➡ PDF |                               |                  |                        |                    |  |
| Salvar                                               |                               |                  |                        |                    |  |
| Figura 51                                            |                               |                  |                        |                    |  |

Para informar os valores corretos do pagamento parcial, o usuário deverá limpar os números informados nas colunas de "Valor de Repasse" e "Valor de Contrapartida", incluir os valores corretos de acordo com o rateio e clicar no botão "Salvar", conforme Figura 52.

| Dados do Pagan       | nento                 |                  |                        |                    |
|----------------------|-----------------------|------------------|------------------------|--------------------|
| Tipo do Doc. Liquid  | ação                  | NOTA FISCA       | L                      |                    |
| Nº Doc. Liquidação   |                       | 1                |                        |                    |
| Pagamento            |                       | Transferênci     | a Bancária - 050401    |                    |
| Valor do Pagament    | o                     | R\$ 50.000,00    |                        |                    |
| Meta                 | Etapa                 | Valor de Repasse | Valor de Contrapartida | Valor de Aplicação |
| Meta<br>Aquisição de | Etapa<br>Aquisição de | Valor de Repasse | Valor de Contrapartida | Valor de Aplicação |
| Computadores.        | Computadores.         | 45.000,00        | 5.000,00               | 0,00               |
| Opções para expor    | tar: 🖺 CSV   💐 Excel  | I 🔮 XML   🔁 PDF  |                        |                    |
| $\sim$ $\sim$        |                       |                  |                        |                    |

Figura 52

O sistema exibirá mensagem: "Pagamento salvo com sucesso!". O pagamento parcial foi salvo, e como no exemplo, o usuário deverá incluir o próximo pagamento parcial até que complete o somatório do documento de liquidação escolhido para ser parcelado. Para isto, o usuário deverá clicar novamente em "Incluir Pagamento", conforme Figura 53.

| Principal → Consul           | ltar Pré-Convênio/Conv                        | ênio                        |                                     |                                                                         |    |
|------------------------------|-----------------------------------------------|-----------------------------|-------------------------------------|-------------------------------------------------------------------------|----|
| Consultar P                  | ré-Convênio/C                                 | onvênio                     |                                     | 20113 - MINISTERIO DO PLANEJAMENTO, ORCAMENTO E GESTAO                  |    |
|                              |                                               |                             |                                     | ▶ Convênio 700582/2009                                                  | i. |
| Dados da Propos              | ta Plano de Trabal                            | ho Projeto Bás              | ico/Termo de Refere                 | ência Execução Concedente Execução Convenente                           |    |
| Ajustes do PT<br>Pagamento F | Prorroga de Ofício<br>Registro Ingresso de Re | TAs Proces<br>ecurso Rendim | so de Execução<br>ento de Aplicação | Contratos/Subconvênio Documento de Liquidação<br>Relatórios de Execução |    |
| Pagan                        | nento salvo cor                               | n sucesso!                  |                                     | fechar 🔀                                                                |    |
| Listagem de P                | agamentos                                     |                             |                                     |                                                                         |    |
| Nº Doc. de<br>Liquidação     | Data                                          | Valor do<br>Pagamento       | N° Doc.<br>Pagamento                | CNPJ/razão social                                                       |    |
| 1                            | 04/04/2012                                    | 50.000,00                   | 050401                              | 0000000000191 / BANCO DO BRASIL<br>SA Detalhar                          |    |
|                              |                                               |                             |                                     |                                                                         |    |

O sistema disponibilizará os dados do convênio e os dados bancários da Conta Convênio e o usuário deverá clicar no botão "Iniciar Pagamento". O sistema exibirá tela para a inclusão dos dados nas áreas de "Documento de Liquidação" e "Forma de Pagamento".

No exemplo, novamente o tipo de pagamento selecionado será o de "**Pagamento Parcial**" e após os registros dos dados, o usuário deverá clicar no botão "**Salvar**", conforme Figura 54.

| Documento de Liquidação          |                                                                                                    |  |
|----------------------------------|----------------------------------------------------------------------------------------------------|--|
| Tipo Documento *                 | NOTA FISCAL                                                                                                    |  |
| Documento *                      |                                                                                                    |  |
| Valor do Documento de Liquidação | 100.000,00                                                                                                    |  |
| Total De Tributos Retidos        | 0,00                                                                                                    |  |
| Total Do Favorecido              | 100.000,00                                                                                                    |  |
| Licitacao Documento Liquidacao   | 1 - LICITACAO_ENTIDADE_GOVERNAMENTAL /PREGAO                                                                     |  |
| Tipo Pagamento •                 | <ul> <li>Pagamento Total</li> <li>Pagamento Parcial</li> </ul>                                                   |  |
| Valor*                           | 50.000,00                                                                                                    |  |
| Justificativa Pagamento Parcial• | Justificativa do Pagamento de forma Parcial complementando o<br>valor total do Valor do Documento de Liquidação. |  |
|                                  | Caracteres restantes: 4890                                                                                       |  |
| Forma de Pagamento               |                                                                                                    |  |
| Tipo do Documento •              | Transferência Bancária 🗘                                                                                         |  |
| Número do Documento *            | 101010                                                                                                    |  |
| Data Pagamento •                 | 05/04/2012                                                                                                    |  |
| Dados Bancários do Favorecido    |                                                                                                    |  |
| CNPJ/Razão do Favorecido         | 000000000101/Pessoa Jurídica TESTE                                                                               |  |
| Banco                            | 999                                                                                                    |  |
| Agência                          | 9999                                                                                                    |  |
| Conta Corrente                   | 999999                                                                                                    |  |
| Salvar Cancelar                  |                                                                                                    |  |

Figura 54

O sistema exibirá tela para que o usuário informe o(s) arquivo(s) de pagamento(s) através dos botões "**Enviar arquivo...**" e "**Incluir arquivo**". Após ter informado os) arquivo(s), o usuário deverá clicar no botão "**Finalizar Inclusão**".

O sistema exibirá tela com os **Dados do Pagamento** de acordo com os dados informados anteriormente e o quadro dos **Dados de rateio do Pagamento** para serem informados.

Importante: Os valores informados nas colunas de "Valor de Repasse" e "Valor de Contrapartida" são preenchidos automaticamente com os valores totais restantes, ou seja, algum pagamento já utilizou os valores de repasse e contrapartida contidos no rateio do Documento de Liquidação selecionado pelo campo "Nº Doc. Liquidação".

Para informar os valores corretos do pagamento parcial, o usuário deverá limpar os números informados nas colunas de "**Valor de Repasse**" e "**Valor de Contrapartida**", incluir os valores corretos de acordo com o rateio e clicar no botão "**Salvar**", conforme Figura 55.

| Consultar Pré-C               | onvênio/Convêni               | •                         | 20113 - MINISTERIO DO PLANEJAM | ENTO, ORCAMENTO E GESTAO |
|-------------------------------|-------------------------------|---------------------------|--------------------------------|--------------------------|
| oonsular 1 10-0               |                               |                           |                                | ▶ Convênio 700582/2009   |
| Dados da Proposta             | Plano de Trabalho Proj        | jeto Básico/Termo de Refe | rência Execução Concedente E   | execução Convenente      |
| Ajustes do PT Prorr           | oga de Ofício TAs             | Processo de Execução      | Contratos/Subconvênio Docume   | nto de Liquidação        |
| Pagamento Registro            | Ingresso de Recurso           | Rendimento de Aplicação   | Relatórios de Execução         |                          |
| Dados do Pagame               | nto                           |                           |                                |                          |
| Tipo do Doc. Liquidaç         | āo                            | NOTA FIS                  | CAL                            |                          |
| Nº Doc. Liquidação            |                               | 1                         |                                |                          |
| Pagamento                     |                               | Transferê                 | ncia Bancária - 101010         |                          |
| Valor do Pagamento            |                               | R\$ 50.000                | ,00                            |                          |
|                               |                               |                           |                                |                          |
| Dados de rateio de            | o Pagamento                   |                           |                                | -                        |
| Meta                          | Etapa                         | Valor de Repasse          | Valor de Contrapartida         | Valor de Aplicação       |
| Aquisição de<br>Computadores. | Aquisição de<br>Computadores. | 45.000,00                 | 5.000,00                       | 0,00                     |
| Opções para exporta           | r: 🖺 CSV   🏹 Excel            | 🔮 XML   🔂 PDF             |                                |                          |
| Salvar                        |                               |                           |                                |                          |

O sistema exibirá mensagem: "*Pagamento salvo com sucesso!*". Os pagamentos parciais foram salvos, e como no exemplo, os somatórios dos valores dos pagamentos perfazem o valor total do documento de liquidação escolhido para ser parcelado, conforme Figura 56.

Figura 55

|                                                                                         |                                                         | Venio                                                         |                                                      |                                                                                                    |                      |
|-----------------------------------------------------------------------------------------|---------------------------------------------------------|---------------------------------------------------------------|------------------------------------------------------|----------------------------------------------------------------------------------------------------|----------------------|
| Consultar Pré-Convênio/Convênio                                                         |                                                         |                                                               |                                                      | 20113 - MINISTERIO DO PLANEJAMENTO, ORCAMENTO                                                         | 0 E GESTAO           |
|                                                                                         |                                                         |                                                               |                                                      | Convenio                                                                                              | 100362/2009          |
| Dados da Propos                                                                         | ta Plano de Traba                                       | Iho Projeto Bás                                               | sico/Termo de Referên                                | cia Execução Concedente Execução Convenente                                                           | e                    |
|                                                                                         |                                                         |                                                               |                                                      |                                                                                                    |                      |
| Ajustes do PT                                                                           | Prorroga de Ofício                                      | TAs Proces                                                    | sso de Execução                                      | Contratos/Subconvênio Documento de Liquidação                                                         |                      |
| Pagamento F                                                                             | Reaistro Inaresso de R                                  | ecurso Rendim                                                 | nento de Aplicação                                   | Relatórios de Execução                                                                                |                      |
|                                                                                         |                                                         |                                                               |                                                      |                                                                                                    |                      |
|                                                                                         |                                                         |                                                               |                                                      |                                                                                                    |                      |
| Pagam                                                                                   | iento salvo coi                                         | n sucesso!                                                    |                                                      |                                                                                                    | fechar               |
|                                                                                         |                                                         |                                                               |                                                      |                                                                                                    |                      |
|                                                                                         |                                                         |                                                               |                                                      |                                                                                                    |                      |
| Listaron de D                                                                           |                                                         |                                                               |                                                      |                                                                                                    |                      |
| Listagem de Pa                                                                          | agamentos                                               |                                                               |                                                      |                                                                                                    |                      |
| Listagem de Pa                                                                          | agamentos                                               | Valor do                                                      | N° Doc.                                              |                                                                                                    |                      |
| Listagem de Pa<br>Nº Doc. de<br>Liquidação                                              | agamentos<br>Data                                       | Valor do<br>Pagamento                                         | N° Doc.<br>Pagamento                                 | CNPJ/razão social                                                                                     |                      |
| Listagem de Pa<br>Nº Doc. de<br>Liquidação                                              | agamentos<br>Data                                       | Valor do<br>Pagamento                                         | N° Doc.<br>Pagamento<br>101010                       | CNPJ/razão social<br>00000000000191 / BANCO DO BRASIL                                                 | Detalhar             |
| Listagem de Pa<br>Nº Doc. de<br>Liquidação<br>1                                         | agamentos<br>Data<br>05/04/2012                         | Valor do<br>Pagamento<br>50.000,00                            | N° Doc.<br>Pagamento<br>101010                       | CNPJ/razão social<br>00000000000191 / BANCO DO BRASIL<br>SA<br>00000000000191 / BANCO DO BRASIL       | Detalhar             |
| Listagem de Pa<br>N° Doc. de<br>Liquidação<br>1<br>1                                    | agamentos Data 05/04/2012 04/04/2012                    | Valor do<br>Pagamento           50.000,00           50.000,00 | N° Doc.<br>Pagamento<br>101010<br>050401             | CNPJ/razão social<br>00000000000191 / BANCO DO BRASIL<br>SA<br>00000000000191 / BANCO DO BRASIL<br>SA | Detalhar<br>Detalhar |
| Listagem de Pa<br>Nº Doc. de<br>Liquidação<br>1<br>1                                    | agamentos<br>Data<br>05/04/2012<br>04/04/2012           | Valor do<br>Pagamento           50.000,00           50.000,00 | N° Doc.<br>Pagamento<br>101010<br>050401             | CNPJ/razão social<br>00000000000191 / BANCO DO BRASIL<br>SA<br>00000000000191 / BANCO DO BRASIL<br>SA | Detalhar<br>Detalhar |
| Listagem de Pa<br>Nº Doc. de<br>Liquidação<br>1<br>1<br>2<br>0pcões para ex             | agamentos Data 05/04/2012 04/04/2012                    | Valor do<br>Pagamento<br>50.000,00<br>50.000,00               | N° Doc.<br>Pagamento<br>101010<br>050401             | CNPJ/razão social<br>00000000000191 / BANCO DO BRASIL<br>SA<br>00000000000191 / BANCO DO BRASIL<br>SA | Detalhar<br>Detalhar |
| Listagem de Pa<br>Nº Doc. de<br>Liquidação<br>1<br>1<br>0pções para ex                  | agamentos Data 05/04/2012 04/04/2012 sportar: 🔛 CSV     | Valor do<br>Pagamento<br>50.000,00<br>50.000,00               | N° Doc.<br>Pagamento<br>101010<br>050401<br>L   APDF | CNPJ/razão social<br>00000000000191 / BANCO DO BRASIL<br>SA<br>00000000000191 / BANCO DO BRASIL<br>SA | Detalhar<br>Detalhar |
| Listagem de Pa<br>N° Doc. de<br>Liquidação<br>1<br>1<br>0pções para ex<br>Incluir Pagan | agamentos Data 05/04/2012 04/04/2012 sportar: 🔛 CSV   % | Valor do<br>Pagamento<br>50.000,00<br>50.000,00               | N° Doc.<br>Pagamento<br>101010<br>050401<br>L   APDF | CNPJ/razão social<br>00000000000191 / BANCO DO BRASIL<br>SA<br>00000000000191 / BANCO DO BRASIL<br>SA | Detalhar<br>Detalhar |

**Importante**: o valor Total dos Tributos Retidos não deverão ser computados no valor do pagamento.

#### 6. Registro de Ingresso de Recurso

Para que o usuário Convenente possa informar os dados do Registro de Ingresso de Recurso no SICONV, ele deverá ter o perfil de **Gestor Financeiro do Convenente**.

Após informar o Login (CPF) e a senha de acesso ou Certificado Digital, clicar em "Execução" opção "Registro Ingresso de Recurso".

No campo **Número do Convênio** informar o número do convênio e clicar no botão "Consultar".

O sistema disponibilizará o número do convênio. O usuário deverá clicar no número do convênio.

Será exibida tela com os tipos de ingresso:

- Ingresso de Contrapartida
- Devolução de Pagamentos
- Rendimentos de Aplicação
- Outros Ingressos

O usuário deverá selecionar o tipo de ingresso.

Para registrar o valor da contrapartida, selecionar a opção **Ingresso de Contrapartida** e clicar no botão "**Selecionar**". Conforme Figura 57.

| ▶ Principal ▶ Registro Ingresso de Rec | curso                                                               |                                                      |
|----------------------------------------|---------------------------------------------------------------------|------------------------------------------------------|
| Registro Ingresso de R                 | 2011<br>2011                                                        | 113 - MINISTERIO DO PLANEJAMENTO, ORCAMENTO E GESTAO |
|                                        |                                                                     | <ul> <li>Convênio 700408/2009</li> </ul>             |
| Dados da Proposta Plano de T           | rabalho Projeto Básico/Termo de Referência                          | a Execução Concedente Execução Convenente            |
| Ajustes do PT Prorroga de Ofic         | cio TAs Processo de Execução Con                                    | ontratos/Subconvênio Documento de Liquidação         |
| Pagamento Registro Ingresso            | de Recurso Rendimento de Aplicação Re                               | Relatórios de Execução                               |
| Tino de Ingraese                       | Ingresso de Contrapart<br>○ Devolucação de Pagar                    | rtida<br>amentos                                     |
| npo de inglesso                        | <ul> <li>Rendimentos de Aplica</li> <li>Outros Ingressos</li> </ul> | ação                                                 |
|                                        | Selecionar                                                          |                                                      |

Figura 57

O sistema exibe nova tela. O usuário deverá clicar no botão "Inserir", conforme

# Figura 58.

| Principal      Registro Ingresso de Recurso                                                                                                  |                                                                                                    |
|----------------------------------------------------------------------------------------------------|----------------------------------------------------------------------------------------------------|
| Registro Ingresso de Recurso                                                                                                    | 20113 - MINISTERIO DO PLANEJAMENTO, ORCAMENTO E GESTAO                                                     |
|                                                                                                    | ► Convênio 700408/2009                                                                                     |
| Dados da Proposta Plano de Trabalho Projeto Básico/Termo de Re                                                                               | ferência Execução Concedente Execução Convenente                                                           |
| Ajustes do PT Prorroga de Ofício TAs Processo de Execução<br>Pagamento Registro Ingresso de Recurso Rendimento de Aplicaçã<br>Inserir Voltar | <ul> <li>Contratos/Subconvênio</li> <li>Documento de Liquidação</li> <li>Relatórios de Execução</li> </ul> |
| Lista de Ingressos de Contrapartida                                                                                                    |                                                                                                    |
| Nenhum registro foi encontrado.                                                                                                    |                                                                                                    |
| Figura 58                                                                                                    |                                                                                                    |
O sistema exibirá tela para preenchimento dos campos.

## Detalhamento dos campos:

Campo Valor R\$: informar o valor da contrapartida;

Campo Data do Ingresso: informar a data do ingresso da contrapartida.

**Campo Tipo de Documento:** informar o tipo de documento que foi utilizado para realizar o pagamento, por exemplo, DOC, TED, Depósito, Transferências Bancárias etc.

Após o preenchimento dos campos, o usuário deverá selecionar a(s) meta(s) que serão atendidas com o recurso da contrapartida. Caso deseje visualizar as etapas de cada meta, clicar no ícone ao lado da Meta, conforme Figura 59.

| Principal      Registro Ingresso de Recu                                                                                                    | rso                                                    |  |  |
|----------------------------------------------------------------------------------------------------|--------------------------------------------------------|--|--|
| Registro Ingresso de Re                                                                                                    | 20113 - MINISTERIO DO PLANEJAMENTO, ORCAMENTO E GESTAO |  |  |
| ► Convênio 700408/2009                                                                                                    |                                                        |  |  |
| Dados da Proposta         Plano de Trabalho         Projeto Básico/Termo de Referência         Execução Concedente         Execução Convenente  |                                                        |  |  |
| Ajustes do PT         Prorroga de Ofício         TAs         Processo de Execução         Contratos/Subconvênio         Documento de Liquidação |                                                        |  |  |
| Pagamento Registro Ingresso de                                                                                                    | Recurso Rendimento de Aplicação Relatórios de Execução |  |  |
| Ingresso de Contrapartida                                                                                                    |                                                        |  |  |
| Valor R\$ *                                                                                                    | Clique aqui para ver as                                |  |  |
| Data do Ingresso 🔸                                                                                                    | Etapas da Meta                                         |  |  |
| Tipo de Documento *                                                                                                    |                                                        |  |  |
| Metas a serem atendidas                                                                                                    |                                                        |  |  |
| □ 🗹 IMPLEMENTAÇÃO DE 1 TELECENTRO.                                                                                                    |                                                        |  |  |
| Salvar Cancelar                                                                                                    |                                                        |  |  |
| Campos marcados com (*) são obrigatórios                                                                                                    |                                                        |  |  |
| Figura 59                                                                                                    |                                                        |  |  |

O sistema exibe a mensagem: "**Registro** *Ingresso de recurso salvo com sucesso*" e no final da tela os dados do ingresso de recurso, o botão "**Editar**", caso seja necessário alterar algum dado, e o botão "**Excluir**", conforme Figura 60.

| Registro Ingresso de Recurso       25207 - SERVICO FEDERAL DE PROCESSAMENTO DE DADOS         Em Ajuste do Plano de Trabalho         Dados       Programas         Participantes       Crono Físico         Crono Desembolso       Plano de Aplicação Detalhado         Plano de Aplicação Detalhado       OBS | ▶Principal →Registro Ingresso de Recurso                          |                                                   |
|----------------------------------------------------------------------------------------------------|-------------------------------------------------------------------|---------------------------------------------------|
| <ul> <li>► Em Ajuste do Plano de Trabalho</li> <li>Dados Programas Participantes Crono Físico Crono Desembolso Plano de Aplicação Detalhado</li> <li>Plano de Aplicação Detalhado</li> <li>Plano de Aplicação Detalhado</li> </ul>                                                                            | Registro Ingresso de Recurso                                      | 25207 - SERVICO FEDERAL DE PROCESSAMENTO DE DADOS |
| Dados Programas Participantes Crono Físico Crono Desembolso Plano de Aplicação Detalhado                                                                                                    |                                                                   | ▶ Em Ajuste do Plano de Trabalho                  |
| Diana de Auliana da Campalidade - Duninte Dánica Zaman de Dafaulania - Davanavas - NEA - Tân - Aiustan de DT - ODa                                                                                                    | Dados Programas Participantes Crono Físico Crono Deser            | nbolso Plano de Aplicação Detalhado               |
| Projeto Basico/Territo de Referencia Pareceres NES TAS Ajustes do PT OBS                                                                                                    | Plano de Aplicação Consolidado Projeto Básico/Termo de Referência | Pareceres NEs TAs Ajustes do PT OBs               |
| Licitações Contratos Documento de Liquidação Pagamento Prorroga de Ofício Anexos Relatórios de Execução                                                                                                    | Licitações Contratos Documento de Liquidação Pagamento            | Prorroga de Ofício Anexos Relatórios de Execução  |
| Registro Ingresso de Recurso                                                                                                    | Registro Ingresso de Recurso                                      |                                                   |
| O registro ingresso de recurso foi salvo com sucesso. fechar⊠<br>Inserir Voltar                                                                                                    | O registro ingresso de recurso foi salvo com s<br>Inserir Voltar  | SUCESSO. fechar 🔀                                 |
| Lista de Ingressos de Contrapartida                                                                                                    | Lista de Ingressos de Contrapartida                               |                                                   |
| Número Data do Ingresso Tipo de Documento Valor R\$                                                                                                    | Número Data do Ingresso Tipo de Documento                         | Valor R\$                                         |
| 76 15/07/2010 DOC R\$ 10.000,00 Editar Excluir                                                                                                    | 76 15/07/2010 DOC                                                 | R\$ 10.000,00 Editar Excluir                      |
| Opções para exportar: P CSV                                                                                                    |                                                                   |                                                   |

Para registrar a devolução de pagamento, selecionar a opção **Devolução de Pagamento** e clicar no botão "**Selecionar**", conforme Figura 70.

| Principal → Registro Ingresso de Recurso                                                                                                    |                                                                         |  |  |
|----------------------------------------------------------------------------------------------------|-------------------------------------------------------------------------|--|--|
| Registro Ingresso de Recurso                                                                                                    | 20113 - MINISTERIO DO PLANEJAMENTO, ORCAMENTO E GESTAO                  |  |  |
|                                                                                                    | ► Convênio 700408/2009                                                  |  |  |
| Dados da Proposta Plano de Trabalho Projeto Básico/Termo de Ref                                                                                                    | erência Execução Concedente Execução Convenente                         |  |  |
| Ajustes do PT         Prorroga de Ofício         TAs         Processo de Execução           Pagamento         Registro Ingresso de Recurso         Rendimento de Aplicação | Contratos/Subconvênio Documento de Liquidação<br>Relatórios de Execução |  |  |
| <ul> <li>Ingresso de Contrapartida</li> <li>Devolucação de Pagamentos</li> <li>Rendimentos de Aplicação</li> <li>Outros Ingressos</li> </ul>                               |                                                                         |  |  |
| Selecionar                                                                                                    |                                                                         |  |  |

Figura 70

O sistema exibe nova tela. O usuário deverá clicar no botão "**Inserir**", conforme Figura 71.

| Principal → Registro Ingresso de Recurso                         |                                                        |  |
|------------------------------------------------------------------|--------------------------------------------------------|--|
| Registro Ingresso de Recurso                                     | 20113 - MINISTERIO DO PLANEJAMENTO, ORCAMENTO E GESTAO |  |
| ····· • • • • • • • • • • • • • • • • •                          | ► Convênio 700408/2009                                 |  |
| Dados da Proposta Plano de Trabalho Projeto Básico/Termo de Refe | erência Execução Concedente Execução Convenente        |  |
| Ajustes do PT Prorroga de Ofício TAs Processo de Execução        | Contratos/Subconvênio Documento de Liquidação          |  |
| Pagamento Registro Ingresso de Recurso Rendimento de Aplicação   | Relatórios de Execução                                 |  |
| Inserir Voltar                                                   |                                                        |  |
| Lista de Devolução de Pagamentos                                 |                                                        |  |
| Nenhum registro foi encontrado.                                  |                                                        |  |
| Figura 71                                                        |                                                        |  |

O sistema exibirá tela para preenchimento dos campos.

Detalhamento dos campos:

Campo Valor R\$: informar o valor que será devolvido;

Campo Data da Devolução: informar a data da devolução;

**Campo Tipo de Documento:** informar o tipo de documento que foi utilizado para realizar a devolução, por exemplo, DOC, TED, Depósito, Transferências Bancárias etc.

Após o preenchimento dos campos, o usuário deverá clicar no botão "**Salvar**", conforme Figura 72.

| Principal      Registro Ingresso de Recurso                                                                                                    |                                                                                                 |
|----------------------------------------------------------------------------------------------------|-------------------------------------------------------------------------------------------------|
| Registro Ingresso de Recurso                                                                                                    | 20113 - MINISTERIO DO PLANEJAMENTO, ORCAMENTO E GESTAO                                          |
|                                                                                                    | <ul> <li>Convênio 700408/2009</li> </ul>                                                        |
| Dados da Proposta Plano de Trabalho Projeto Básico/Te                                                                                                | ermo de Referência Execução Concedente Execução Convenente                                      |
| Ajustes do PT         Prorroga de Ofício         TAs         Processo de           Pagamento         Registro Ingresso de Recurso         Rendimento | e Execução Contratos/Subconvênio Documento de Liquidação<br>de Aplicação Relatórios de Execução |
| Devolução de Pagamento                                                                                                    |                                                                                                 |
| Valor R\$ *                                                                                                    |                                                                                                 |
| Data da Devolução *                                                                                                    |                                                                                                 |
| Tipo de Documento *                                                                                                    |                                                                                                 |
| (                                                                                                    | Salvar Cancelar                                                                                 |
| Campos marcados com (*) são obrigatórios                                                                                                    |                                                                                                 |
| Figura 72                                                                                                    |                                                                                                 |

O sistema exibe a mensagem: "*Registro Ingresso de recurso salvo com sucesso*" e no final da tela os dados da devolução de pagamento, o botão "Editar", caso seja necessário alterar algum dado, e o botão "Excluir", conforme Figura 73.

| Principal      Registro Ingresso de Recurso                    |                                                        |
|----------------------------------------------------------------|--------------------------------------------------------|
| Registro Ingresso de Recurso                                   | 20113 - MINISTERIO DO PLANEJAMENTO, ORCAMENTO E GESTAO |
| ···· g·····                                                    | ► Convênio 700408/2009                                 |
| Dados da Proposta Plano de Trabalho Projeto Básico/Termo de Re | ferência Execução Concedente Execução Convenente       |
| Ajustes do PT Prorroga de Ofício TAs Processo de Execução      | Contratos/Subconvênio Documento de Liquidação          |
| Pagamento Registro Ingresso de Recurso Rendimento de Aplicaçã  | o Relatórios de Execução                               |
|                                                                |                                                        |
| O registro ingresso de recurso foi salvo com                   | SUCESSO. fechar 🔀                                      |
| <b>Inserir</b> Voltar                                          |                                                        |
| Lista de Devoluções de Pagamento                               |                                                        |
| Número Data da Davaluaño Tino da Desumento                     | Valar D¢                                               |
| 15 15/07/2010 DOC                                              | R\$ 1 000 00 Editor Evoluin                            |
| 13 13/01/2010 000                                              |                                                        |
| Opções para exportar: 🖺 CSV   💐 Excel   🔮 XML   🔁 PDF          |                                                        |
| Figura 73                                                      |                                                        |

Para registrar o rendimento da aplicação, selecionar a opção **Rendimento da Aplicação** e clicar no botão "**Selecionar**", conforme Figura 74.

| Principal + Registro Ingresso de Rec                                                                                                    | curso                                                                                                    |                                          |
|----------------------------------------------------------------------------------------------------|----------------------------------------------------------------------------------------------------|------------------------------------------|
| Registro Ingresso de R                                                                                                    | 20113 - MINISTERIO DO PLANEJAME                                                                                         | NTO, ORCAMENTO E GESTAO                  |
|                                                                                                    |                                                                                                    | <ul> <li>Convênio 700408/2009</li> </ul> |
| Dados da Proposta Plano de Tr                                                                                                    | rabalho Projeto Básico/Termo de Referência Execução Concedente                                                          | ecução Convenente                        |
| Ajustes do PT Prorroga de Ofic<br>Pagamento Registro Ingresso d                                                                              | cio TAs Processo de Execução Contratos/Subconvênio Documen<br>de Recurso Rendimento de Aplicação Relatórios de Execução | ato de Liquidação                        |
| <ul> <li>Ingresso de Contrapartida</li> <li>Devolucação de Pagamentos</li> <li>Rendimentos de Aplicação</li> <li>Outros Ingressos</li> </ul> |                                                                                                    |                                          |
|                                                                                                    | Selecionar                                                                                                    |                                          |

Figura 74

O sistema exibe nova tela. O usuário deverá clicar no botão "Inserir", conforme Figura

### 75.

| Principal      Registro Ingresso de Recurso                                                                                                    |
|----------------------------------------------------------------------------------------------------|
| Registro Ingresso de Recurso         20113 - MINISTERIO DO PLANEJAMENTO, ORCAMENTO E GESTAO           Convênio 700408/2009         Convênio 700408/2009                                                                                                    |
| Dados da Proposta Plano de Trabalho Projeto Básico/Termo de Referência Execução Concedente Execução Convenente                                                                                                    |
| Ajustes do PT       Prorroga de Ofício       TAs       Processo de Execução       Contratos/Subconvênio       Documento de Liquidação         Pagamento       Registro Ingresso de Recurso       Rendimento de Aplicação       Relatórios de Execução         Inserir       Voltar |
| Lista de Rendimentos de Aplicação                                                                                                    |
| Nenhum registro foi encontrado.                                                                                                    |
| Figura 75                                                                                                    |

O sistema exibirá tela para preenchimento dos campos.

## Detalhamento dos campos:

Campo Valor R\$: informar o valor do rendimento da aplicação;

# Na área Período de Rendimento

Campo Data Inicial: informar a data inicial da aplicação;

Campo Data Final: informar a data final da aplicação;

**Campo Tipo de Documento:** informar o tipo de documento que foi utilizado para informar o rendimento, por exemplo, extrato bancário.

Campo Tipo de Aplicação: selecionar o tipo de aplicação.

| Caderneta Poupança         |
|----------------------------|
| Fundo Aplicação Financeira |

Após o preenchimento dos campos, o usuário deverá clicar no botão "**Salvar**", conforme Figura 76.

| Principal → Registro Ingresso de Recurso |                                                                           |
|------------------------------------------|---------------------------------------------------------------------------|
| Registro Ingresso de Recurso             | 20113 - MINISTERIO DO PLANEJAMENTO, ORCAMENTO E GESTAO                    |
|                                          | ► Convênio 700408/2009                                                    |
| Dados da Proposta Plano de Trabalho P    | rojeto Básico/Termo de Referência Execução Concedente Execução Convenente |
| Ajustes do PT Prorroga de Ofício TAs     | Processo de Execução Contratos/Subconvênio Documento de Liquidação        |
| Pagamento Registro Ingresso de Recurso   | Rendimento de Aplicação Relatórios de Execução                            |
| Rendimentos de Aplicação                 |                                                                           |
| Valor R\$*                               |                                                                           |
| Período do rendimento                    |                                                                           |
| Data inicial*                            | Data Final*                                                               |
| Tipo de Documento*                       |                                                                           |
| Tipo de Aplicação*                       |                                                                           |
| Sa                                       | var Cancelar                                                              |
|                                          |                                                                           |
|                                          |                                                                           |
| Campos marcados com (*) são obrigatórios |                                                                           |

Figura 76

O sistema exibe a mensagem: "**Registro** *Ingresso de recurso salvo com sucesso*" e no final da tela os dados da devolução de pagamento e o botão "**Editar**", caso seja necessário alterar algum dado, e o botão "**Excluir**", conforme Figura 77.

| Principal → Registro Ingresso de Recurso                           |                                                        |
|--------------------------------------------------------------------|--------------------------------------------------------|
| Registro Ingresso de Recurso                                       | 20113 - MINISTERIO DO PLANEJAMENTO, ORCAMENTO E GESTAO |
|                                                                    | ▶ Convênio 700408/2009                                 |
| Dados da Proposta Plano de Trabalho Projeto Básico/Termo de Referê | ncia Execução Concedente Execução Convenente           |
| Ajustes do PT Prorroga de Ofício TAs Processo de Execução          | Contratos/Subconvênio Documento de Liquidação          |
| Pagamento Registro Ingresso de Recurso Rendimento de Aplicação     | Relatórios de Execução                                 |
|                                                                    |                                                        |
| O registro ingresso de recurso foi salvo com su                    | cesso. fechar 🔀                                        |
| Inserir Voltar                                                     |                                                        |
| Lista de Rendimentos de Aplicação                                  |                                                        |
| Número Data inicial Data Final Tipo de Documento Tipo de A         | plicação Valor R\$                                     |
| 33 15/07/2010 31/12/2010 TED CADER                                 | NETA_POUPANCA R\$ 1.000,00                             |
| Opções para exportar: 🖺 CSV   💐 Excel   🔮 XML   🔂 PDF              |                                                        |
| Figura //                                                          |                                                        |

Para registrar outros tipos de aplicação financeira, selecionar a opção **Outros Ingressos** e clicar no botão "**Selecionar**", conforme Figura 78.

| Registro Ingresso de Recurso           |                                                                                                    | 20113 - MINISTERIO DO P           | LANEJAMENTO, ORCAMENTO E GESTAO |
|----------------------------------------|----------------------------------------------------------------------------------------------------|-----------------------------------|---------------------------------|
|                                        |                                                                                                    |                                   | Convênio 700408/2009            |
| Dados da Proposta Plano de Trabalho    | Projeto Básico/Termo de Refe                                                                                         | rência Execução Conced            | ente Execução Convenente        |
| Ajustes do PT Prorroga de Oficio TAs   | s Processo de Execução                                                                                               | Contratos/Subconvênio             | Documento de Liquidação         |
| Pagamento Registro Ingresso de Recurso | Rendimento de Aplicação                                                                                              | Relatórios de Execução            |                                 |
| Tipo de Ingresso                       | <ul> <li>Ingresso de Contra</li> <li>Devolucação de F</li> <li>Rendimentos de A</li> <li>Outros Ingressos</li> </ul> | apartida<br>agamentos<br>plicação |                                 |
| <                                      | Selecionar                                                                                                    |                                   |                                 |

Figura 78

Na nova tela exibida, clique no botão "Inserir", conforme Figura 79.

| Principal      Registro Ingresso de Recurso                        |                                                        |
|--------------------------------------------------------------------|--------------------------------------------------------|
| Registro Ingresso de Recurso                                       | 20113 - MINISTERIO DO PLANEJAMENTO, ORCAMENTO E GESTAO |
| ·····                                                              | ▶ Convênio 700408/2009                                 |
| Dados da Proposta Plano de Trabalho Projeto Básico/Termo de Referé | ência Execução Concedente Execução Convenente          |
| Ajustes do PT Prorroga de Ofício TAs Processo de Execução          | Contratos/Subconvênio Documento de Liquidação          |
| Pagamento Registro Ingresso de Recurso Rendimento de Aplicação     | Relatórios de Execução                                 |
| Inserir Voltar                                                     |                                                        |
| Lista de Outros Ingressos                                          |                                                        |
| Nenhum registro foi encontrado.                                    |                                                        |

O sistema exibirá tela para preenchimento dos campos.

### Detalhamento dos campos:

Campo Valor R\$: informar o valor do rendimento da aplicação;

Campo Data do Ingresso informar a data inicial da aplicação;

**Campo Tipo de Documento:** informar o tipo de documento, por exemplo, DOC, TED, Depósito, Transferências Bancárias etc.

Após o preenchimento dos campos, o usuário deverá clicar no botão "**Salvar**", conforme Figura 80.

| Principal → Registro Ingresso de Recurso                                                                                    |                                                                         |
|----------------------------------------------------------------------------------------------------|-------------------------------------------------------------------------|
| Registro Ingresso de Recurso                                                                                                | 20113 - MINISTERIO DO PLANEJAMENTO, ORCAMENTO E GESTAO                  |
|                                                                                                    | <ul> <li>Convênio 700408/2009</li> </ul>                                |
| Dados da Proposta Plano de Trabalho Projeto Básico/Termo de Referé                                                          | encia Execução Concedente Execução Convenente                           |
| Ajustes do PT Prorroga de Ofício TAs Processo de Execução<br>Pagamento Registro Ingresso de Recurso Rendimento de Aplicação | Contratos/Subconvênio Documento de Liquidação<br>Relatórios de Execução |
| Outros Ingressos                                                                                                    |                                                                         |
| Valor R\$*                                                                                                    |                                                                         |
| Data do Ingresso*                                                                                                    |                                                                         |
| Tipo de Documento*                                                                                                    |                                                                         |
| Salvar                                                                                                    | Cancelar                                                                |
|                                                                                                    |                                                                         |
| Campos marcados com (*) são obrigatórios                                                                                    |                                                                         |
| Figura 80                                                                                                    |                                                                         |

O sistema exibe a mensagem: "**Registro** *Ingresso de recurso salvo com sucesso*" e no final da tela os dados de outros ingressos e o botão "**Editar**", caso seja necessário alterar algum dado, e o botão "**Excluir**", conforme Figura 81.

| Principal      Registro Ingresso de Recurs | 0                               |                           |                        |                   |
|--------------------------------------------|---------------------------------|---------------------------|------------------------|-------------------|
| Registro Ingresso de Reg                   | urso                            | 20113 - MINISTERIO DO PL  | ANEJAMENTO, ORCAM      | IENTO E GESTAO    |
| ···· <b>3</b> ····· <b>3</b> ·····         |                                 |                           | ► Conv                 | rênio 700408/2009 |
| Dados da Proposta Plano de Trab            | alho Projeto Básico/Termo de Re | ferência Execução Concede | ente Execução Conve    | enente            |
| Ajustes do PT Prorroga de Ofício           | TAs Processo de Execução        | Contratos/Subconvênio     | Documento de Liquidaçã | āo                |
| Pagamento Registro Ingresso de             | Recurso Rendimento de Aplicaçã  | ão Relatórios de Execução | )                      |                   |
| O registro ingresso d<br>Inserir Voltar    | le recurso foi salvo com        | sucesso.                  |                        | fechar 🔀          |
| Lista de Outros Ingressos                  |                                 |                           |                        |                   |
| Número Data do Ingresso                    | Tipo de Documento               | Valor R\$                 |                        |                   |
| 5 15/07/2010                               | Aplicação Financeira            | R\$ 1.000,00              | Editar                 | Excluir           |
| Opções para exportar: 🖺 CSV 🛛              | 🕼 Excel   🖭 XML   🔁 PDF         |                           |                        |                   |

Figura 81

### 7. Relatórios de Execução

Para que o usuário Convenente possa **GERAR** os relatórios de Execução no SICONV, ele deverá ter um dos **perfis** relacionados:

- Cadastrador do Usuário Ente Entidade;
- Cadastrador de Proposta;
- Comissão de Licitação;
- Dirigente Representante;
- Fiscal do Convenente;
- Gestor de Convênio do Convenente;
- Gestor Financeiro do Convenente;
- Responsável pelo Credenciamento;
- Responsável pelo Proponente.

Para que o usuário Convenente possa **ANALISAR** e **APROVAR** os relatórios de Execução no SICONV, ele deverá ter um dos **perfis** relacionados:

- Gestor Financeiro do Convenente;
- Gestor de Convênio do Convenente.

## 7.1 – Fluxograma para Elaboração/Aprovação dos relatórios de Execução

Para visualizar melhor o processo operacional para elaboração/aprovação dos relatórios de Execução será apresentado um fluxograma, conforme Figura 82.

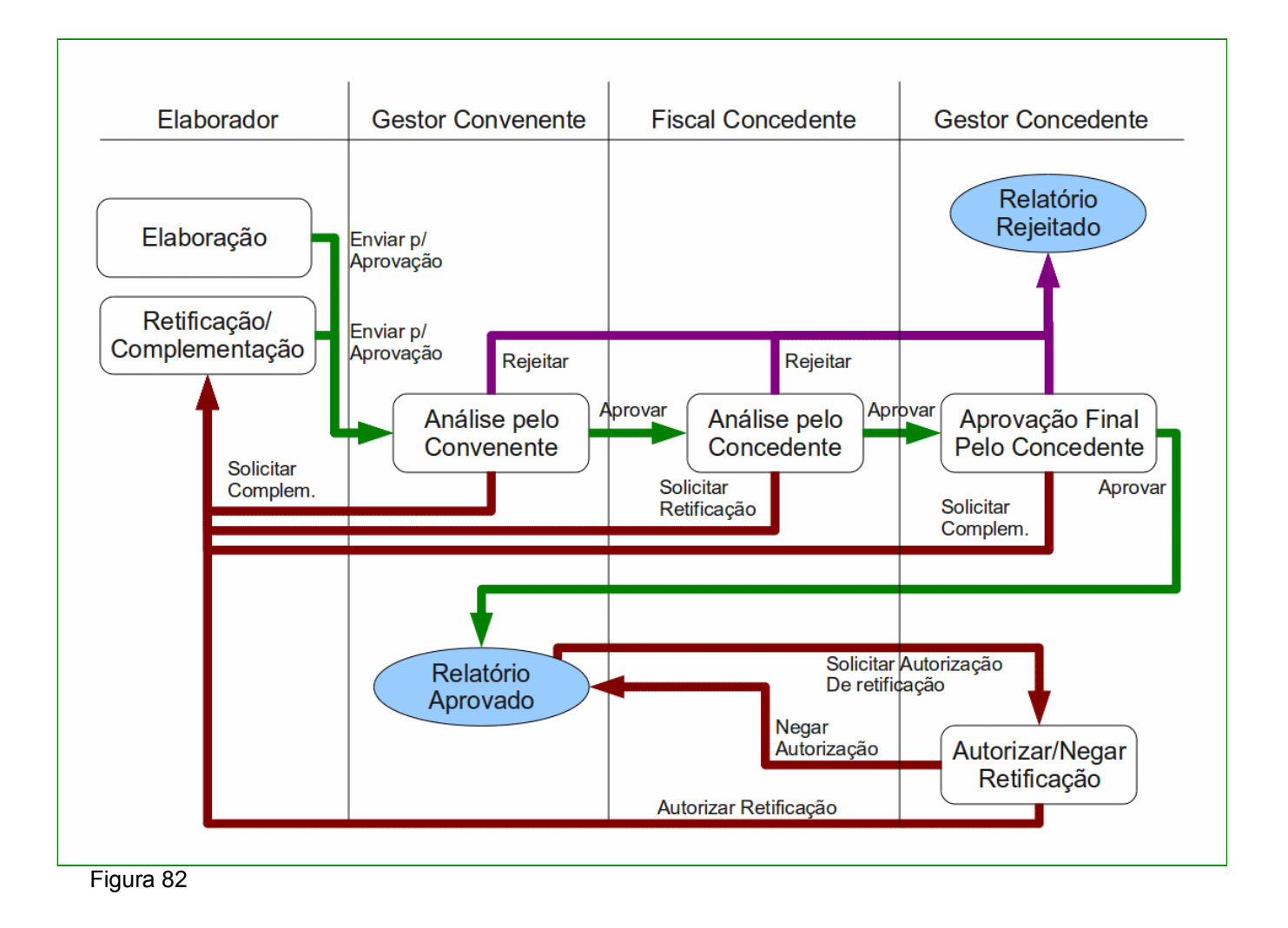

Após informar o Login (CPF) e a senha de acesso ou Certificado Digital, clicar em "Execução" opção "Relatórios Execução".

No campo Número do Convênio informar o número do convênio e clicar no botão "Consultar".

O sistema disponibilizará o número do convênio. O usuário deverá clicar no número do convênio.

Será exibida nova tela. O usuário deverá clicar no botão "Elaborar Novo Relatório", conforme Figura 83.

| ▶ Principal → Consultar Pré-Convênio/Convênio                                                                                                    |
|----------------------------------------------------------------------------------------------------|
| Consultar Pré-Convênio/Convênio                                                                                                    |
| ▶ Convênio 700408/2009                                                                                                    |
| Dados da Proposta Plano de Trabalho Projeto Básico/Termo de Referência Execução Concedente Execução Convenente                                                                                                    |
| Ajustes do PT       Prorroga de Ofício       TAs       Processo de Execução       Contratos/Subconvênio       Documento de Liquidação         Pagamento       Registro Ingresso de Recurso       Rendimento de Aplicação       Relatórios de Execução |
| Relatórios                                                                                                    |
| Nenhum registro foi encontrado.                                                                                                    |
| 😉 Elaborar novo Relatório                                                                                                    |
|                                                                                                    |
| Campos marcados com (*) são obrigatórios                                                                                                    |
| Figura 83                                                                                                    |

O sistema exibe tela para seleção do tipo de relatório, sendo eles:

- Beneficiários;
- Receita e Despesa do Plano de Trabalho;
- Treinados ou Capacitados;
- Bens Produzidos ou Construídos;
- Bens Adquiridos;
- Serviços Contratados;
- Bens e Serviços de Obra;
- Despesas Administrativas;
- Físico do Plano de Trabalho;
- Financeiro do Plano de Trabalho;
- Bens e Serviços de Contrapartida;
- Pagamentos Realizados,
- Documento de Liquidação Incluídos.

Após selecionar, o usuário deverá clicar no botão "OK", conforme Figura 84.

| Portal dos Convênios                                        | Usuário:<br>CPF:                    |                    |                             | Sair do Sistema                                      |
|-------------------------------------------------------------|-------------------------------------|--------------------|-----------------------------|------------------------------------------------------|
| SICONV                                                      | Cadastramento                       | 🚺 Program as       | Propostas                   | Execução                                             |
|                                                             | 🚺 Inf. Gerenciais                   | D Cadastros        | Acom panham ento            | Prestação de Contas                                  |
|                                                             | Banco de Projetos                   |                    |                             |                                                      |
| Principal IConsultar                                        | Convenio                            |                    | 20113 - MILISTERIO DO PLAU  | FLAMENTO, OR CAMENTO E GEST                          |
| Principal +Consultar<br>Consultar Cons                      | Convenio<br><b>venio</b>            |                    | 20113 - MINISTERIO DO PLANI | EJAMEN TO, OR CAMENTO E GEST.<br>⊩ Convênio          |
| Principal • Consultar<br>Consultar Cons<br>Tipo Relatorio * | Convenio<br><b>venio</b><br>Bens A  | dquiridos          | 20113 - MINISTERIO DO PLAHI | E <b>JAMEN TO, OR CAMEN TO E GEST.</b><br>⊩ Convênio |
| Principal Consultar<br>Consultar Cons<br>ipo Relatorio *    | Convenio<br>venio<br>Bens A<br>Votu | dquiridos<br>Ir Ok | 20113 - MHISTERIO DO PLAHI  | EJAMENTO,ORCAMENTO E GEST.<br>▶ Convênio             |

O sistema exibe tela com os dados do convênio e o campo "**Data Final do Relatório**" para ser preenchido.

Após o preenchimento, clicar no botão "Gerar Relatório", conforme Figura 85.

| Principal      Consultar Pré-Convênio/Convênio                              |                                                             |
|-----------------------------------------------------------------------------|-------------------------------------------------------------|
| Consultar Pré-Convênio/Convênio                                             | 20113 - MINISTERIO DO PLANEJAMENTO, ORCAMENTO E GESTAO      |
|                                                                             | ► Convênio 700408/2009                                      |
| Dados da Proposta Plano de Trabalho Projeto Básico/                         | Termo de Referência Execução Concedente Execução Convenente |
| Ajustes do PT Prorroga de Ofício TAs Processo o                             | de Execução Contratos/Subconvênio Documento de Liquidação   |
| Pagamento Registro Ingresso de Recurso Rendimento                           | o de Aplicação Relatórios de Execução                       |
| Data Inicial do Relatório *                                                 | 08/07/2010                                                  |
| Data Final do Relatório *                                                   |                                                             |
| Tipo do Relatório                                                           | Bens Adquiridos                                             |
| Sequencial                                                                  | 0 0 0 0 2/20 10                                             |
| Período                                                                     | -                                                           |
| Órgão Concedente                                                            | MINISTERIO DO PLANEJAMENTO,ORCAMENTO E GESTAO               |
| UG                                                                          | 110606                                                      |
| Convenente                                                                  | PREFEITURA MUNICIPAL DE TREINAMENTO                         |
| UF                                                                          | MG                                                          |
| CNPJ                                                                        | 11111111000111                                              |
| Modalidade                                                                  | Convênio                                                    |
| Número                                                                      | 777777/2010                                                 |
| Vigência                                                                    | 06/07/2010 a 07/07/2010                                     |
| Valor Total                                                                 | R\$ 320.000,00                                              |
| Valor em Contrapartida                                                      | R\$ 32.000,00                                               |
| Valor da Contrapartida Em Bens E Serviços                                   | R\$ 0,00                                                    |
| Objeto                                                                      | Construção de 1 (um) telecentro.                            |
|                                                                             | Cancelar Gerar Relatório                                    |
|                                                                             |                                                             |
| Nenhum registro foi encontrado.<br>Campos marcados com (*) são obrigatórios |                                                             |

O sistema exibe a mesma tela com os dados do convênio e no final da tela os dados do relatório que foi gerado. O usuário deverá clicar no botão "**Salvar Relatório**", conforme Figura 86.

| Principal      Consultar Pré-Convênio/Convênio                                                   |                                                                                                    |
|--------------------------------------------------------------------------------------------------|----------------------------------------------------------------------------------------------------|
| Consultar Pré-Convênio/Convênio                                                                  | 20113 - MINISTERIO DO PLANEJAMENTO, ORCAMENTO E GESTAO                                                                                   |
| Dados da Proposta Plano de Trabalho Projeto Básico                                               | Convenio 700408/2009     Termo de Referência Execução Concedente Execução Convenente                                                     |
|                                                                                                  |                                                                                                    |
| Ajustes do P1 Prorroga de Oficio TAS Processo<br>Pagamento Registro Ingresso de Recurso Rendimen | de Execução Contratos/Subconvenio Documento de Liquidação                                                                                |
| Data Inicial do Relatório *                                                                      | 01/07/2010                                                                                                    |
| Data Final do Relatório *                                                                        | 15/07/2010                                                                                                    |
| Tipo do Relatório                                                                                | Bens Adquiridos                                                                                                    |
| Sequencial                                                                                       | 00001/2010                                                                                                    |
| Período                                                                                          | 01/07/2010 a 15/07/2010                                                                                                    |
| Órgão Concedente                                                                                 | MINISTERIO DO PLANEJAMENTO, ORCAMENTO E GESTAO                                                                                           |
| UG                                                                                               | 110606                                                                                                    |
| Convenente                                                                                       | PREFEITURA MUNICIPAL DE TREINAMENTO                                                                                                    |
| UF                                                                                               | MG                                                                                                    |
| CNPJ                                                                                             | 1111111000111                                                                                                    |
| Modalidade                                                                                       | Convênio                                                                                                    |
| Número                                                                                           | 777777/2010                                                                                                    |
| Vigência                                                                                         | 01/07/2010 a 15/07/2010                                                                                                    |
| Valor Total                                                                                      | R\$ 320.000,00                                                                                                    |
| Valor em Contrapartida                                                                           | R\$ 32.000,00                                                                                                    |
| Valor da Contrapartida Em BensE Serviços                                                         | R\$ 0,00                                                                                                    |
| Objeto                                                                                           | Construção de 1 (um) telecentro.                                                                                                    |
|                                                                                                  | Cancelar Salvar relatorio Gerar Relatório                                                                                                |
|                                                                                                  |                                                                                                    |
| ld Data Tipo Numero Cnpj Cpf<br>Serie                                                            | avorecido Descricao Natureza Quantidade Quantidade Unitario Valor Valor Total<br>Despesa Prevista Realizada Previsto Realizado Realizado |
| 06/07/2010 NOTA 123/A 000000<br>FISCAL 123/A 000000                                              | Aquisição<br>00000191 de 2580 10.0 10.0 R\$ R\$ R\$<br>Notebook                                                                          |
| Opções para exportar: 💾 CSV   💐 Excel   🔮 XM                                                     | L   🔁 PDF                                                                                                    |
| Campos marcados com (*) são obrigatórios                                                         |                                                                                                    |
| <b>E</b> ! 0.0                                                                                   |                                                                                                    |

O sistema exibe tela com os dados do relatório, o botão "**Editar**", para alteração da data final, se necessário e os botões "**Enviar Aprovação**" e "**Visualizar**". O usuário deverá clicar no botão "**Enviar Aprovação**", conforme Figura 87.

| Principal      Consultar Pré-Convênio/Convênio                                                   |                        |
|--------------------------------------------------------------------------------------------------|------------------------|
| Consultar Pré-Convênio/Convênio                                                                  | O, ORCAMENTO E GESTAO  |
|                                                                                                  | ▸ Convênio 700408/2009 |
| Dados da Proposta Plano de Trabalho Projeto Básico/Termo de Referência Execução Concedente Execu | ção Convenente         |
| Ajustes do PT Prorroga de Ofício TAs Processo de Execução Contratos/Subconvênio Documento de     | e Liquidação           |
| Pagamento Registro Ingresso de Recurso Rendimento de Aplicação Relatórios de Execução            |                        |
|                                                                                                  |                        |
| Relatórios                                                                                       |                        |
| Sequencial Tipo Data Status                                                                      |                        |
| 00001/2010 BensAdquiridos 15/07/2010 Em Elaboração Editar Erviar Aprovac                         | ao Visualizar          |
| Opções para exportar: 🖺 CSV   💐 Excel   🔮 XML   🔂 PDF<br>💿 Elaborar nov o Relatório              |                        |
| Campos marcados com (*) são obrigatórios                                                         |                        |
| Figure 87                                                                                        |                        |

Será apresentada a tela para registro de observações, se necessário.

O usuário deverá clicar novamente no botão "Enviar para Aprovação". Conforme Figura 88.

| Planejame<br>Ministério do Plane | nto<br>ejamento, Orçamento e Gesti | io                 |                            |                                                             |
|----------------------------------|------------------------------------|--------------------|----------------------------|-------------------------------------------------------------|
| Portal dos Convênios             | Usuário:<br>CPF:                   |                    |                            | Sair do Sistema 🗙                                           |
| SICONV                           | Cadastramento                      | 🚺 Programas        | Propostas                  | 🔁 Execução                                                  |
|                                  | Inf. Gerenciais                    | D Cadastros        | Prestação de Contas        | Banco de Projetos                                           |
| Relatórios de E                  | xecução                            |                    | 20113 - MIHISTERIO DO PLAI | IEJAMENTO,ORCAMENTO E GESTAO<br>• Em Aditivação 702500/2010 |
| Observação                       |                                    |                    |                            |                                                             |
|                                  | Enviar para                        | Aprovação Cancelar |                            |                                                             |

Figura 88

O sistema exibe tela com os dados do relatório gerado e os botões "**Aprovar/Rejeitar**" e "**Visualizar**".

Observe que o status do relatório neste momento é: "Em análise pelo Convenente", este relatório será analisado pelo usuário com o perfil de Gestor de Convênio do Convenente ou Gestor Financeiro do Convenente.

Este usuário, ou seja, com o perfil de **Gestor de Convênio do Convenente** ou **Gestor Financeiro do Convenente**, deverá clicar no botão "**Visualizar**" para conferir os dados do relatório.

Após a conferência deverá clicar no botão "Aprovar/Rejeitar", conforme Figura 89.

| Consultar Pré-Convênio/Convênio                                                                                                    |  |  |  |  |
|----------------------------------------------------------------------------------------------------|--|--|--|--|
| ► Convênio 700408/2009                                                                                                    |  |  |  |  |
| Dados da Proposta Plano de Trabalho Projeto Básico/Termo de Referência Execução Concedente Execução Convenente                                                                                                    |  |  |  |  |
| Ajustes do PT       Prorroga de Ofício       TAs       Processo de Execução       Contratos/Subconvênio       Documento de Liquidação         Pagamento       Registro Ingresso de Recurso       Rendimento de Aplicação       Relatórios de Execução                                   |  |  |  |  |
| Relatórios                                                                                                    |  |  |  |  |
|                                                                                                    |  |  |  |  |
| Sequencial Tipo Data Status                                                                                                    |  |  |  |  |
| Sequencial         Tipo         Data         Status           00001/2010         Bens Adquiridos         08/11/2010         Em Análise pelo Convenente         Aprovar/Rejeitar         Msualizar                                                                                       |  |  |  |  |
| Sequencial       Tipo       Data       Status         00001/2010       Bens Adquiridos       08/11/2010       Em Análise pelo Convenente       Aprovar/Rejeitar       Misualizar         Opções para exportar:       CSV       Status       Misualizar          Elaborar novo Relatório |  |  |  |  |

O sistema exibe nova tela com o campo "**Observação**", para o registro de observações referente ao relatório se necessário, e os botões:

- Voltar volta a pagina anterior;
- Aprovar aprova o relatório, o qual será encaminhado para análise do Concedente;
- Solicitar Complementação é possível solicitar complementação/alteração dos dados, dependendo do relatório solicitado, retornando o mesmo para correção do responsável;
- **Rejeitar** é possível rejeitar o relatório que foi solicitado. Observe que, o relatório rejeitado não poderá ser acertado, devendo ser gerado um novo relatório.

No exemplo, o relatório será aprovado. Clicar no botão "Aprovar", conforme Figura 90.

| Portal dos Convênios                                            | Usuário:<br>CPF:               |             |                            | Sair do Sistema                                         |
|-----------------------------------------------------------------|--------------------------------|-------------|----------------------------|---------------------------------------------------------|
| SICONV                                                          | Cadastramento                  | Programas   | Propostas                  | Execução                                                |
|                                                                 | Inf. Gerenciais                | D Cadastros | Prestação de Contas        | Banco de Projetos                                       |
| Principal ∙Relatórios d<br>Relatórios de E                      | e Execução                     |             | 20113 - MINISTERIO DO PLAI | NEJAMENTO,ORCAMENTO E GEST                              |
| Principal ∙Relatórios d<br>Relatórios de E                      | e Execução<br>Execução         |             | 20113 - MINISTERIO DO PLAI | HEJAMENTO,ORCAMENTO E GEST<br>→ Em Aditivação 702500/20 |
| Principal ▶Relatórios d<br><b>Relatórios de E</b><br>Observação | e Execução<br>E <b>xecução</b> |             | 20113 - MINISTERIO DO PLAI | NEJAMENTO,ORCAMENTO E GES<br>▶ Em Aditivação 702500/    |
| Principal ∙Relatórios d<br><b>Relatórios de E</b><br>Observação | e Execução<br>E <b>xecução</b> |             | 20113 - MINISTERIO DO PLAI | HEJAMENTO,ORCAMENTO E GEST<br>▶ Em Aditivação 702500/20 |

O sistema exibe tela com a mensagem "*O documento foi aprovado com sucesso*" disponibilizando sequencial, tipo, data, status do relatório e o botão "**Visualizar**".

Observe que o status agora é "Em Análise pelo Concedente".

O usuário com o perfil de **Gestor de Convênio do Concedente** deverá acessar o sistema e analisar o relatório, conforme Figura 91.

| Principal      Consultar Pré-Convênio/Convênio                                    |                                                        |
|-----------------------------------------------------------------------------------|--------------------------------------------------------|
| Consultar Bré Convênis/Convênis                                                   | 20113 - MINISTERIO DO PLANEJAMENTO, ORCAMENTO E GESTAO |
| Consultar Pre-Convenio/Convenio                                                   | ► Convênio 700408/2009                                 |
| Dados da Proposta Plano de Trabalho Projeto Básico/Termo de Refe                  | rência Execução Concedente Execução Convenente         |
| Ajustes do PT Prorroga de Ofício TAs Processo de Execução                         | Contratos/Subconvênio Documento de Liquidação          |
| Pagamento Registro Ingresso de Recurso Rendimento de Aplicação                    | Relatórios de Execução                                 |
| O documento foi aprovado com sucesso.                                             | fechar 🔀                                               |
| Relatórios                                                                        |                                                        |
| Sequencial Tipo Data Status                                                       |                                                        |
| 00001/2010 Bens Adquiridos 08/11/2010 Em A                                        | nálise pelo Concedente Visualizar                      |
| Opções para exportar: ∰ CSV   ﷺ Excel   ഈ XML   ∰PDF<br>● Elaborar novo Relatório |                                                        |
| Campos marcados com (*) são obrigatórios                                          |                                                        |

O usuário com o perfil de Gestor de Convênio do Concedente, ao consultar o Convênio e acessar aba Relatório de Execução, será exibida a tela com os dados do relatório e os botões "Aprovar/Rejeitar" e"Visualizar".

O usuário deverá clicar no botão "Aprovar/Rejeitar", conforme Figura 92.

| ▶ Principal ▶ Consul         | ltar Pré-Convênio/Convênio                           |                                |                                                                         |                       |                   |
|------------------------------|------------------------------------------------------|--------------------------------|-------------------------------------------------------------------------|-----------------------|-------------------|
| Consultar P                  | ré-Convênio/Con                                      | vênio                          | 20113 - MINISTERIO D                                                    | D PLANEJAMENTO, ORCAN | MENTO E GESTAO    |
|                              |                                                      |                                |                                                                         | ► Con                 | vênio 700408/2009 |
| Dados da Propos              | ta Plano de Trabalho                                 | Projeto Básico/T               | Termo de Referência Execução Cond                                       | Execução Conv         | enente            |
| Ajustes do PT<br>Pagamento F | Prorroga de Ofício T.<br>Registro Ingresso de Recurs | As Processo d<br>so Rendimento | le Execução Contratos/Subconvênico<br>de Aplicação Relatórios de Execuç | Documento de Liquidaç | āo                |
| Relatórios                   |                                                      |                                |                                                                         |                       |                   |
| Sequencial                   | Тіро                                                 | Data                           | Status                                                                  |                       |                   |
| 00001/2010                   | Bens Adquiridos                                      | 08/11/2010                     | Em Análise pelo Concedente                                              | Aprovar/Rejeitar      | Visualizar        |
| Opções para ex               | portar: 🔛 CSV   🕷 Exe                                | cel   🔮 XML   🕇                | PDF                                                                     |                       |                   |
| Campos marcado               | os com (*) são obrigatóri                            | DS                             |                                                                         |                       |                   |
| Figura 92                    |                                                      |                                |                                                                         |                       |                   |

O sistema exibe nova tela com o campo "**Observação**", para o registro de observações referente ao relatório se necessário, e os botões:

- Aprovar aprova o relatório, o qual será encaminhado para análise do Convenente;
- Voltar volta a pagina anterior;
- Solicitar Retificação é possível solicitar retificação dos dados, dependendo do relatório solicitado;
- **Rejeitar** é possível rejeitar o relatório que foi solicitado. Observe que, o relatório rejeitado não poderá ser acertado, devendo ser gerado um novo relatório.

No exemplo, o relatório será aprovado. Clicar no botão "Aprovar", conforme Figura 93.

| Portal dos Convênios                                           | Usuário:<br>CPF:               |             |                            | Sair do Sister                                      |
|----------------------------------------------------------------|--------------------------------|-------------|----------------------------|-----------------------------------------------------|
| SICONV                                                         | D Cadastramento                | Programas   | Propostas                  | Execução                                            |
|                                                                | D Inf. Gerenciais              | D Cadastros | Prestação de Contas        | Administração                                       |
|                                                                | Banco de Projetos              |             |                            |                                                     |
| incipal ▶Relatórios d                                          | e Execução                     |             |                            |                                                     |
| incipal ⊁Relatórios d<br>elatórios de E                        | e Execução<br>E <b>xecução</b> |             | 20113 - MINISTERIO DO PLAI | NEJAMENTO,ORCAMENTO E GE                            |
| incipal →Relatórios d<br>lelatórios de E                       | e Execução<br>E <b>xecução</b> |             | 20113 - MINISTERIO DO PLAI | NEJAMENTO,ORCAMENTO E GE<br>→ Em Aditivação 702500. |
| Principal ∙Relatórios d<br><b>Relatórios de E</b><br>bservação | e Execução<br>E <b>xecução</b> |             | 20113 - MINISTERIO DO PLAI | NEJAMENTO,ORCAMENTO E GE<br>→ Em Aditivação 702500. |

O sistema exibe tela com a mensagem "*O documento foi aprovado com sucesso*" disponibilizando sequencial, tipo, data, status do relatório e o botão "**Visualizar**".

Observe que o status agora é "Em Análise Final pelo Convenente".

O usuário com o perfil de **Gestor de Convênio do Convenente** deverá acessar o sistema e analisar o relatório, conforme Figura 94.

| 2011 - MINISTERIO DO PLANEJAMENTO, ORCAMENTO E GESTAO         2013 - MINISTERIO DO PLANEJAMENTO, ORCAMENTO E GESTAO         0 convenio 700408/2009         Dados da Proposta       Plano de Trabalho       Projeto Básico/Termo de Referência       Execução Concedente       Execução Convenente         Ajustes do PT       Prorroga de Oficio       TAs       Processo de Execução       Contratos/Subconvênio       Documento de Liquidação         Pagamento       Registro Ingresso de Recurso       Rendimento de Aplicação       Relatórios de Execução       Convento foi aprovado com sucesso.         O documento foi aprovado com sucesso.         Mendativa Status         00001/2010       Bens Adquiridos       08/11/2010       Em Análise final pelo Convenente       Misualizar         Opções para exportar: CSV   CSV                                                                                                    | Principal 	Consultar Pré-Convênio/Convênio            |                                                                |  |  |  |
|----------------------------------------------------------------------------------------------------|-------------------------------------------------------|----------------------------------------------------------------|--|--|--|
| Dados da Proposta       Plano de Trabalho       Projeto Básico/Termo de Referência       Execução Concedente       Execução Convenente         Ajustes do PT       Prorroga de Oficio       TAs       Processo de Execução       Contratos/Subconvênio       Documento de Liquidação         Pagamento       Registro Ingresso de Recurso       Rendimento de Aplicação       Relatórios de Execução       Documento foi aprovado com successo.         Image: Contrator de Contrator de Contrato | Consultar Pré-Convênio/Convênio                       | 20113 - MINISTERIO DO PLANEJAMENTO, ORCAMENTO E GESTAO         |  |  |  |
| Dados da Proposta       Plano de Trabalho       Projeto Básico/Termo de Referência       Execução Concedente       Execução Convenente         Ajustes do PT       Prorroga de Ofício       TAs       Processo de Execução       Contratos/Subconvênio       Documento de Liquidação         Pagamento       Registro Ingresso de Recurso       Rendimento de Aplicação       Relatórios de Execução       Contratos/Subconvênio       Documento de Liquidação         O documento foi aprovado com sucesso.       fechar X       fechar X         Relatórios       Status       00001/2010       Bens Adquiridos       08/11/2010       Em Análise final pelo Convenente       Msualizar         Opções para exportar:       CSV   SE Excel   SML   Excel   ML   Eppf       PDF       CSV   Se Excel   SML   Excel   Se XML   Excel   Se XML   Excel   Se                                                                                                    |                                                       | ► Convenio 700408/2009                                         |  |  |  |
| Ajustes do PT Prorroga de Ofício TAs Processo de Execução Contratos/Subconvênio Documento de Liquidação   Pagamento Registro Ingresso de Recurso Rendimento de Aplicação Relatórios de Execução     O documento foi aprovado com sucesso.     rechar O documento foi aprovado com sucesso.     Relatórios     Sequencial Tipo   Data Status   00001/2010 Bens Adquiridos   08/11/2010 Em Análise final pelo Convenente   Visualizar   Opções para exportar: CSV   CSV   C                                                                                                    | Dados da Proposta Plano de Trabalho Projeto Básic     | co/Termo de Referência Execução Concedente Execução Convenente |  |  |  |
| Pagamento       Registro Ingresso de Recurso       Rendimento de Aplicação       Relatórios de Execução         O documento foi aprovado com sucesso.       fechar 🔀         Relatórios       Sequencial       Tipo       Data       Status         00001/2010       Bens Adquiridos       08/11/2010       Em Análise final pelo Convenente       Visualizar         Opções para exportar:       CSV   🖹 Excel   🖹 XML   🔂 PDF       XML   🚵 PDF                                                                                                    | Ajustes do PT Prorroga de Ofício TAs Process          | to de Execução Contratos/Subconvênio Documento de Liquidação   |  |  |  |
| O documento foi aprovado com sucesso.       fechar ∑         Relatórios       Sequencial       Tipo       Data       Status         00001/2010       Bens Adquiridos       08/11/2010       Em Análise final pelo Convenente       Msualizar         Opções para exportar:       CSV   愛 Excel   @ XML   ₯PDF                                                                                                    | Pagamento Registro Ingresso de Recurso Rendime        | ento de Aplicação Relatórios de Execução                       |  |  |  |
| O documento foi aprovado com sucesso.       fechar ∑         Relatórios       Sequencial       Tipo       Data       Status         00001/2010       Bens Adquiridos       08/11/2010       Em Análise final pelo Convenente       Misualizar         Opções para exportar:                                                                                                    |                                                       |                                                                |  |  |  |
| Sequencial       Tipo       Data       Status         00001/2010       Bens Adquiridos       08/11/2010       Em Análise final pelo Convenente       Msualizar         Opções para exportar:       CSV   N Excel       Excel       PDF                                                                                                    | O documento foi aprovado com suc                      | cesso. fechar 🔀                                                |  |  |  |
| Sequencial       Tipo       Data       Status         00001/2010       Bens Adquiridos       08/11/2010       Em Análise final pelo Convenente       Msualizar         Opções para exportar:       CSV                                                                                                    | Relatórios                                            |                                                                |  |  |  |
| 00001/2010 Bens Adquiridos 08/11/2010 Em Análise final pelo Convenente Visualizar<br>Opções para exportar: 🖺 CSV   🖏 Excel   🔮 XML   🔂 PDF                                                                                                    | Sequencial Tipo Data                                  | Status                                                         |  |  |  |
| Opções para exportar: 🎬 CSV   💐 Excel   密 XML   🔂 PDF                                                                                                    | 00001/2010 Bens Adquiridos 08/11/                     | 2010 Em Análise final pelo Convenente Visualizar               |  |  |  |
|                                                                                                    | Opções para exportar: 🖺 CSV   💐 Excel   🔮 XML   🔁 PDF |                                                                |  |  |  |
|                                                                                                    |                                                       |                                                                |  |  |  |
| Campos marcados com (*) são obrigatórios                                                                                                    | Campos marcados com (*) são obrigatórios              |                                                                |  |  |  |

O usuário com o perfil de **Gestor de Convênio do Convenente**, ao consultar o Convênio e acessar aba Relatório de Execução, será exibida a tela com os dados do relatório e os botões "**Aprovar/Rejeitar**" e "**Visualizar**".

O usuário deverá clicar no botão "Aprovar/Rejeitar", conforme Figura 95.

| Principal → Const                                                                 | ultar Pré-Convênio/Co | nvênio            |                                     |                                                        |                 |
|-----------------------------------------------------------------------------------|-----------------------|-------------------|-------------------------------------|--------------------------------------------------------|-----------------|
| Consultar Pré-Convênio/Convênio                                                   |                       |                   | 20113 - 1                           | 20113 - MINISTERIO DO PLANEJAMENTO, ORCAMENTO E GESTAO |                 |
|                                                                                   |                       |                   |                                     | ▶ Convêr                                               | nio 700408/2009 |
| Dados da Propos                                                                   | sta Plano de Trat     | palho Projeto Bás | sico/Termo de Referência            | Execução Concedente Execução Conven                    | ente            |
| Ajustes do PT                                                                     | Prorroga de Ofício    | TAs Proces        | sso de Execução Contrat             | os/Subconvênio Documento de Liquidação                 |                 |
| Pagamento                                                                         | Registro Ingresso de  | Recurso Rendin    | nento de Aplicação Relató           | prios de Execução                                      |                 |
| Relatórios                                                                        |                       |                   |                                     |                                                        |                 |
| Sequencial                                                                        | Тіро                  | Data              | Status                              |                                                        |                 |
| 00001/2010                                                                        | Bens<br>Adquiridos    | 08/11/2010        | Em Análise final pelo<br>Convenente | Aprovar/Rejeitar                                       | Visualizar      |
| Opções para exportar: ∰ CSV   ৠ Excel    XML   ➡ PDF<br>● Elaborar novo Relatório |                       |                   |                                     |                                                        |                 |
| Campos marcad                                                                     | los com (*) são obri  | gatórios          |                                     |                                                        |                 |
| Figura 95                                                                         |                       |                   |                                     |                                                        |                 |

O sistema exibe nova tela com o campo "**Observação**", para o registro de observações referente ao relatório se necessário, e os botões:

- Voltar volta a pagina anterior;
- Aprovar aprova o relatório, o qual será encaminhado para análise do Concedente;
- Solicitar Complementação é possível, ainda, solicitar complementação dos dados, dependendo do relatório solicitado;
- **Rejeitar** é possível rejeitar o relatório que foi solicitado. Observe que, o relatório rejeitado não poderá ser acertado, devendo ser gerado um novo relatório.

No exemplo, o relatório será aprovado. Clicar no botão "Aprovar", conforme Figura 96.

| Planejame<br>Ministério do Plane | nto<br>ejamento, Orçamento e Gesti | io          |                            |                                                             |
|----------------------------------|------------------------------------|-------------|----------------------------|-------------------------------------------------------------|
| Portal das Convênias             | Usuário:<br>CPF:                   |             |                            | Sair do Sistema 🗙                                           |
| SICONV                           | Cadastramento                      | 🔁 Programas | Propostas                  | 🔁 Execução                                                  |
|                                  | Inf. Gerenciais                    | D Cadastros | Prestação de Contas        | Banco de Projetos                                           |
| Relatórios de E                  | xecução                            |             | 20113 - MINISTERIO DO PLAI | IEJAMENTO,ORCAMENTO E GESTAO<br>• Em Aditivação 702500/2010 |
| Observação                       |                                    |             |                            |                                                             |
|                                  |                                    |             |                            |                                                             |

Figura 96

O sistema exibe tela com a mensagem "*O documento foi aprovado com sucesso*" disponibilizando sequencial, tipo, data, status do relatório e o botão "Visualizar".

Observe que o status agora é "*Aprovado*", conforme Figura 97.

| Principal → Consultar Pré-Convênio/Convênio                                        |                                                        |
|------------------------------------------------------------------------------------|--------------------------------------------------------|
| Consultar Pré-Convênio/Convênio                                                    | 20113 - MINISTERIO DO PLANEJAMENTO, ORCAMENTO E GESTAO |
|                                                                                    | ► Convênio 700408/2009                                 |
| Dados da Proposta Plano de Trabalho Projeto Básico/Termo de Ret                    | ferência Execução Concedente Execução Convenente       |
| Ajustes do PT Prorroga de Ofício TAs Processo de Execução                          | Contratos/Subconvênio Documento de Liquidação          |
| Pagamento Registro Ingresso de Recurso Rendimento de Aplicação                     | io Relatórios de Execução                              |
| O documento foi aprovado com sucesso.                                              | fechar 🔀                                               |
| Relatórios                                                                         |                                                        |
| Sequencial Tipo Data                                                               | Status                                                 |
| 00001/2010 Bens Adquiridos 08/11/2010                                              | Aprovado <u>Visualizar</u>                             |
| Opções para exportar: 🖺 CSV   🕷 Excel   密 XML   🔂 PDF<br>❶ Elaborar novo Relatório |                                                        |
| Campos marcados com (*) são obrigatórios                                           |                                                        |

Após gerar todos os relatórios de acordo com o objeto do convênio, o Convenente deverá acessar a funcionalidade "**Prestação de Contas**", registrar e enviar a Prestação de Contas para análise do Concedente.

### 8. Registro de Execução do Termo de Parceria

O **Termo de Parceria** foi instituído pela <u>Lei 9.790/99</u> e é um ajuste firmado entre o poder público e as **Entidades Privadas sem fins lucrativos** qualificadas como **O**rganizações da **S**ociedade **C**ivil de Interesse Público – **OSCIP**, para o desenvolvimento e a execução de atividades consideradas de interesse público.

Neste tópico será apresentadas as funcionalidades de **Registro de Execução do Termo de Parceria** e os **Relatórios** para os convênios celebrados/publicados na modalidade de **Termo de Parceria**.

As outras funcionalidades da **Execução do Termo de Parceria** (Processo de Compra, Contrato, Documento de Liquidação, Pagamento, Ingresso de Recurso e Rendimento de Aplicação) são os mesmos apresentados neste manual, conforme tópicos demonstrados anteriormente.

Para que o usuário **Convenente** possa incluir os registros de execução de Termo de Parceria, o mesmo deverá ter o perfil de **Gestor Financeiro do Convenente** ou **Gestor de Convênio do Convenente**.

Após acessar no SICONV e selecionar o Convênio desejado, o usuário Convenente deverá clicar no menu "Execução" opção "Registro Execução Termo de Parceria", conforme Figura 98.

| Principal<br>Cadastramento                                                                                           | Cadastros                                                      | ⊻Execução                                                                                                    | ► Convênio 705770/2012                                                                                                    |
|----------------------------------------------------------------------------------------------------|----------------------------------------------------------------|----------------------------------------------------------------------------------------------------|----------------------------------------------------------------------------------------------------|
| <ul> <li>Programas</li> <li>Propostas</li> <li>Execução</li> <li>Inf. Gerenciais</li> <li>Caixa de Entrac</li> </ul> | Acomp. e Fiscalização Prestação de Contas Administração TCE da | <ul> <li>Aplicação em Poupança</li> <li>Autorizar Movimentação<br/>Financeira</li> <li>Cadastrar Credor da<br/>Transferência Voluntária</li> <li>Cancelar Movimentação<br/>Financeira</li> <li>Canselar Movimentação<br/>Financeira</li> <li>Classificar Ingresso de<br/>Recursos</li> <li>Complementar Dados de<br/>Câmbio do Documento de<br/>Liquidação</li> <li>Consultar Convênios<br/>Reservados</li> <li>Consultar Convênios/Pré-<br/>Convênios</li> <li>Consultar Documento de<br/>Liquidação</li> <li>Consultar Documento de<br/>Liquidação</li> <li>Consultar Documento de<br/>Liquidação</li> <li>Consultar Documento de<br/>Liquidação</li> <li>Consultar Documento de<br/>Liquidação</li> <li>Consultar Domicílio Bancário<br/>Credor</li> <li>Contratos</li> <li>Devolução de Recursos</li> <li>Discriminar OBTV para o<br/>Convenente</li> <li>Incluir Documento de<br/>Liquidação</li> </ul> | <ul> <li>» Listar Movimentações<br/>Financeiras</li> <li>» Ordenador Despesa OBTV</li> <li>» Pagamento</li> <li>» Pagamento com OBTV</li> <li>» Procresso de Compra</li> <li>» Prorroga de Ofício</li> <li>» Recolher Tributo</li> <li>» Recolher Tributo com OBTV</li> <li>» Recolher Tributo com OBTV</li> <li>» Registra Notificação</li> <li>» Registro Execução Termo de<br/>Parceria</li> <li>» Registro Ingresso de<br/>Recurso</li> <li>» Reiniciar Senha OBTV</li> <li>» Relatórios Execução</li> <li>» Termos Aditivos</li> </ul> |

Figura 98

O sistema exibirá os registros para a Execução do Termo de Parceria relacionados nas seguintes opções:

- Registrar Auditoria: registro dos dados da auditoria independente da aplicação dos recursos objeto do Termo de Parceria ;
- Registrar Comissão de Avaliação: registro dos dados da comissão de avaliação; e
- Registrar Regulamento da Contratação: registro dos dados do regulamento da contratação do objeto do convênio de Termo de Parceria.

Conforme Figura 99.

| Principal → Registro Execução Termo de Parceria                                                                                                    |  |  |  |  |
|----------------------------------------------------------------------------------------------------|--|--|--|--|
| Registro Execução Termo de Parceria                                                                                                    |  |  |  |  |
| Convênio 705770/2012                                                                                                    |  |  |  |  |
| Dados         Programas         Participantes         Crono Físico         Crono Desembolso         Plano de Aplicação Detalhado                                     |  |  |  |  |
| Plano de Aplicação Consolidado         Anexos         Projeto Básico/Termo de Referência         Pareceres         NEs         TAs         Ajustes do PT         OBs |  |  |  |  |
| Processo de Compra Contratos Documento de Liquidação Pagamento Registro Ingresso de Recurso                                                                          |  |  |  |  |
| Registro Execução Termo de Parceria         Rendimento de Aplicação         Prorroga de Ofício         Relatórios de Execução                                        |  |  |  |  |
| Registrar Auditoria                                                                                                    |  |  |  |  |
| 🔲 Registrar Comissão de Avaliação                                                                                                    |  |  |  |  |
| 📄 Registrar Regulamento da Contratação                                                                                                    |  |  |  |  |
|                                                                                                    |  |  |  |  |

## 8.1. Registrar Auditoria

O registro da auditoria, a Entidade Privada sem Fins Lucrativos como **O**rganização da **S**ociedade **C**ivil de Interesse **P**úblico deverá realizar auditoria independente da aplicação dos recursos objeto do Termo de Parceria, nos casos em que o montante de recursos for maior ou igual ao valor de R\$ 600.000,00 (seiscentos mil reais).

A auditoria independente deverá ser realizada por Pessoa Física ou Jurídica habilitada pelos Conselhos Regionais de Contabilidade.

Os dispêndios decorrentes dos serviços de auditoria independente deverão ser incluídos no orçamento do projeto como item de despesa.

Para registrar a auditoria no sistema SICONV, o usuário deverá clicar na opção "Registrar Auditoria", conforme Figura 100.

| Principal → Registro Execução Termo de Parceria                 |                                                        |
|-----------------------------------------------------------------|--------------------------------------------------------|
| Registro Execução Termo de Parceria                             | 20113 - MINISTERIO DO PLANEJAMENTO, ORCAMENTO E GESTAO |
|                                                                 | ▶ Convênio 705770/2012                                 |
| Dados Programas Participantes Crono Físico Crono Dese           | embolso Plano de Aplicação Detalhado                   |
| Plano de Aplicação Consolidado Anexos Projeto Básico/Termo de R | eferência Pareceres NEs TAs Ajustes do PT OBs          |
| Processo de Compra Contratos Documento de Liquidação Pag        | gamento Registro Ingresso de Recurso                   |
| Registro Execução Termo de Parceria Rendimento de Aplicação Pr  | orroga de Ofício Relatórios de Execução                |
| Registrar Auditoria                                             |                                                        |
| 📄 Registrar Comissão de Avaliação                               |                                                        |
| 📄 Registrar Regulamento da Contratação                          |                                                        |
|                                                                 |                                                        |

Figura 100

O sistema exibirá a lista da(s) auditoria(s) registrada(s), que no exemplo nenhum registro foi encontrado. O usuário deverá clicar no botão "**Inserir**", conforme Figura 101.

| <ul> <li>Principal - Registro Execução Termo de Parceria</li> </ul> |                                                       |
|---------------------------------------------------------------------|-------------------------------------------------------|
| Registro Execução Termo de Parceria                                 | 20113 - MINISTERIO DO PLANEJAMENTO,ORCAMENTO E GESTAO |
| ····                                                                | ► Convênio 705770/2012                                |
| Nenh <u>um reg</u> istro foi encontrado.                            |                                                       |
| Inserir Voltar                                                      |                                                       |

Figura 101

Após o usuário clicar no botão " **Inserir**", o sistema irá solicitar o preenchimento dos seguintes campos:

- Tipo Identificação: deverá ser selecionado CNPJ ou CPF;
- Identificação: deverá ser informado a identificação da auditoria conforme o tipo de identificação selecionado e buscar as informações da identificação na Receita Federal através do botão "Buscar Receita";
- **Nome**: campo informado após a consulta na base da Receita Federal;
- Endereço: campo informado após a consulta na base da Receita Federal;
- Registro CRC: deverá ser informado o registro do Conselho Regional de Contabilidade conforme o tipo de identificação selecionado; e
- Anexo: selecionar o arquivo da auditoria através do botão "Selecionar arquivo...". Após selecionado o arquivo, o usuário deverá clicar no botão "Incluir Anexo".

Após informar todos os campos obrigatórios, o usuário deverá clicar no botão "**Salvar**", conforme Figura 102.

| Principal → Registro Exec           | cução Termo de Parceria |                                                       |
|-------------------------------------|-------------------------|-------------------------------------------------------|
| Registro Execução Termo de Parceria |                         | 20113 - MINISTERIO DO PLANEJAMENTO,ORCAMENTO E GESTAO |
|                                     | 3                       | ▶ Convênio 705770/2012                                |
| Tipo Identificacao*                 |                         |                                                       |
| Identificacao*                      |                         | Buscar Receita                                        |
| Nome                                |                         |                                                       |
| Endereco                            |                         |                                                       |
| Registro CRC•                       |                         | ]                                                     |
| Anexo*                              |                         | Selecionar arquivo                                    |
|                                     | Salvar Cancelar         |                                                       |
| Nenhum registro fo                  | i encontrado.           |                                                       |

Figura 102

O sistema exibirá tela com os dados informados e o arquivo de auditoria, podendo ser alterados a partir do botão "**Editar**". Para inserir outra auditoria, o usuário deverá clicar EM "**Voltar**", conforme Figura 103.

| Principal > Registro Execução Termo de Pa | rceria                  |                                                        |  |
|-------------------------------------------|-------------------------|--------------------------------------------------------|--|
| Registro Execução Termo de Parceria       |                         | 20113 - MINISTERIO DO PLANEJAMENTO, ORCAMENTO E GESTAO |  |
| , s                                       |                         | ► Convênio 705770/2012                                 |  |
| Tipo Identificacao                        | CPF                     |                                                        |  |
| Identificacao                             | 444444444               |                                                        |  |
| Nome                                      | FREDERICO               |                                                        |  |
| Endereco                                  | RUA DO SICONV, 2012 CEN | TRO 31000000                                           |  |
| Registro CRC                              | 1111111111              |                                                        |  |
|                                           | Editar Voltar           |                                                        |  |
|                                           |                         |                                                        |  |
| Nome                                      |                         |                                                        |  |
| Auditoria Termo de Parceria.pdf Baixar    |                         |                                                        |  |
| Opções para exportar: 🖺 CSV   💐           | Excel   🔮 XML   🔂 PDF   |                                                        |  |

Figura 103

O sistema exibirá a listagem do(s) responsável(is) pela Auditoria no Convênio da modalidade de Termo de Parceria. Para cada registro, é possível detalhar as informações e obter o arquivo da auditoria e excluir o registro incluído através dos botões "**Detalhar**" e "**Excluir**", conforme Figura 104.

| ▶ Principal ▶ Registro Ex                            | ecução Termo de Parcer | ia<br>Parceria | 20113 - MINISTERIO DO PLANEJAMEN    | ITO,ORCAMENTO E GESTAO |  |
|------------------------------------------------------|------------------------|----------------|-------------------------------------|------------------------|--|
| Registro Excer                                       | ação renno de l        | arcenta        |                                     | ▶ Convênio 705770/2012 |  |
| dentificacao Responsa                                | ivel Nome              | Registro CRC   | Endereco                            |                        |  |
| 444444444                                            | FREDERICO              | 11111111111    | RUA DO SICONV, 2012 CENTRO 31000000 | Detalhar Excluir       |  |
| Opções para exportar: B CSV   अ Excel   2 XML    PDF |                        |                |                                     |                        |  |
| Inserir                                              | Voltar                 |                |                                     |                        |  |

### 8.2. Registrar Comissão de Avaliação

A Execução do objeto do Termo de Parceria será acompanhada e fiscalizada por Órgãos do Poder Público da área de atuação correspondente à atividade fomentada, e pelos Conselhos de Políticas Públicas das áreas correspondentes de atuações existentes, em cada nível de governo.

A comissão de avaliação deverá ser composta por **dois** membros do respectivo Poder Executivo, **um** da **O**rganização da **S**ociedade **C**ivil de Interesse **P**úblico e **um** membro indicado pelo Conselho de Política Pública da área de atuação correspondente, quando houver.

Para registrar a comissão de avaliação no sistema SICONV, o usuário deverá clicar na opção "**Registrar Comissão de Avaliação**", conforme Figura 105.

| ▶ Principal ▶ Registro Execução Termo de Parceria                                                                                                    |
|----------------------------------------------------------------------------------------------------|
| Registro Execução Termo de Parceria                                                                                                    |
| ► Convênio 705770/2012                                                                                                    |
| Dados Programas Participantes Crono Físico Crono Desembolso Plano de Aplicação Detalhado                                                                             |
| Plano de Aplicação Consolidado         Anexos         Projeto Básico/Termo de Referência         Pareceres         NEs         TAs         Ajustes do PT         OBs |
| Processo de Compra Contratos Documento de Liquidação Pagamento Registro Ingresso de Recurso                                                                          |
| Registro Execução Termo de Parceria         Rendimento de Aplicação         Prorroga de Ofício         Relatórios de Execução                                        |
| Registrar Auditoria                                                                                                    |
| 📄 Registrar Comissão de Avaliação                                                                                                    |
| 📄 Registrar Regulamento da Contratação                                                                                                    |
|                                                                                                    |

Figura 105

O sistema exibirá as listas das comissões de avaliação registradas e que no exemplo nenhum registro foi encontrado. O usuário deverá clicar no botão "Incluir Comissão de Avaliação", conforme Figura 106.

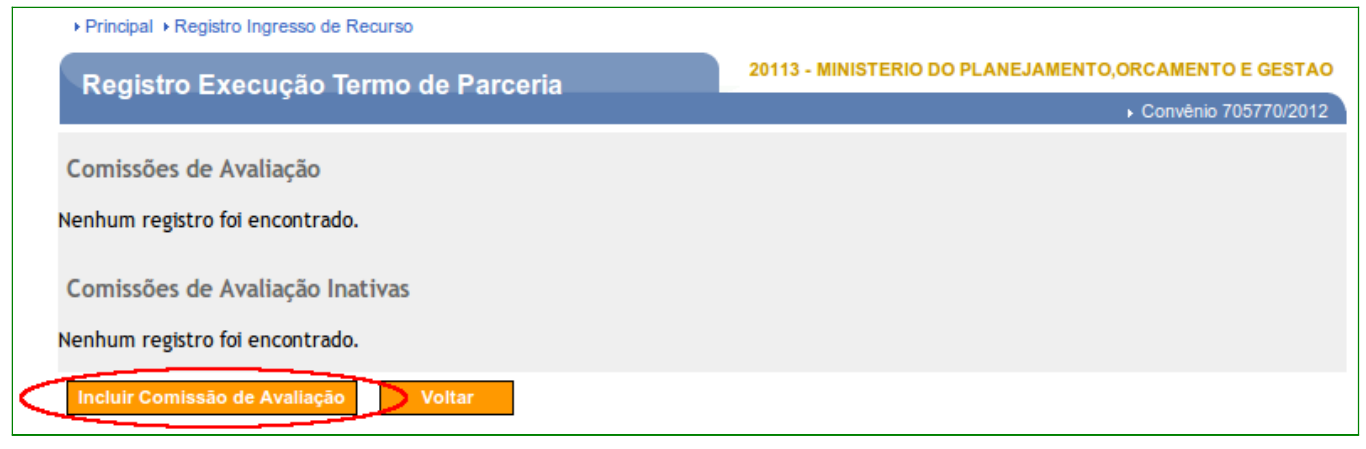

Figura 106

Após o usuário clicar no botão "Incluir Comissão de Avaliação", o sistema solicitará o preenchimento dos campos da Instituição da Comissão:

- Data da Instituição da Comissão: deverá ser informada a data que foi instituída a comissão de avaliação;
- Número do Documento da Instituição da Comissão: deverá ser informado o número do documento da instituição da comissão que será digitalizado; e
- Documento Digitalizado: selecionar o arquivo da instituição da comissão através do botão "Selecionar arquivo...". Após selecionado o arquivo, o usuário deverá clicar no botão "Incluir Anexo".

Após informar todos os campos obrigatórios, o usuário deverá clicar no botão "Cadastrar", conforme Figura 107.

| Principal      Registro Ingresso de Recurso     |                                                       |
|-------------------------------------------------|-------------------------------------------------------|
| Registro Execução Termo de Parceria             | 20113 - MINISTERIO DO PLANEJAMENTO,ORCAMENTO E GESTAO |
|                                                 | ▶ Convênio 705770/2012                                |
| Data da Instituição da Comissão*                |                                                       |
| Número do Documento da Instituição da Comissão* |                                                       |
| Documento Digitalizado*                         | Selecionar arquivo Incluir Anexo                      |
| Cadastra                                        | Voltar                                                |
| Lista de Anexos                                 |                                                       |
| Nenhum registro foi encontrado.                 |                                                       |

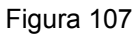

O sistema exibirá mensagem: "*Comissão de avaliação salva com sucesso*" e tela com os dados informados e o arquivo de comissão.

Após a inclusão dos dados e arquivo da comissão de avaliação, o **usuário deverá incluir os membros obrigatórios da comissão**. Para isto, deverá clicar no botão "**Incluir Membro da Comissão**", conforme Figura 108.

| Principal → Registro Ingresso de Recurso       |                  |                                                        |            |                |                   |
|------------------------------------------------|------------------|--------------------------------------------------------|------------|----------------|-------------------|
| Registro Execução Termo de Parceria            |                  | 20113 - MINISTERIO DO PLANEJAMENTO, ORCAMENTO E GESTAO |            |                |                   |
|                                                |                  |                                                        |            | ► Conv         | /ênio 705770/2012 |
| Comissão de avaliação salva com                | l sucesso        |                                                        |            |                | fechar🔀           |
| Data da Instituição da Comissão                | 10/10/2010       |                                                        |            |                |                   |
| Número do Documento da Instituição da Comissão | 101010           |                                                        |            |                |                   |
| Novo Documento Digitalizado                    |                  |                                                        | Selecionar | arquivo        | Incluir Anexo     |
| <                                              | Incluir Membro d | la Comissão                                            | Finalizar  | Voltar         |                   |
| Lista de Anexos da Comissão                    |                  |                                                        |            |                |                   |
| Nome                                           |                  | Developed                                              | 1          | Demoure Anore  |                   |
| Opções para exportar: 🖺 CSV   🕷 Excel   🔮 XM   | L   🔂 PDF        | Download                                               |            | Keniover Anexo |                   |
| Lista de Membros da Comissão                   |                  |                                                        |            |                |                   |
| Nenhum registro foi encontrado.                |                  |                                                        |            |                |                   |
| Lista de Membros Inativos da Comissão          |                  |                                                        |            |                |                   |
| Nenhum registro foi encontrado.                |                  |                                                        |            |                |                   |

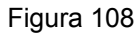

Ao clicar no botão "Incluir Membro da Comissão", o sistema SICONV irá solicitar o preenchimento dos campos:

- Data da Instituição da Comissão: data que foi instituída a comissão de avaliação informada anteriormente;
- Número do Documento da Instituição da Comissão: número do documento da instituição da comissão informado anteriormente;

- CPF a ser buscado: deverá ser informado o CPF a ser buscado as informações da identificação na Receita Federal através do botão "Verificar CPF";
- CPF: campo informado após a consulta na base da Receita Federal;
- Nome: campo informado após a consulta na base da Receita Federal;
- E-mail: campo informado após a consulta e que poderá ser alterado;
- **RG**: campo informado após a consulta e que poderá ser alterado;
- Órgão Expedidor: campo informado após a consulta e que poderá ser alterado;
- Código do Município: campo informado após a consulta e que poderá ser alterado;
- Endereço: campo informado após a consulta e que poderá ser alterado; e
- **CEP**: campo informado após a consulta e que poderá ser alterado.

Após informar todos os campos obrigatórios, o usuário deverá clicar em "**Salvar Membro**", conforme Figura 109.

| Principal → Registro Ingresso de Recurso       |                                                       |
|------------------------------------------------|-------------------------------------------------------|
| Registro Execução Termo de Parceria            | 20113 - MINISTERIO DO PLANEJAMENTO,ORCAMENTO E GESTAO |
|                                                | ▶ Convênio 705770/2012                                |
| Data da Instituição da Comissão                | 10/10/2010                                            |
| Número do Documento da Instituição da Comissão | 101010                                                |
| CPF a ser buscado*                             | Verificar CPF                                         |
| CPF                                            |                                                       |
| Nome                                           |                                                       |
| E-mail*                                        |                                                       |
| RG*                                            |                                                       |
| Órgão Expedidor*                               |                                                       |
| Código do Municipio*                           |                                                       |
| Endereço*                                      |                                                       |
| CEP*                                           |                                                       |
|                                                | Salvar Membro Voltar                                  |

O sistema exibirá mensagem: "*Membro da Comissão de Avaliação incluído com sucesso*".

O usuário deverá incluir os membros restantes (**dois** do Poder Executivo, **um** da **OSCP** e **um** membro indicado pelo Conselho de Política Pública da área de atuação correspondente, quando houver.) que são obrigatórios conforme os passos citados acima.

**Importante**: Neste momento ao incluir um membro não é possível excluí-lo, apenas inativá-lo e para isto o usuário deverá clicar no botão "**Inativar Membro**".

Após informar todos os membros, o usuário deverá clicar em "Finalizar", conforme Figura 110.

| Principal → Registro Ingresso de Recurso        |               |                                                       |                    |                        |
|-------------------------------------------------|---------------|-------------------------------------------------------|--------------------|------------------------|
| Registro Execução Termo de Parceria             |               | 20113 - MINISTERIO DO PLANEJAMENTO,ORCAMENTO E GESTAO |                    |                        |
|                                                 |               |                                                       |                    | ▸ Convênio 705770/2012 |
| Membro da Comissão de Avaliaçã                  | io incluido c | om sucesso                                            |                    | fechar 🔀               |
| Data da Instituição da Comissão                 | 10/10/2010    |                                                       |                    |                        |
| Número do Documento da Instituição da Comissão  | 101010        |                                                       |                    |                        |
| Novo Documento Digitalizado                     |               |                                                       | Selecionar arquivo | Incluir Anexo          |
|                                                 | Incluir Membr | o da Comissão                                         | Finalizar Volt     | ar                     |
| Lista de Anexos da Comissão                     |               |                                                       |                    |                        |
| Comisão Avaliação Termo de Parceria.pdf         |               | Download                                              | Remov              | er Anexo               |
| Opções para exportar: 🖺 CSV   🕷 Excel   🔮 XM    | L   🔁 PDF     |                                                       |                    |                        |
| Lista de Membros da Comissão                    |               |                                                       |                    |                        |
| CPF Nome                                        |               |                                                       |                    | Detalling              |
| Oncões para exportar: 🔁 CSV 128 Excel 109 XM    |               | Inativar Membro                                       |                    | Detainar               |
| oblace have external III oo t 1 🕅 Tweet 1 🗐 two |               |                                                       |                    |                        |
| Lista de Membros Inativos da Comissão           |               |                                                       |                    |                        |
| Nenhum registro foi encontrado.                 |               |                                                       |                    |                        |

Após clicar em "**Finalizar**" o sistema exibirá mensagem: "**Comissão de avaliação** *finalizada com sucesso*" e a situação do Cadastro é alterada para "**Finalizada**", conforme Figura 111.

| Principal → Registro Ingresso de Recur                            | S0                    |                  |                    |                            |
|-------------------------------------------------------------------|-----------------------|------------------|--------------------|----------------------------|
| Registro Execução Termo de Parceria                               |                       | 20113 - MI       | NISTERIO DO PLANEJ | AMENTO, ORCAMENTO E GESTAO |
|                                                                   |                       |                  |                    | ▶ Convênio 705770/2012     |
| Comissão de avaliaç                                               | ção finalizada com su | icesso           |                    | fechar 🔀                   |
| Comissões de Avaliação                                            |                       |                  |                    |                            |
| Página 1 de 1 (1 item(s))                                         |                       |                  |                    |                            |
| Data da Instituição da Comissão                                   | Número do Documento   | Situação do Cada | astro              |                            |
| 10/10/2010                                                        | 101010                | Finalizada       | Detalhar           | Inativar Comissão          |
| Opções para exportar: 🎬 CSV                                       | Excel   🔮 XML   🔁 PI  | DF               |                    |                            |
| Comissões de Avaliação Inativa<br>Nenhum registro foi encontrado. | 35                    |                  |                    |                            |
| Incluir Comissão de Avaliação                                     | Voltar                |                  |                    |                            |

Figura 111

**Importante**: O usuário **não poderá excluir** uma comissão incluída e **sim inativá-la** e para isto o usuário deverá clicar em "**Inativar Comissão**", conforme Figura 112.

| Principal    Registro Ingresso de Recu   | IFSO                    |                      |                                                       |                   |         |
|------------------------------------------|-------------------------|----------------------|-------------------------------------------------------|-------------------|---------|
| Registro Execução Termo de Parceria      |                         | 20113 - MINISTERI    | 20113 - MINISTERIO DO PLANEJAMENTO,ORCAMENTO E GESTAO |                   |         |
| · · · g. · · · · · · · · · · · · · · · · |                         |                      |                                                       | ▶ Convênio 70577  | 70/2012 |
| Comissões de Avaliação                   |                         |                      |                                                       |                   |         |
| Página 1 de 1 (2 item(s))                |                         |                      |                                                       |                   |         |
| Data da Instituição da Comissão          | Número do Documento     | Situação do Cadastro |                                                       |                   |         |
| 10/10/2010                               | 101010                  | Finalizada           | Detalhar                                              | Inativar Comissão |         |
| 10/10/2009                               | 123456                  | Finalizada           | Detalhar                                              | Inativar Comissão |         |
| Opções para exportar: 🔛 CSV              | 💐 Excel   🔮 XML   🛃 PDI | F                    |                                                       |                   |         |
| Comissões de Avaliação Inativ            | /as                     |                      |                                                       |                   |         |
| Nenhum registro foi encontrado.          |                         |                      |                                                       |                   |         |
| Incluir Comissão de Avaliação            | Voltar                  |                      |                                                       |                   |         |

Figura 112

Após clicar no botão "Inativar Comissão", o sistema exibirá mensagem: "Comissão de Avaliação inativada com sucesso" e o registro da comissão estará na listagem de "Comissões de Avaliação Inativas" com a opção de reativação através do botão "Ativar Comissão", conforme Figura 113.

| Principal      Registro Ingresso de Recurs | ŝO                                 |                       |                                                       |                        |  |
|--------------------------------------------|------------------------------------|-----------------------|-------------------------------------------------------|------------------------|--|
| Pogistro Exocução Tormo do Parcoria        |                                    | 20113 - MINISTERIO DO | 20113 - MINISTERIO DO PLANEJAMENTO,ORCAMENTO E GESTAO |                        |  |
| Registro Execução renno                    | Registro Execução termo de Farcena |                       |                                                       | ▶ Convênio 705770/2012 |  |
|                                            |                                    |                       |                                                       | ,                      |  |
| Comissão de Avaliaç                        | ção inativada com suce             | sso                   |                                                       | fechar 🔀               |  |
| ·                                          |                                    |                       |                                                       |                        |  |
| Comissões de Avaliação                     |                                    |                       |                                                       |                        |  |
| Página 1 de 1 (1 item(s))                  |                                    |                       |                                                       |                        |  |
| Data da Instituição da Comissão            | Número do Documento                | Situação do Cadastro  |                                                       |                        |  |
| 10/10/2010                                 | 101010                             | Finalizada            | Detalhar                                              | Inativar Comissão      |  |
| Opções para exportar: 🔛 CSV 🛛              | 🕼 Excel   🔮 XML   🔂 PDF            |                       |                                                       |                        |  |
|                                            |                                    |                       |                                                       |                        |  |
| Comissões de Avaliação Inativa             | S                                  |                       |                                                       |                        |  |
| Página 1 de 1 (1 item/s))                  |                                    |                       |                                                       |                        |  |
|                                            | Nómene de Deseumente               | Citure Inde Contract  |                                                       |                        |  |
| 10/10/2009                                 | 123456                             | Finalizada            | .10                                                   | Ativar Comissão        |  |
| Opções para exportar: 🖺 CSV 🛙              | 🕅 Excel   🖭 XML   🔂 PDF            |                       |                                                       |                        |  |
|                                            |                                    |                       |                                                       |                        |  |
| Incluir Comissão de Avaliação              | Voltar                             |                       |                                                       |                        |  |
|                                            |                                    |                       |                                                       |                        |  |

Figura 113

## 8.3. Registrar Regulamento da Contratação

A Entidade Privada sem Fins Lucrativos de **O**rganização da **S**ociedade **C**ivil de Interesse **P**úblico fará publicação, no prazo máximo de **30** (**trinta dias**), contado da assinatura do Termo de Parceria, regulamento próprio contendo os procedimentos que adotará para a contratação de obras e serviços, bem como para compras com emprego de recursos provenientes do Poder Público.

Fará também a publicação na imprensa oficial da União, do Estado ou do Município, no prazo máximo de **30** (**trinta dias**), contado a partir da assinatura do Termo de Parceria, o regulamento próprio remetendo cópia para conhecimento do órgão estatal parceiro.

Para registrar o regulamento da contratação no sistema SICONV, o usuário deverá clicar em "**Registrar Regulamento da Contratação**", conforme Figura 114.

| Principal → Registro Execução Termo de Parceria                                                                                                |                      |
|----------------------------------------------------------------------------------------------------|----------------------|
| Registro Execução Termo de Parceria                                                                                                    | RCAMENTO E GESTAO    |
| · · · · · · · · · · · · · · · · · · ·                                                                                                    | Convênio 705770/2012 |
| Dados Programas Participantes Crono Físico Crono Desembolso Plano de Aplicação Detalhado                                                       |                      |
| Plano de Aplicação Consolidado         Anexos         Projeto Básico/Termo de Referência         Pareceres         NEs         TAs         Aju | ustes do PT OBs      |
| Processo de Compra Contratos Documento de Liquidação Pagamento Registro Ingresso de Recurso                                                    |                      |
| Registro Execução Termo de Parceria         Rendimento de Aplicação         Prorroga de Ofício         Relatórios de Execução                  |                      |
| 📄 Registrar Auditoria                                                                                                    |                      |
| Registrar Comissão de Avaliação                                                                                                    |                      |
| 📄 Registrar Regulamento da Contratação                                                                                                    |                      |
|                                                                                                    |                      |

Figura 114

O sistema exibirá a listagem dos regulamentos registrados e que no exemplo nenhum registro foi encontrado. O usuário deverá clicar em "**Incluir Regulamento**", conforme Figura 115.

| Principal → Registro Ingresso de Recurso |                                                        |  |  |  |
|------------------------------------------|--------------------------------------------------------|--|--|--|
| Registro Execução Termo de Parceria      | 20113 - MINISTERIO DO PLANEJAMENTO, ORCAMENTO E GESTAO |  |  |  |
| ····g·····                               | ► Convênio 705770/2012                                 |  |  |  |
| Listagem de Regulamentos de Contratação  |                                                        |  |  |  |
| Nenhum registro foi encontrado.          |                                                        |  |  |  |
| Incluir Regulamento Voltar               |                                                        |  |  |  |

Após o usuário clicar no botão "**Incluir Regulamento**", o sistema irá solicitar o preenchimento dos seguintes campos:

- Data: deverá ser informada a data que foi instituído o Regulamento de Contratação;
- Anexo: selecionar o arquivo do Regulamento de Contratação através do botão "Selecionar arquivo...". Após selecionado o arquivo, o usuário deverá clicar no botão "Incluir arquivo".

Após informar todos os campos obrigatórios, o usuário deverá clicar em "**Salvar**", conforme Figura 116.

Figura 115
| Principal                           | ▶ Principal ▶ Registro Execução Termo de Parceria            |                                                        |  |  |  |  |
|-------------------------------------|--------------------------------------------------------------|--------------------------------------------------------|--|--|--|--|
| Registro Execução Termo de Parceria |                                                              | 20113 - MINISTERIO DO PLANEJAMENTO, ORCAMENTO E GESTAO |  |  |  |  |
| <b>g</b>                            | · · · · · · · · · · · · · · · · · · ·                        | ► Convênio 705770/2012                                 |  |  |  |  |
| Data•                               |                                                              |                                                        |  |  |  |  |
| Anexo*                              | Selecionar arquiv                                            | 0 Incluir arquivo                                      |  |  |  |  |
| Salvar Voltar                       |                                                              |                                                        |  |  |  |  |
| Nenhum<br>Campos ma                 | registro foi encontrado.<br>arcados com (*) são obrigatórios |                                                        |  |  |  |  |

Figura 116

O sistema exibirá mensagem: "*Regulamento de Contratação salvo com sucesso.*". Caso seja necessário a alteração ou exclusão de algum registro do Regulamento de Contratação, o usuário poderá clicar no botão "**Detalhar**", conforme Figura 117.

| Principal → Registro Execução Termo de Parceria |                                                        |
|-------------------------------------------------|--------------------------------------------------------|
| Registro Execução Termo de Parceria             | 20113 - MINISTERIO DO PLANEJAMENTO, ORCAMENTO E GESTAO |
| ····                                            | ► Convênio 705770/2012                                 |
| Regulamento de Contratação salvo com su         | ICESSO. fechar 🔀                                       |
| Listagem de Regulamentos de Contratação         |                                                        |
| Página 1 de 1 (1 item(s))                       |                                                        |
| Sequencial Data do Regulamento                  |                                                        |
| 1 10/10/2010                                    | Detalhar                                               |
| Incluir Regulamento Voltar                      |                                                        |

Figura 117

# 8.4. Relatório de Execução – Beneficiários

A Entidade Privada sem fins lucrativos de **O**rganização da **S**ociedade **C**ivil de Interesse **P**úblico poderá registrar os beneficiários diretos do projeto, quando houver, em relatório específico.

Para registrar os beneficiários no sistema SICONV, o usuário Elaborador do relatório deverá selecionar a aba **"Relatórios de Execução"** e clicar em **"Elaborar novo Relatório**", conforme Figura 118.

| Principal → Relatórios de Execução                               |                                                        |
|------------------------------------------------------------------|--------------------------------------------------------|
| Consultar Pré-Convênio/Convênio                                  | 20113 - MINISTERIO DO PLANEJAMENTO, ORCAMENTO E GESTAO |
|                                                                  | ► Convênio 705770/2012                                 |
| Dados da Proposta Plano de Trabalho Projeto Básico/Termo de Refe | erência Execução Concedente Execução Convenente        |
| Ajustes do PT Prorroga de Ofício TAs Processo de Execução        | Contratos/Subconvênio Documento de Liquidação          |
| Pagamento Registro Ingresso de Recurso Rendimento de Aplicação   | Relatórios de Execução                                 |
| Relatórios 😨                                                     |                                                        |
| Nemium registro foi encontrado.<br>Elaborar novo Relatório       |                                                        |
| Campos marcados com (*) são obrigatórios                         |                                                        |

Figura 118

O sistema exibirá o Tipo de Relatório para a seleção do usuário **Convenente**. Para registrar os beneficiários no sistema SICONV, o usuário deverá selecionar o tipo "**Beneficiários**", conforme Figura 119.

| Principal      Relatórios de Execução    |                                                                                           |       |                                                |
|------------------------------------------|-------------------------------------------------------------------------------------------|-------|------------------------------------------------|
| Relatórios de Execução                   |                                                                                           | 20113 | MINISTERIO DO PLANEJAMENTO, ORCAMENTO E GESTAO |
| ······································   |                                                                                           |       | ► Convênio 705770/2012                         |
| Tipo Relatorio •                         | Beneficiários                                                                             | •     |                                                |
| Campos marcados com (*) são obrigatório: | Beneficiários<br>Físico do Piano de Trabalh<br>Atividades Resultados<br>Receita e Despesa | 10    |                                                |

Figura 119

Após a seleção do tipo de relatório "**Beneficiários**", o usuário deverá clicar em "**Ok**", conforme Figura 120.

| Principal > Relatórios de Execução      |               |                                                        |
|-----------------------------------------|---------------|--------------------------------------------------------|
| Relatórios de Execução                  |               | 20113 - MINISTERIO DO PLANEJAMENTO, ORCAMENTO E GESTAO |
| -                                       |               | <ul> <li>Convênio 705770/2012</li> </ul>               |
| Tipo Relatorio *                        | Beneficiários |                                                        |
|                                         | Voltar Ok     |                                                        |
| Campos marcados com (*) são obrigatório | S             |                                                        |

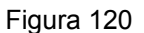

Após o usuário clicar no botão "**Ok**", o sistema irá solicitar o preenchimento dos campos:

- Data Inicial do Relatório: data inicial da vigência do convênio, não podendo ser alterada;
- Data Final do Relatório: deverá ser informada a data final do período da geração do relatório; e
- Tipo de Beneficiário: deverá ser informado o tipo que o caracteriza.

Os campos restantes são dados referentes ao convênio do Termo de Parceria.

Após informar todos os campos obrigatórios, o usuário deverá clicar em "**Cadastrar Novo Beneficiário**", conforme Figura 121.

| Consultar Pré-Convênio/Convêr             | 20113 - MINISTERIO DO PLANEJAMENTO, ORCAMENTO E GESTAO                          |
|-------------------------------------------|---------------------------------------------------------------------------------|
|                                           | ► Convênio 700408/2009                                                          |
| Dados da Proposta Plano de Trabalho Pr    | rojeto Básico/Termo de Referência Execução Concedente Execução Convenente       |
| Ajustes do PT Prorroga de Ofício TAs      | Processo de Execução Contratos/Subconvênio Documento de Liquidação              |
| Pagamento Registro Ingresso de Recurso    | Rendimento de Aplicação Relatórios de Execução                                  |
| Data Inicial do Relatório *               | 09/05/2012                                                                      |
| Data Final do Relatório *                 |                                                                                 |
| Tipo do Relatório                         | Beneficiários                                                                   |
| Tipo de Beneficiário                      |                                                                                 |
| Sequencial                                | 00001/2012                                                                      |
| Período                                   | -                                                                               |
| Órgão Concedente                          | MINISTERIO DO PLANEJAMENTO,ORCAMENTO E GESTAO                                   |
| UG                                        | 110606                                                                          |
| Convenente                                | CONVENENTE PORTAL DOS CONVÊNIOS - SICONV                                        |
| UF                                        | UF                                                                              |
| CNPJ                                      | 555555555555                                                                    |
| Modalidade                                | Termo de Parceria                                                               |
| Número                                    | 705770/2012                                                                     |
| Vigência                                  | 09/05/2012 a 09/05/2013                                                         |
| Valor Total                               | R\$ 200.000,00                                                                  |
| Valor em Contrapartida                    | R\$ 20.000,00                                                                   |
| Valor da Contrapartida Em Bens E Serviços | R\$ 0,00                                                                        |
| Objeto                                    | Contratação de empresa de prestação de serviço de limpeza e conservação predial |
|                                           | Cancelar Cadastrar Novo Beneficiario                                            |
| Nenhum registro foi encontrado.           |                                                                                 |

Campos marcados com (\*) são obrigatórios

Figura 121

Após a inclusão dos dados para a geração do relatório de Beneficários, o **usuário deverá incluir os CPF**. Para isto, deverá informar o CPF válido e clicar no botão "**Incluir**", conforme Figura 122.

| Principal → Relatórios de Execução |                                                       |
|------------------------------------|-------------------------------------------------------|
| Relatórios de Execução             | 20113 - MINISTERIO DO PLANEJAMENTO,ORCAMENTO E GESTAO |
| ,                                  | ► Convênio 705770/2012                                |
| CPF do Beneficiário                |                                                       |
| Voltar                             |                                                       |
| Nenhum registro foi encontrado.    |                                                       |

Figura 122

Ao informar o CPF válido e clicar no botão "**Incluir**", o sistema buscará as informações na base da Receita Federal. Para incluir um novo beneficiário, basta o usuário informar novamente o CPF e clicar novamente no botão "**Incluir**". A medida que os registros forem sendo cadastrados a listagem dos beneficiários cadastrados por CPF será atualizada.

Após o cadastro do(s) benefiário(s), o usuário deverá clicar em "Voltar", conforme Figura 123.

| Principal → Relatórios de Execu | ção                 |       |                                                        |                   |                               |               |  |  |
|---------------------------------|---------------------|-------|--------------------------------------------------------|-------------------|-------------------------------|---------------|--|--|
| Relatórios de Execu             | Ição                |       | 20113 - MINISTERIO DO PLANEJAMENTO, ORCAMENTO E GESTAO |                   |                               |               |  |  |
|                                 | ,                   |       |                                                        |                   | ▶ Convêni                     | 0 705770/2012 |  |  |
| CPF do Beneficiário             | CPF do Beneficiário |       |                                                        |                   |                               |               |  |  |
|                                 |                     |       | Voltar                                                 | Incluir           |                               |               |  |  |
|                                 |                     |       |                                                        |                   |                               |               |  |  |
| Página 1 de 1 (4 item(s))       |                     |       |                                                        |                   |                               |               |  |  |
| CPF Núm. T<br>Doc. D            | 'ipo<br>Nome<br>Noc | UF    | Cód.<br>Município                                      | Município         | Endereço                      |               |  |  |
| 1111111111                      | MIRIAM              | MG    | 4123                                                   | BELO<br>HORIZONTE | RUA A, 111 CENTRO<br>31000000 | Excluir       |  |  |
| 2222222222                      | VERA                | MG    | 4123                                                   | BELO<br>HORIZONTE | RUA B, 222 CENTRO<br>31000000 | Excluir       |  |  |
| 3333333333                      | MARIA               | MG    | 4123                                                   | BELO<br>HORIZONTE | RUA C, 333 CENTRO<br>31000000 | Excluir       |  |  |
| 444444444                       | ANTONIO             | MG    | 4123                                                   | BELO<br>HORIZONTE | RUA D, 444 CENTRO<br>31000000 | Excluir       |  |  |
| Opções para exportar: 📴         | CSV 🛛 🍇 Excel 🛛 🔮   | XML [ | PDF                                                    |                   |                               |               |  |  |

Figura 123

O sistema exibirá os dados do relatório de beneficiários para serem verificados e caso positivo o usuário deverá clicar em "**Salvar relatório**", conforme Figura 124.

| Consultar Brá Convânio/C            | onvânio     |                                                           |                   | 20113 - MINISTERIO   | DO PLANEJAMENTO, ORCAMENTO E GESTAO     |  |  |  |
|-------------------------------------|-------------|-----------------------------------------------------------|-------------------|----------------------|-----------------------------------------|--|--|--|
| Consultar Fre-Convenito/C           | onvenio     |                                                           |                   |                      | ► Convênio 705770/2012                  |  |  |  |
| Dados da Proposta Plano de Trabal   | ho Projeto  | Básico/Te                                                 | rmo de Refer      | ência Execução Co    | Execução Convenente                     |  |  |  |
| Ajustes do PT Prorroga de Ofício    | TAs Pro     | ocesso de                                                 | Execução          | Contratos/Subconvêr  | nio Documento de Liquidação             |  |  |  |
| Pagamento Registro Ingresso de Re   | Re          | Rendimento de Aplicação Relatórios de Execução            |                   |                      |                                         |  |  |  |
| Data Inicial do Relatório •         | 09          | 09/05/2012                                                |                   |                      |                                         |  |  |  |
| Data Final do Relatório *           | 09          | /05/201                                                   | 3                 |                      |                                         |  |  |  |
| Tipo do Relatório                   | Ber         | neficiário                                                | s                 |                      |                                         |  |  |  |
| Tipo de Beneficiário                | Ex          | emplo 1                                                   | Tipo de Be        | neficiár             |                                         |  |  |  |
| Sequencial                          | 000         | 01/2012                                                   |                   |                      |                                         |  |  |  |
| Período                             | 09/         | 05/2012                                                   | a 09/05/201       | 3                    |                                         |  |  |  |
| Órgão Concedente                    | MIN         | ISTERIO                                                   | DO PLANE          | JAMENTO,ORCAME       | INTO E GESTAO                           |  |  |  |
| UG                                  | 110         | 606                                                       |                   |                      |                                         |  |  |  |
| Convenente                          | со          | NVENEN                                                    | TE PORTAI         | L DOS CONVÊNIOS -    | SICONV                                  |  |  |  |
| UF                                  | UF          |                                                           |                   |                      |                                         |  |  |  |
| CNPJ                                | 555         | 55555555                                                  | 5555              |                      |                                         |  |  |  |
| Modalidade                          | Ter         | mo de Pa                                                  | arceria           |                      |                                         |  |  |  |
| Número                              | 705         | 5770/201                                                  | 2                 |                      |                                         |  |  |  |
| Vigência                            | 09/         | 09/05/2012 a 09/05/2013                                   |                   |                      |                                         |  |  |  |
| Valor Total                         | R\$         | R\$ 200.000,00                                            |                   |                      |                                         |  |  |  |
| Valor em Contrapartida              | R\$         | R\$ 20.000,00                                             |                   |                      |                                         |  |  |  |
| Valor da Contrapartida Em Bens E Se | erviços R\$ | 0,00                                                      |                   |                      |                                         |  |  |  |
| Objeto                              | Cor         | ntratação                                                 | o de empres       | sa de prestação de s | erviço de limpeza e conservação predial |  |  |  |
|                                     |             | Cancelar                                                  | Salvar            | relatorio            | ar Novo Beneficiario                    |  |  |  |
|                                     |             |                                                           |                   |                      |                                         |  |  |  |
| Página 1 de 1 (1 item(s))           |             |                                                           |                   |                      |                                         |  |  |  |
| CPF Num. Tipo N<br>Doc. Doc N       | ome         | UF                                                        | coa.<br>Município | Município            | Endereço                                |  |  |  |
| 1111111111                          | MIRIAM      | MG                                                        | 4123              | BELO<br>HORIZONTE    | RUA A, 111 CENTRO<br>31000000           |  |  |  |
| 22222222222                         | VERA        | MG                                                        | 4123              | BELO<br>HORIZONTE    | RUA B, 222 CENTRO<br>31000000           |  |  |  |
| 33333333333                         | MARIA       | MG                                                        | 4123              | BELO<br>HORIZONTE    | RUA C, 333 CENTRO<br>31000000           |  |  |  |
| 4444444444                          | ANTONIO     | ONIO MG 4123 BELO RUA D, 444 CENTRO<br>HORIZONTE 31000000 |                   |                      |                                         |  |  |  |
| Opções para exportar: 🖺 CSV   🕷     | Excel   🔮   | XML                                                       | PDF               |                      |                                         |  |  |  |

O sistema exibirá tela com os dados do relatório, o botão "**Editar**", para alteração dos dados, se necessário e os botões "**Enviar Aprovação**" e "**Visualizar**", conforme Figura 125.

| Principal + Consu                                     | ltar Pré-Convênio/Con  | vênio              |                  |              |               |                  |                                     |        |
|-------------------------------------------------------|------------------------|--------------------|------------------|--------------|---------------|------------------|-------------------------------------|--------|
| Consultar Pré-Convênio/Convênio                       |                        |                    | 20113 - MINIS    | TERIO DO P   | PLANEJAMENTO, | ORCAMENTO E GE   | STAO                                |        |
|                                                       |                        |                    |                  |              |               |                  | <ul> <li>Convênio 700408</li> </ul> | 3/2009 |
| Dados da Propos                                       | ta Plano de Traba      | alho Projeto Básic | co/Termo de Refe | rência Exect | ução Conceo   | lente Execuçã    | ão Convenente                       |        |
| Ajustes do PT                                         | Prorroga de Ofício     | TAs Process        | o de Execução    | Contratos/Su | bconvênio     | Documento de l   | Liquidação                          |        |
| Pagamento F                                           | Registro Ingresso de F | Recurso Rendime    | nto de Aplicação | Relatórios d | le Execução   |                  |                                     |        |
| Relatórios 🕐                                          | )                      |                    |                  |              |               |                  | 1                                   |        |
| Sequencial                                            | Тіро                   | Data               | Status           |              |               |                  |                                     |        |
| 00001/2012                                            | Beneficiários          | 11/12/2012         | Em Elabora       | ção Edi      | tar E         | Enviar Aprovacao | Visua                               | lizar  |
| Opções para exportar: 🔛 CSV   💐 Excel   🔮 XML   🔂 PDF |                        |                    |                  |              |               |                  |                                     |        |
| C                                                     |                        |                    |                  |              |               |                  |                                     |        |
| Campos marcado                                        | os com (*) sao obrig   | atonos             |                  |              |               |                  |                                     |        |

# 8.4.1 Relatório de Execução – Beneficiários sem CPF

**Importante**: Caso o(s) registro(s do beneficiário(s) não possua(m) CPF, o usuário Elaborador do relatório deverá clicar no botão "**Incluir**", sem informar o CPF, conforme Figura 126.

| Principal → Relatórios de Execução |                                                       |  |  |  |  |  |
|------------------------------------|-------------------------------------------------------|--|--|--|--|--|
| Relatórios de Execucão             | 20113 - MINISTERIO DO PLANEJAMENTO,ORCAMENTO E GESTAO |  |  |  |  |  |
| 3                                  | ► Convênio 705770/2012                                |  |  |  |  |  |
| CPF do Beneficiário                |                                                       |  |  |  |  |  |
| Voltar Incluir                     |                                                       |  |  |  |  |  |
| Nenhum registro foi encontrado.    |                                                       |  |  |  |  |  |

Figura 126

O sistema solicitará o preenchimento dos campos para o cadastro do Beneficiário. Após informar os dados o usuário deverá clicar em "**Incluir**", conforme Figura 127.

| Principal → Relatórios de Execução |                                                        |
|------------------------------------|--------------------------------------------------------|
| Relatórios de Execução             | 20113 - MINISTERIO DO PLANEJAMENTO, ORCAMENTO E GESTAO |
|                                    | ► Convênio 705770/2012                                 |
| Número do Documento                |                                                        |
| Tipo do Documento                  |                                                        |
| Nome do Beneficiário               |                                                        |
| Código do Munícipio                |                                                        |
| Município                          |                                                        |
| UF                                 |                                                        |
| Endereço                           |                                                        |
| Voltar Incluir                     |                                                        |
| Nenhum registro foi encontrado.    |                                                        |

Após a inclusão do(s) beneficiário(s) sem CPF, o usuário deverá clicar em "Voltar", conforme Figura 128.

| Principal    Relatórios de | Execução |                                                                                                    |     |       |                         |                    |                 |     |
|----------------------------|----------|----------------------------------------------------------------------------------------------------|-----|-------|-------------------------|--------------------|-----------------|-----|
| Relatórios de Ex           | kecucão  | <b>b</b>                                                                                                    |     |       | 20113 - MINISTERIO DO I | PLANEJAMENTO, ORCA | MENTO E GEST    | OA  |
|                            |          |                                                                                                    |     |       |                         | ▶ Con              | vênio 705770/20 | 012 |
| Número do Documento        |          |                                                                                                    |     |       |                         |                    |                 |     |
| Tipo do Documento          |          |                                                                                                    |     |       |                         |                    |                 |     |
| Nome do Beneficiário       |          |                                                                                                    |     |       |                         |                    |                 |     |
| Código do Munícipio        |          | 9                                                                                                    |     |       |                         |                    |                 |     |
| Município                  |          |                                                                                                    |     |       |                         |                    |                 |     |
| UF                         |          |                                                                                                    |     |       |                         |                    |                 |     |
| Endereço                   |          |                                                                                                    |     |       |                         |                    |                 |     |
| Contract (1)               | Volt     | ar Incluir                                                                                                    |     |       |                         |                    |                 |     |
| Désina 4 de 4 (4 item/s    |          |                                                                                                    |     |       |                         |                    |                 |     |
| Pagina i de i (i item(s    | Tine Dee | N                                                                                                    |     | 044 1 | istais Musistais        | Federate           |                 |     |
| MC11223244                 | CL       |                                                                                                    | MC  | 4122  |                         | ITE RUAE 4442      | Eveluie         |     |
| WG11223344                 |          | IN THE REAL PROPERTY AND IN THE REAL PROPERTY AND INTERPORTS AND INTERPORTS AND I | wig | 4123  | BELOHORIZON             | NUAE, 1112         | Excluir         | U   |
| Opções para exportar       | : 🔛 CSV  | Excel                                                                                                    |     | DF    |                         |                    |                 |     |

Figura 128

O sistema exibirá um novo campo de "**Justificativa**" para o uso de Beneficiários sem a utilização do CPF e o restante dos dados do relatório de Beneficiários para serem verificados e caso positivo o usuário deverá clicar em "**Salvar Relatório**", conforme Figura 129.

Figura 127

| Consultar Pré-Convênio/Convên             | 20113 - MINISTERIO DO PLANEJAMENTO, ORCAMENTO E GESTAO                          |
|-------------------------------------------|---------------------------------------------------------------------------------|
|                                           | ► Convênio 700408/2009                                                          |
| Dados da Proposta Plano de Trabalho Pro   | ojeto Básico/Termo de Referência Execução Concedente Execução Convenente        |
| Ajustes do PT Prorroga de Ofício TAs      | Processo de Execução Contratos/Subconvênio Documento de Liquidação              |
| Pagamento Registro Ingresso de Recurso    | Rendimento de Aplicação Relatórios de Execução                                  |
| Data Inicial do Relatório *               | 09/05/2012                                                                      |
| Data Final do Relatório •                 | 09/05/2013                                                                      |
| Tipo do Relatório                         | Beneficiários                                                                   |
| Tipo de Beneficiário                      | Exemplo TIpo de Beneficiár                                                      |
| Justificativa •                           |                                                                                 |
| Sequencial                                | 00001/2012                                                                      |
| Período                                   | 09/05/2012 a 09/05/2013                                                         |
| Órgão Concedente                          | MINISTERIO DO PLANEJAMENTO,ORCAMENTO E GESTAO                                   |
| UG                                        | 110606                                                                          |
| Convenente                                | CONVENENTE PORTAL DOS CONVÊNIOS - SICONV                                        |
| UF                                        | UF                                                                              |
| CNPJ                                      | 555555555                                                                       |
| Modalidade                                | Termo de Parceria                                                               |
| Número                                    | 705770/2012                                                                     |
| Vigência                                  | 09/05/2012 a 09/05/2013                                                         |
| Valor Total                               | R\$ 200.000,00                                                                  |
| Valor em Contrapartida                    | R\$ 20.000,00                                                                   |
| Valor da Contrapartida Em Bens E Serviços | R\$ 0,00                                                                        |
| Objeto                                    | Contratação de empresa de prestação de serviço de limpeza e conservação predial |
|                                           | Cancelar Salvar relatorio Cadastrar Novo Beneficiario                           |
| Página 1 de 1 (1 item(s))                 |                                                                                 |
|                                           | LIF Cód Municínio Municínio Enderseo                                            |
| MG11223344 CI JOSÉ DA                     | SILVA MG 4123 BELO HORIZONTE RUA E. 1112                                        |
| Opções para exportar: 🖺 CSV   🕷 Excel     | I 🖭 XML I 🔂 PDF                                                                 |
| Campos marcados com (*) são obrigatórios  |                                                                                 |

O sistema exibirá tela com os dados do relatório, o botão "Editar", para alteração dos dados, se necessário e os botões "Enviar Aprovação" e "Visualizar".

Para enviar o relatório para a aprovação do **Concedente**, o usuário deverá clicar em **"Enviar Aprovação**", conforme Figura 130.

| Consultar Pré-Convênio/Convênio                                                                                | AO |
|----------------------------------------------------------------------------------------------------|----|
| ► Convênio 700408/20                                                                                           | 09 |
| Dados da Proposta Plano de Trabalho Projeto Básico/Termo de Referência Execução Concedente Execução Convenente |    |
| Ajustes do PT Prorroga de Ofício TAs Processo de Execução Contratos/Subconvênio Documento de Liquidação        |    |
| Pagamento Registro Ingresso de Recurso Rendimento de Aplicação Relatórios de Execução                          |    |
| Relatórios 🕐<br>Sequencial Tipo Data Status                                                                    |    |
| 00001/2012 Beneficiários 11/12/2012 Em Elaboração Editar Enviar Aprovação Visualiza                            |    |
| Opções para exportar: 🔛 CSV   💐 Excel   🔮 XML   🔂 PDF                                                          |    |
| C Elaborar novo Relatório                                                                                      |    |
| Campos marcados com (*) são obrigatórios                                                                       |    |
| igura 130                                                                                                    |    |

Será exibida tela para registro de observações, se necessário. O usuário deverá clicar novamente em "Enviar para Aprovação", conforme Figura 131.

| Principal → Relatórios de Execução |                                                        |
|------------------------------------|--------------------------------------------------------|
| Relatórios de Execução             | 20113 - MINISTERIO DO PLANEJAMENTO, ORCAMENTO E GESTAO |
|                                    | ► Convênio 705770/2012                                 |
| Observação                         |                                                        |
| Enviar para Aprovação Cancela      | r                                                      |

Figura 131

O sistema exibirá mensagem: "*O documento foi enviado para aprovação.*" e exibirá também a listagem com os dados do relatório gerado, com o status alterado para "Em análise pelo Convenente" e os botões "Aprovar/Rejeitar" e "Visualizar".

Observe que o status do relatório neste momento é: "Em análise pelo Convenente", este relatório será analisado pelo usuário com o perfil de "Gestor de Convênio do Convenente" ou "Gestor Financeiro do Convenente". Estes usuários deverão clicar no botão "Visualizar" para conferir os dados do relatório.

Após a conferência dos dados, o usuário deverá clicar em "**Aprovar/Rejeitar**", conforme Figura 132.

| Principal      Consultar Pré-Convênio/Convênio                   |                                                        |
|------------------------------------------------------------------|--------------------------------------------------------|
| Consultar Pré-Convênio/Convênio                                  | 20113 - MINISTERIO DO PLANEJAMENTO, ORCAMENTO E GESTAO |
|                                                                  | ▶ Convênio 700408/2009                                 |
| Dados da Proposta Plano de Trabalho Projeto Básico/Termo de Refe | rência Execução Concedente Execução Convenente         |
| Ajustes do PT Prorroga de Ofício TAs Processo de Execução        | Contratos/Subconvênio Documento de Liquidação          |
| Pagamento Registro Ingresso de Recurso Rendimento de Aplicação   | Relatórios de Execução                                 |
| O documento foi enviado para aprovação.                          | fechar 🔀                                               |
| Relatórios 🕐                                                     |                                                        |
| Sequencial Tipo Data Status                                      |                                                        |
| 00001/2012 Beneficiários 11/12/2012 Em Análise pe                | elo Convenente Aprovar/Rejeitar Visualizar             |
| Opções para exportar: 🔛 CSV   💐 Excel   🔮 XML   🛃 PDF            |                                                        |
| 🔁 Elaborar novo Relatório                                        |                                                        |
| Campos marcados com (*) são obrigatórios                         |                                                        |

O sistema exibirá nova tela com o campo "**Observação**", para o registro de observações referente ao relatório se necessário, e os botões:

- Voltar: volta na tela anterior;
- Aprovar: aprova o relatório, o qual será encaminhado para análise do Concedente;
- Solicitar Complementação: solicita a complementação dos dados, dependendo do relatório solicitado, retornando o mesmo para correção do responsável; e
- **Rejeitar**: rejeita o relatório que foi solicitado para a aprovação.

No exemplo, o relatório será aprovado. Para isto o usuário deverá clicar em "**Aprovar**", conforme Figura 133.

| Principal → Relatórios de Execução    |                                                       |
|---------------------------------------|-------------------------------------------------------|
| Relatórios de Execução                | 20113 - MINISTERIO DO PLANEJAMENTO,ORCAMENTO E GESTAO |
| · · · · · · · · · · · · · · · · · · · | ▶ Convênio 705770/2012                                |
| Observação                            |                                                       |
| Voltar Aprovar Solicitar Comp         | lementação Rejeitar                                   |

Figura 133

**Observação**: Caso o Convênio esteja na fase de **Prestação de Contas**, o campo observação deve ser preenchido obrigatoriamente.

O sistema exibirá mensagem: "*O documento foi aprovado com sucesso.*" e exibirá também a listagem com os dados do relatório gerado, com o status alterado para "**Em Análise pelo Concedente**" e o botão "**Visualizar**", conforme Figura 134.

| Principal  Consultar Pré-Convênio/Convênio                                                                                                    |                                                                         |  |  |  |
|----------------------------------------------------------------------------------------------------|-------------------------------------------------------------------------|--|--|--|
| Consultar Pré-Convânio/Convânio                                                                                                    | 20113 - MINISTERIO DO PLANEJAMENTO, ORCAMENTO E GESTAO                  |  |  |  |
| Consultar 1 re-Convenio/Convenio                                                                                                    | ► Convênio 700408/2009                                                  |  |  |  |
| Dados da Proposta Plano de Trabalho Projeto Básico/Termo de Refe                                                                                                    | rência Execução Concedente Execução Convenente                          |  |  |  |
| Ajustes do PT         Prorroga de Ofício         TAs         Processo de Execução           Pagamento         Registro Ingresso de Recurso         Rendimento de Aplicação | Contratos/Subconvênio Documento de Liquidação<br>Relatórios de Execução |  |  |  |
| O documento foi aprovado com sucesso.                                                                                                    | fechar 🔀                                                                |  |  |  |
| Relatórios 🕐                                                                                                    |                                                                         |  |  |  |
| Sequencial Tipo Data Status                                                                                                    |                                                                         |  |  |  |
| 00001/2012 Beneficiários 11/12/2012 Em Anális                                                                                                    | e pelo Fiscal Concedente Visualizar                                     |  |  |  |
| Opções para exportar: 🖺 CSV   🕷 Excel   🔮 XML   🛃 PDF                                                                                                    |                                                                         |  |  |  |
| Elaborar novo Relatório                                                                                                    |                                                                         |  |  |  |
| Campos marcados com (*) são obrigatórios                                                                                                    |                                                                         |  |  |  |

Figura 134

A partir deste momento, o usuário **Concedente** com o perfil de **Gestor de Convênio do Concedente** poderá acessar o sistema **SICONV** e analisar o relatório elaborado.

# 8.5. Relatório de Execução – Físico do Plano de Trabalho

A Entidade Privada sem Fins Lucrativos de **O**rganização da **S**ociedade **C**ivil de Interesse **P**úblico deverá ao término de cada exercício, elaborar relatório sobre a execução do objeto do Termo de Parceria, contendo comparativo específico das metas propostas com os resultados alcançados.

Para registrar as datas de execução das metas e etapas no sistema SICONV, o usuário Elaborador do relatório deverá selecionar a aba **"Relatórios de Execução"** e clicar em **"Elaborar novo Relatório**", conforme Figura 135.

| Principal + Consultar Pré-Convênio/Convênio                      |                                                        |  |  |  |
|------------------------------------------------------------------|--------------------------------------------------------|--|--|--|
| Consultar Pré-Convênio/Convênio                                  | 20113 - MINISTERIO DO PLANEJAMENTO, ORCAMENTO E GESTAO |  |  |  |
|                                                                  | ► Convênio 700408/2009                                 |  |  |  |
| Dados da Proposta Plano de Trabalho Projeto Básico/Termo de Refe | rência Execução Concedente Execução Convenente         |  |  |  |
| Ajustes do PT Prorroga de Ofício TAs Processo de Execução        | Contratos/Subconvênio Documento de Liquidação          |  |  |  |
| Pagamento Registro Ingresso de Recurso Rendimento de Aplicação   | Relatórios de Execução                                 |  |  |  |
| Relatórios 🕜                                                     |                                                        |  |  |  |
| Sequencial Tipo Data Status                                      |                                                        |  |  |  |
| 00001/2012 Beneficiários 11/12/2012 Em Análi                     | se pelo Fiscal Concedente Visualizar                   |  |  |  |
| Opções para exportar: 🔛 CSV   💐 Excel   🖭 XML   🔁 PDF            |                                                        |  |  |  |
| Campos marcados com (*) são obrigatórios                         |                                                        |  |  |  |

Figura 135

O sistema exibirá o Tipo de Relatório para a seleção do usuário **Convenente**. Para registrar as datas de execução das metas e etapas no sistema SICONV, o usuário deverá selecionar o tipo **"Físico do Plano de Trabalho"**, conforme Figura 136.

| Principal      Consultar Pré-Convênio/Convênio |                                                                                         |                                                       |                        |  |  |
|------------------------------------------------|-----------------------------------------------------------------------------------------|-------------------------------------------------------|------------------------|--|--|
| Relatórios de Execução                         |                                                                                         | 20113 - MINISTERIO DO PLANEJAMENTO,ORCAMENTO E GESTAO |                        |  |  |
|                                                |                                                                                         |                                                       | ► Convênio 705770/2012 |  |  |
| Tipo Relatorio •                               | Beneficiários                                                                           | \$                                                    |                        |  |  |
| Campos marcados com (*) são obrigatórios       | Beneficiários<br>Físico do Plano de Traba<br>Atividades Resultados<br>Receita e Despesa | alho                                                  | >                      |  |  |
|                                                |                                                                                         |                                                       |                        |  |  |

Figura 136

Após a seleção do tipo de relatório "**Físico do Plano de Trabalho**", o usuário deverá clicar em "**Ok**", conforme Figura 137.

| Principal + Relatórios de Execução      |                                                       |
|-----------------------------------------|-------------------------------------------------------|
| Relatórios de Execução                  | 20113 - MINISTERIO DO PLANEJAMENTO,ORCAMENTO E GESTAO |
|                                         | ► Convênio 705770/2012                                |
| Tipo Relatorio •                        | Físico do Plano de Trabalho 😂                         |
|                                         | Voltar Ok                                             |
| Campos marcados com (*) são obrigatório |                                                       |

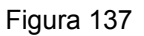

Após o usuário clicar no botão "**Ok**", o sistema solicitará o preenchimento dos campos:

- Data Inicial do Relatório: data inicial da vigência do convênio, não podendo ser alterada; e
- Data Final do Relatório: deverá ser informada a data final do período da geração do relatório.

Os campos restantes são dados referentes ao convênio do Termo de Parceria.

Após informar todos os campos obrigatórios, o usuário deverá clicar em "**Manter Metas Etapas**", conforme Figura 138.

| Principal      Consultar Pré-Convênio/Convênio                              |                                                                                 |
|-----------------------------------------------------------------------------|---------------------------------------------------------------------------------|
| Consultar Pré-Convênio/Convên                                               | io 20113 - MINISTERIO DO PLANEJAMENTO, ORCAMENTO E GESTAO                       |
| Dados da Proposta Plano de Trabalho Pro                                     | ojeto Básico/Termo de Referência Execução Concedente Execução Convenente        |
| Ajustes do PT Prorroga de Ofício TAs                                        | Processo de Execução Contratos/Subconvênio Documento de Liquidação              |
| Pagamento Registro Ingresso de Recurso                                      | Rendimento de Aplicação Relatórios de Execução                                  |
| Data Inicial do Relatório •                                                 | 09/05/2012                                                                      |
| Data Final do Relatório •                                                   |                                                                                 |
| Tipo do Relatório                                                           | Físico do Plano de Trabalho                                                     |
| Sequencial                                                                  | 00001/2012                                                                      |
| Período                                                                     | - ·                                                                             |
| Órgão Concedente                                                            | MINISTERIO DO PLANEJAMENTO,ORCAMENTO E GESTAO                                   |
| UG                                                                          | 110606                                                                          |
| Convenente                                                                  | CONVENENTE PORTAL DOS CONVÊNIOS - SICONV                                        |
| UF                                                                          | UF                                                                              |
| CNPJ                                                                        | 555555555                                                                       |
| Modalidade                                                                  | Termo de Parceria                                                               |
| Número                                                                      | 705770/2012                                                                     |
| Vigência                                                                    | 09/05/2012 a 09/05/2013                                                         |
| Valor Total                                                                 | R\$ 200.000,00                                                                  |
| Valor em Contrapartida                                                      | R\$ 20.000,00                                                                   |
| Valor da Contrapartida Em Bens E Serviços                                   | R\$ 0,00                                                                        |
| Objeto                                                                      | Contratação de empresa de prestação de serviço de limpeza e conservação predial |
|                                                                             | Cancelar Manter Metas Etapas                                                    |
| Nenhum registro foi encontrado.<br>Campos marcados com (*) são obrigatórios |                                                                                 |

Figura 138

O sistema exibirá tela com os dados da(s) meta(s) e suas respectiva(s) etapa(s) para serem registradas as datas de início e término da realização do **Cronograma Físico**. Para isto, o usuário deverá clicar em "**Editar**" da **Etapa** correspondente, conforme Figura 139.

| Relatórios de Execução                                 |           | 20113 - MINISTERIO DO PLANEJAMENTO, ORCAMENTO E GESTAO |                                                                                          |                         |                          |                          |                              |               |
|--------------------------------------------------------|-----------|--------------------------------------------------------|------------------------------------------------------------------------------------------|-------------------------|--------------------------|--------------------------|------------------------------|---------------|
|                                                        |           |                                                        |                                                                                          |                         |                          | ▶ Convênio 705770/2012   |                              |               |
|                                                        | Volt      | ar                                                     |                                                                                          |                         |                          |                          |                              |               |
|                                                        |           |                                                        |                                                                                          |                         |                          |                          |                              |               |
| Página                                                 | 1 de 1 (2 | 2 item(s                                               | ))                                                                                       |                         |                          |                          |                              |               |
| ld                                                     | Meta      | Etapa                                                  | Descricao                                                                                | Data Inicio<br>Prevista | Data Termino<br>Prevista | Data Inicio<br>Realizada | Data<br>Termino<br>Realizada | Justificativa |
| 45741                                                  | 1         |                                                        | Contratação de empresa<br>de prestação de serviço de<br>limpeza e conservação<br>predial | 09/05/2012              | 09/05/2013               |                          |                              |               |
| 79400                                                  | )         | 1                                                      | Contratação de empresa<br>de prestação de serviço de<br>limpeza e conservação<br>predial | 09/05/2012              | 09/05/2013               |                          |                              | Editar        |
| Opções para exportar: 🖺 CSV   ▓] Excel   🔮 XML   🛃 PDF |           |                                                        |                                                                                          |                         |                          |                          |                              |               |

Figura 139

Ao clicar no botão "Editar", o sistema solicitará o preenchimento dos seguintes campos:

- Data Início Realizada: deverá ser informada a data inicial da execução da referida etapa;
- Data Termino Realizada: deverá ser informada a data final da execução da referida etapa; e
- **Justificativa**: caso as datas informadas não forem iguais às previstas, o usuário deverá informar a justificativa para o atraso da execução da etapa.

Após informar dos dados, o usuário deverá clicar em "Salvar", conforme Figura 140.

| Relatórios de Exec     | ucão                                | 20113 - MINISTERIO DO PLANEJAMENTO, ORCAMENTO E GESTAO |
|------------------------|-------------------------------------|--------------------------------------------------------|
|                        |                                     | ► Convênio 705770/2012                                 |
| Meta                   | Contratação de empresa de prestação | ão de serviço de limpeza e conservação predial         |
| Etapa                  | Contratação de empresa de prestação | ão de serviço de limpeza e conservação predial         |
| Data Inicio Prevista   | 09/05/2012                          |                                                        |
| Data Termino Prevista  | 09/05/2013                          |                                                        |
| Data Inicio Realizada  |                                     |                                                        |
| Data Termino Realizada |                                     |                                                        |
| Justificativa          |                                     |                                                        |
|                        | Voltar Salvar                       |                                                        |

Figura 140

Ao clicar no botão "**Salvar**", o sistema exibira novamente a tela com os dados da(s) meta(s) e suas respectiva(s) etapa(s) com os dados das datas de início e término da realização do **Cronograma Físico** atualizadas.

Para concluir o relatório **Físico do Plano de Trabalho**, o usuário deverá clicar em "**Voltar**", conforme Figura 141.

| <ul> <li>Principal</li> </ul> | <ul> <li>Relat</li> </ul> | órios de l | Execução                           |             |              |             |              |                                  |           |
|-------------------------------|---------------------------|------------|------------------------------------|-------------|--------------|-------------|--------------|----------------------------------|-----------|
| Relate                        | Relatórios de Execução    |            |                                    |             |              |             |              |                                  |           |
|                               | _                         | _          | 2                                  |             |              |             |              | <ul> <li>Convênio 705</li> </ul> | 5770/2012 |
|                               | Volt                      | ar         | >                                  |             |              |             |              |                                  |           |
|                               |                           |            |                                    |             |              |             |              |                                  |           |
| Página 1                      | de 1 (2                   | 2 item(s)  | ))                                 | Data Inicia | Data Tarmina | Data Inicia | Data Tarmina |                                  |           |
| ld                            | Meta                      | Etapa      | Descricao                          | Prevista    | Prevista     | Realizada   | Realizada    | Justificativa                    |           |
|                               |                           |            | Contratação de<br>empresa de       |             |              |             |              |                                  |           |
| 45741                         | 1                         |            | prestação de<br>serviço de limpeza | 09/05/2012  | 09/05/2013   | 09/05/2012  | 30/04/2013   | ]                                |           |
|                               |                           |            | e conservação<br>predial           |             |              |             |              |                                  |           |
|                               |                           |            | Contratação de<br>empresa de       |             |              |             |              |                                  |           |
| 79400                         |                           | 1          | prestação de<br>servico de limpeza | 09/05/2012  | 09/05/2013   | 09/05/2012  | 30/04/2013   |                                  | Editar    |
|                               |                           |            | e conservação<br>predial           |             |              |             |              | -                                |           |
| Opções                        | para ex                   | oportar:   | 🔛 CSV   💐 Excel                    | 🔮 XML   🔂 P | DF           |             |              |                                  |           |

Figura 141

O sistema exibirá os dados do relatório de **Físico do Plano de Trabalho** para serem verificados e caso positivo o usuário deverá clicar em "**Salvar Relatório**", conforme Figura 142.

| Consultar Pré-Convênio/Convêr                                                        | nio                                            | 20113 - MINISTER   | IO DO PLANEJAM    | IENTO, ORCAMENT    | O E GESTAO    |  |
|--------------------------------------------------------------------------------------|------------------------------------------------|--------------------|-------------------|--------------------|---------------|--|
|                                                                                      | ► Convênio 700408/2009                         |                    |                   |                    |               |  |
| Dados da Proposta Plano de Trabalho P                                                | rojeto Básico/Termo de Refer                   | ência Execução     | Concedente        | Execução Convenent | te            |  |
| Ajustes do PT Prorroga de Ofício TAs                                                 | Processo de Execução                           | Contratos/Subcon   | vênio Docume      | ento de Liquidação |               |  |
| Pagamento Registro Ingresso de Recurso                                               | Rendimento de Aplicação                        | Relatórios de Ex   | ecução            |                    |               |  |
| Data Inicial do Relatório *                                                          | 09/05/2012                                     |                    |                   |                    |               |  |
| Data Final do Relatório *                                                            | 30/04/2013                                     |                    |                   |                    |               |  |
| Tipo do Relatório                                                                    | Físico do Plano de Trab                        | oalho              |                   |                    |               |  |
| Sequencial                                                                           | 00001/2012                                     |                    |                   |                    |               |  |
| Período                                                                              | 09/05/2012 a 30/04/201                         | 3                  |                   |                    |               |  |
| Órgão Concedente                                                                     | MINISTERIO DO PLANE                            | EJAMENTO,ORCA      | MENTO E GESTA     | AO                 |               |  |
| UG                                                                                   | 110606                                         |                    |                   |                    |               |  |
| Convenente                                                                           | CONVENENTE PORTA                               | L DOS CONVÊNIO     | S-SICONV          |                    |               |  |
| UF                                                                                   | UF                                             |                    |                   |                    |               |  |
| CNPJ                                                                                 | 55555555555555                                 |                    |                   |                    |               |  |
| Modalidade                                                                           | Termo de Parceria                              |                    |                   |                    |               |  |
| Número                                                                               | 705770/2012                                    |                    |                   |                    |               |  |
| Vigência                                                                             | 09/05/2012 a 09/05/201                         | 3                  |                   |                    |               |  |
| Valor Total                                                                          | R\$ 200.000,00                                 |                    |                   |                    |               |  |
| Valor em Contrapartida                                                               | R\$ 20.000,00                                  |                    |                   |                    |               |  |
| Valor da Contrapartida Em Bens E Serviços                                            | R\$ 0,00                                       |                    |                   |                    |               |  |
| Objeto                                                                               | Contratação de empres                          | sa de prestação de | e serviço de limp | eza e conservaçã   | ão predial    |  |
|                                                                                      | Cancelar                                       | r relatorio Mante  | er Metas Etapas   |                    |               |  |
| Página 1 de 1 (6 item(s))                                                            |                                                |                    |                   |                    |               |  |
| ld Meta Etapa Descricao                                                              | Data Inicio                                    | Data Termino       | Data Inicio       | Data Termino       | Justificativa |  |
| 45741 1<br>Contratação de em<br>prestação de serviç<br>limpeza e conserva<br>predial | prevista<br>oresa de<br>o de 09/05/2012<br>ção | 09/05/2013         | 09/05/2012        | 30/04/2013         |               |  |
| 79400 1 Contratação de em<br>prestação de serviç<br>limpeza e conserva<br>predial    | oresa de<br>o de 09/05/2012<br>ção             | 09/05/2013         | 09/05/2012        | 30/04/2013         |               |  |

O sistema exibirá tela com os dados do relatório, o botão "**Editar**", para alteração dos dados, se necessário e os botões "**Enviar Aprovação**" e "**Visualizar**", conforme Figura 143.

| Principal + Consu               | ltar Pré-Convênio/Convênio     | D              |                              |               |               |                         |                 |
|---------------------------------|--------------------------------|----------------|------------------------------|---------------|---------------|-------------------------|-----------------|
| Consultar Pré-Convênio/Convênio |                                |                |                              | 20113 - MIN   | NISTERIO DO F | PLANEJAMENTO, ORCAME    | NTO E GESTAO    |
|                                 |                                |                |                              |               |               | Convêr                  | nio 700408/2009 |
| Dados da Propos                 | ta Plano de Trabalho           | Projeto Básico | o/Termo de Referê            | ncia Ex       | ecução Conceo | dente Execução Conven   | ente            |
| Ajustes do PT                   | Prorroga de Ofício             | TAs Processo   | o de Execução                | Contratos/    | Subconvênio   | Documento de Liquidação |                 |
| Pagamento                       | Registro Ingresso de Recu      | rso Rendimer   | nto de Aplicação             | Relatórios    | s de Execução |                         |                 |
| Relatórios 😨                    | Тіро                           | Data           | Status                       |               |               |                         |                 |
| 00001/2012                      | Beneficiários                  | 11/12/2012     | Em Análise p<br>Fiscal Conce | elo<br>edente |               |                         | Visualizar      |
| 00001/2012                      | Físico do Plano de<br>Trabalho | 11/12/2012     | Em Elaboraç                  | āo            | Editar        | Enviar Aprovação        | Visualizar      |
| Opções para ex                  | cportar: 🖺 CSV   🕷 E           | Excel   🔮 XML  | 🔁 PDF                        |               |               |                         |                 |
| 🕒 Elaborar nov                  | vo Relatório                   |                |                              |               |               |                         |                 |
| Campos marcado                  | os com (*) são obrigatór       | ios            |                              |               |               |                         |                 |

**Importante**: Os procedimentos de aprovação do Gestor **Convenente** e envio para o Órgão **Concedente** já foram demonstrados neste manual no exemplo do Relatório de Beneficiários.

# 8.6. Relatório de Execução – Atividades Resultados

A Entidade Privada sem Fins Lucrativos de **O**rganização da **S**ociedade **C**ivil de Interesse **P**úblico deverá registrar os **resultados atingidos** com a execução do Termo de Parceria que devem ser analisados por comissão de avaliação, composta de comum acordo entre o órgão parceiro e a **OSCIP**.

Para anexar o relatório de atividades e resultados no sistema SICONV, o usuário Elaborador do relatório deverá selecionar a aba "**Relatórios de Execução**" e clicar em "**Elaborar novo Relatório**", conforme Figura 144.

| Principal > Consultar Pré-Convênio/Convênio |                         |                                                        |
|---------------------------------------------|-------------------------|--------------------------------------------------------|
| Consultar Pré-Convênio/Convênio             |                         | 20113 - MINISTERIO DO PLANEJAMENTO, ORCAMENTO E GESTAO |
|                                             |                         | ► Convênio 700408/2009                                 |
| Dados da Proposta Plano de Trabalho Proje   | to Básico/Termo de Refe | erência Execução Concedente Execução Convenente        |
| Ajustes do PT Prorroga de Ofício TAs F      | Processo de Execução    | Contratos/Subconvênio Documento de Liquidação          |
| Pagamento Registro Ingresso de Recurso F    | Rendimento de Aplicação | Relatórios de Execução                                 |
| Relatórios 🕐<br>Sequencial Tipo             | Data S                  | tatus                                                  |
| 00001/2012 Beneficiários                    | 11/12/2012              | Em Análise pelo Fiscal Concedente Visualizar           |
| 00001/2012 Fisico do Plano de Trabalho      | 11/12/2012              | Em Analise pelo Fiscal Concedente Visualizar           |
| Opções para exportar: 🛗 CSV   💐 Excel       | 🗃 XML   🔂 PDF           |                                                        |
| Campos marcados com (*) são obrigatórios    |                         |                                                        |

Figura 144

O sistema exibirá o Tipo de Relatório para a seleção do usuário **Convenente**. Para anexar o relatório de atividades e resultados no sistema SICONV, o usuário deverá selecionar o tipo **"Atividades Resultados"**, conforme Figura 145.

| <ul> <li>Principal          <ul> <li>Relatórios de Execução</li> </ul> </li> </ul> |                                                                      |       |                                                 |
|------------------------------------------------------------------------------------|----------------------------------------------------------------------|-------|-------------------------------------------------|
| Relatórios de Execução                                                             | 1                                                                    | 20113 | - MINISTERIO DO PLANEJAMENTO,ORCAMENTO E GESTAO |
|                                                                                    |                                                                      |       | ► Convênio 705770/2012                          |
| Tipo Relatorio •                                                                   | Beneficiários                                                        | 0     |                                                 |
| ¢                                                                                  | Beneficiários<br>Físico do Plano de Trabalh<br>Atividades Resultados | °     |                                                 |
| Campos marcados com (*) são obrigatório                                            | s Receita e Despesa                                                  |       |                                                 |

Figura 145

Após a seleção do tipo de relatório "**Atividades Resultados**", o usuário deverá clicar em "**Ok**", conforme Figura 146.

| Principal      Consultar Pré-Convênio/Convênio |                       |                                                        |
|------------------------------------------------|-----------------------|--------------------------------------------------------|
| Consultar Pré-Convênio/Convênio                |                       | 20113 - MINISTERIO DO PLANEJAMENTO, ORCAMENTO E GESTAO |
|                                                |                       | ▶ Convênio 705770/2012                                 |
| Tipo Relatorio *                               | Atividades Resultados |                                                        |
|                                                | Voltar Ok             |                                                        |
| Campos marcados com (*) são obrigatório        | S                     |                                                        |

Figura 146

Após o usuário clicar no botão "Ok", o sistema solicitará o preenchimento dos campos:

- Data Inicial do Relatório: data inicial da vigência do convênio, não podendo ser alterada; e
- Data Final do Relatório: deverá ser informada a data final do período da geração do relatório.

Os campos restantes são dados referentes ao convênio do Termo de Parceria.

Ao informar todos os campos obrigatórios, o usuário deverá clicar em "**Cadastrar Novo Anexo**", conforme Figura 147.

| Principal      Consultar Pré-Convênio/Convênio                              |                                                                                 |
|-----------------------------------------------------------------------------|---------------------------------------------------------------------------------|
| Consultar Pré-Convênio/Convên                                               | 20113 - MINISTERIO DO PLANEJAMENTO, ORCAMENTO E GESTAO                          |
|                                                                             | ► Convênio 700408/2009                                                          |
| Dados da Proposta Plano de Trabalho Pro                                     | ojeto Básico/Termo de Referência Execução Concedente Execução Convenente        |
| Ajustes do PT Prorroga de Ofício TAs                                        | Processo de Execução Contratos/Subconvênio Documento de Liquidação              |
| Pagamento Registro Ingresso de Recurso                                      | Rendimento de Aplicação Relatórios de Execução                                  |
| Data Inicial do Relatório *                                                 | 09/05/2012                                                                      |
| Data Final do Relatório *                                                   |                                                                                 |
| Tipo do Relatório                                                           | Atividades Resultados                                                           |
| Sequencial                                                                  | 00001/2012                                                                      |
| Período                                                                     | -                                                                               |
| Órgão Concedente                                                            | MINISTERIO DO PLANEJAMENTO,ORCAMENTO E GESTAO                                   |
| UG                                                                          | 110606                                                                          |
| Convenente                                                                  | CONVENENTE PORTAL DOS CONVÊNIOS - SICONV                                        |
| UF                                                                          | UF                                                                              |
| CNPJ                                                                        | 555555555                                                                       |
| Modalidade                                                                  | Termo de Parceria                                                               |
| Número                                                                      | 705770/2012                                                                     |
| Vigência                                                                    | 09/05/2012 a 09/05/2013                                                         |
| Valor Total                                                                 | R\$ 200.000,00                                                                  |
| Valor em Contrapartida                                                      | R\$ 20.000,00                                                                   |
| Valor da Contrapartida Em Bens E Serviços                                   | R\$ 0,00                                                                        |
| Objeto                                                                      | Contratação de empresa de prestação de serviço de limpeza e conservação predial |
|                                                                             | Cancelar Cadastrar Novo Anexo                                                   |
| Nenhum registro foi encontrado.<br>Campos marcados com (*) são obrigatórios |                                                                                 |

Após clicar no botão "**Cadastrar Novo Anexo**", o sistema solicitará o preenchimento do seguinte campo:

 Anexo: selecionar o arquivo contendo as atividades e resultados alcançados através do botão "Selecionar arquivo...".

Ao selecionar o arquivo, o usuário deverá clicar em "Salvar", conforme Figura 148.

Figura 147

| Principal → Relatórios de Execução |                                                       |
|------------------------------------|-------------------------------------------------------|
| Relatórios de Execução             | 20113 - MINISTERIO DO PLANEJAMENTO,ORCAMENTO E GESTAO |
|                                    | ► Convênio 705770/2012                                |
| Anexo                              | r arquivo                                             |
| Voltar Salvar                      |                                                       |
| Nenhum registro foi encontrado.    |                                                       |
|                                    |                                                       |

O sistema exibirá a lista dos arquivos anexados e caso seja necessário é possível a sua exclusão através do botão "**Excluir**".

Caso hajam outros arquivos para serem incluídos, selecione novamente o novo arquivo através do botão "**Selecionar arquivo...**" e clique em "**Salvar**".

Após a inclusão de todos os arquivos de atividades e resultados, o usuário deverá clicar em "**Voltar**", conforme Figura 149.

| Principal → Relatórios de Execução                    |                                                        |
|-------------------------------------------------------|--------------------------------------------------------|
| Relatórios de Execução                                | 20113 - MINISTERIO DO PLANEJAMENTO, ORCAMENTO E GESTAO |
|                                                       | ► Convênio 705770/2012                                 |
| Anexo Selecionar arqui                                | ivo                                                    |
| Voltar Salvar                                         |                                                        |
| Página 1 de 1 (1 item(s))                             |                                                        |
| Nome                                                  | E                                                      |
| Atividades e Resultados - Termo de Parceria.pdf       | Excluir                                                |
| Opções para exportar: 🖺 CSV   🕷 Excel   🔮 XML   🔂 PDF |                                                        |

Figura 149

O sistema exibirá os dados do relatório de atividades e resultados para serem verificados e caso positivo o usuário deverá clicar em "**Salvar Relatório**", conforme Figura 150.

|                                             | 20113 - MINISTERIO DO PLANEJAMENTO, ORCAMENTO E GESTAO                          |
|---------------------------------------------|---------------------------------------------------------------------------------|
| Consultar Pré-Convênio/Convên               | lio Convênio 700408/2009                                                        |
| Dados da Proposta Plano de Trabalho Pr      | rojeto Básico/Termo de Referência Execução Concedente Execução Convenente       |
|                                             |                                                                                 |
| Ajustes do PT Prorroga de Ofício TAs        | Processo de Execução Contratos/Subconvênio Documento de Liquidação              |
| Pagamento Registro Ingresso de Recurso      | Rendimento de Aplicação Relatorios de Execução                                  |
| Data Inicial do Relatório •                 | 09/05/2012                                                                      |
| Data Final do Relatório *                   | 09/05/2013                                                                      |
| Tipo do Relatório                           | Atividades Resultados                                                           |
| Sequencial                                  | 00001/2012                                                                      |
| Período                                     | 09/05/2012 a 09/05/2013                                                         |
| Órgão Concedente                            | MINISTERIO DO PLANEJAMENTO,ORCAMENTO E GESTAO                                   |
| UG                                          | 110606                                                                          |
| Convenente                                  | CONVENENTE PORTAL DOS CONVÊNIOS - SICONV                                        |
| UF                                          | UF                                                                              |
| CNPJ                                        | 5555555555                                                                      |
| Modalidade                                  | Termo de Parceria                                                               |
| Número                                      | 705770/2012                                                                     |
| Vigência                                    | 09/05/2012 a 09/05/2013                                                         |
| Valor Total                                 | R\$ 200.000,00                                                                  |
| Valor em Contrapartida                      | R\$ 20.000,00                                                                   |
| Valor da Contrapartida Em Bens E Serviços   | R\$ 0,00                                                                        |
| Objeto                                      | Contratação de empresa de prestação de serviço de limpeza e conservação predial |
|                                             | Cancelar Salvar relatorio Cadastrar Novo Anexo                                  |
| Nome                                        |                                                                                 |
| Atividades e Resultados - Termo de Parceria | .pdf Download 🕑                                                                 |
| Opções para exportar: 🔛 CSV   🍇 Excel       | I 🔮 XML   🔂 PDF                                                                 |

O sistema exibirá tela com os dados do relatório, o botão "**Editar**", para alteração dos dados, se necessário e os botões "**Enviar Aprovação**" e "**Visualizar**", conforme Figura 151.

| Principal + Cons           | ultar Pré-Convênio/Convênio                     | D C                          |                                                                                                    |
|----------------------------|-------------------------------------------------|------------------------------|----------------------------------------------------------------------------------------------------|
| Consultar                  | Pré-Convênio/Cor                                | nvênio                       | 20113 - MINISTERIO DO PLANEJAMENTO, ORCAMENTO E GESTAO                                                                    |
| Dados da Propo             | sta Plano de Trabalho                           | Projeto Básico               | sico/Termo de Referência Execução Concedente Execução Convenente                                                          |
| Ajustes do PT<br>Pagamento | Prorroga de Ofício<br>Registro Ingresso de Recu | TAs Processo<br>rso Rendimen | sso de Execução     Contratos/Subconvênio     Documento de Liquidação       nento de Aplicação     Relatórios de Execução |
| Relatórios                 |                                                 |                              |                                                                                                    |
| Sequencial                 | Тіро                                            | Data                         | Status                                                                                                    |
| 00001/2012                 | Beneficiários                                   | 11/12/2012                   | 2 Em Análise pelo<br>Fiscal Concedente Visualizar                                                                         |
| 00001/2012                 | Físico do Plano de<br>Trabalho                  | 11/12/2012                   | 2 Em Análise pelo<br>Fiscal Concedente Visualizar                                                                         |
| 00001/2012                 | Atividades<br>Resultados                        | 11/12/2012                   | 2 Em Elaboração Editar Enviar Aprovação Visualizar                                                                        |
| Opções para e              | xportar: 🔛 CSV   💐 E                            | xcel   🔮 XML                 | IL   BPDF                                                                                                    |
| 🔁 Elaborar no              | vo Relatório                                    |                              |                                                                                                    |
| Campos marcad              | os com (*) são obrigatóri                       | os                           |                                                                                                    |

**Importante**: Os procedimentos de aprovação do Gestor **Convenente** e envio para o Órgão **Concedente** já foram demonstrados neste manual no exemplo do Relatório de Beneficiários.

### 8.7. Relatório de Execução - Receita e Despesa

A Entidade Privada sem Fins Lucrativos de **O**rganização da **S**ociedade **C**ivil de Interesse **P**úblico deverá registrar as receitas e despesas a serem realizadas em seu cumprimento, estipulando item por item as categorias contábeis usadas pela **OSCIP** e o detalhamento das remunerações e benefícios de pessoal a serem pagos, com recursos oriundos ou vinculados ao Termo de Parceria, a seus diretores, empregados e consultores.

Para registrar o relatório de Receita e Despesa no sistema SICONV, o usuário Elaborador do relatório deverá selecionar a aba "**Relatórios de Execução**" e clicar em "**Elaborar novo Relatório**", conforme Figura 152.

|                                                          | tar Pré-Convênio/Convênio                                                             |                                                      |                                                                                                    |                                        |
|----------------------------------------------------------|---------------------------------------------------------------------------------------|------------------------------------------------------|----------------------------------------------------------------------------------------------------|----------------------------------------|
| Consultar P                                              | ré-Convênio/Convênio                                                                  |                                                      | 20113 - MINISTERIO DO PLANEJAMENTO, OF                                                                      | RCAMENTO E GESTAO                      |
|                                                          |                                                                                       |                                                      |                                                                                                    | Convênio 700408/2009                   |
| Dados da Propost                                         | ta Plano de Trabalho Projeto                                                          | ) Básico/Termo de Re                                 | ferência Execução Concedente Execução                                                                       | Convenente                             |
| Ajustes do PT                                            | Prorroga de Oficio TAs Pr                                                             | ocesso de Execução                                   | Contratos/Subconvênio Documento de Liq                                                                      | uidação                                |
| Pagamento F                                              | Registro Ingresso de Recurso ) (Re                                                    | ndimento de Aplicaçã                                 | ão Relatórios de Execução                                                                                   |                                        |
|                                                          | Tipo                                                                                  | Data                                                 | Status                                                                                                    |                                        |
| 00001/2012                                               | Depeficiéries                                                                         |                                                      |                                                                                                    |                                        |
| 00001/2012                                               | Deneticianos                                                                          | 11/12/2012                                           | Em Análise pelo Fiscal Concedente                                                                           | Visualizar                             |
| 00001/2012                                               | Físico do Plano de Trabalho                                                           | 11/12/2012<br>11/12/2012                             | Em Análise pelo Fiscal Concedente<br>Em Análise pelo Fiscal Concedente                                      | Visualizar<br>Visualizar               |
| 00001/2012                                               | Físico do Plano de Trabalho<br>Atividades Resultados                                  | 11/12/2012<br>11/12/2012<br>11/12/2012               | Em Análise pelo Fiscal Concedente<br>Em Análise pelo Fiscal Concedente<br>Em Análise pelo Fiscal Concedente | Visualizar<br>Visualizar<br>Visualizar |
| 00001/2012<br>00001/2012<br>00001/2012<br>Opções para ex | Físico do Plano de Trabalho<br>Atividades Resultados<br>coportar: 🛗 CSV   🐒 Excel   🖭 | 11/12/2012<br>11/12/2012<br>11/12/2012<br>XML   DPDF | Em Análise pelo Fiscal Concedente<br>Em Análise pelo Fiscal Concedente<br>Em Análise pelo Fiscal Concedente | Visualizar<br>Visualizar<br>Visualizar |

O sistema exibirá o Tipo de Relatório para a seleção do usuário **Convenente**. Para registrar o relatório de Receita e Despesa no sistema SICONV, o usuário deverá selecionar o tipo "**Receita e Despesa**", conforme Figura 153.

| Relatórios de Execução               | 20113                                                                         | - MINISTERIO DO PLANEJAMENTO,ORCAMENTO E GESTAO |
|--------------------------------------|-------------------------------------------------------------------------------|-------------------------------------------------|
|                                      |                                                                               | ► Convenio 705770/2012                          |
| Tipo Relatorio •                     | Beneficiários 🗘                                                               | ]                                               |
|                                      | Beneficiários<br>Físico do Plano de Trabalho<br><u>Atividades Resultad</u> os |                                                 |
| Campos marcados com (*) são obrigató | os Receita e Despesa                                                          |                                                 |

Figura 153

Após a seleção do tipo de relatório "**Receita e Despesa**", o usuário deverá clicar em "**Ok**", conforme Figura 154.

| Relatórios de Execução                 | 20113 - MINISTERIO DO P | LANEJAMENTO, ORCAMENTO E GESTAO          |
|----------------------------------------|-------------------------|------------------------------------------|
|                                        |                         | <ul> <li>Convênio 705770/2012</li> </ul> |
| Tipo Relatorio *                       | Receita e Despesa 🗘     |                                          |
|                                        | Voltar Ok               |                                          |
| Campos marcados com (*) são obrigatóri | os                      |                                          |

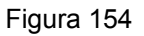

Após o usuário clicar no botão "Ok", o sistema solicitará o preenchimento dos campos:

- Data Inicial do Relatório: data inicial da vigência do convênio, não podendo ser alterada; e
- Data Final do Relatório: deverá ser informada a data final do período da geração do relatório.

Os campos restantes são dados referentes ao convênio do Termo de Parceria.

Após informar todos os campos obrigatórios, o usuário deverá clicar em "Editar Despesas Termo Parceria", conforme Figura 155.

|                                                                                         | 20113 - MINISTERIO DO PLANEJAMENTO, ORCAMENTO E GESTAO                          |
|-----------------------------------------------------------------------------------------|---------------------------------------------------------------------------------|
| Consultar Pré-Convênio/Convên                                                           | io                                                                              |
| Dados da Proposta Plano de Trabalho Pro                                                 | ojeto Básico/Termo de Referência Execução Concedente Execução Convenente        |
|                                                                                         |                                                                                 |
| Ajustes do PT Prorroga de Ofício TAs                                                    | Processo de Execução Contratos/Subconvênio Documento de Liquidação              |
| Pagamento Registro Ingresso de Recurso                                                  | Rendimento de Aplicação Relatórios de Execução                                  |
| Data Inicial do Relatório *                                                             | 09/05/2012                                                                      |
| Data Final do Relatório •                                                               |                                                                                 |
| Tipo do Relatório                                                                       | Receita e Despesa                                                               |
| Sequencial                                                                              | 00001/2012                                                                      |
| Período                                                                                 | • ·                                                                             |
| Órgão Concedente                                                                        | MINISTERIO DO PLANEJAMENTO,ORCAMENTO E GESTAO                                   |
| UG                                                                                      | 110606                                                                          |
| Convenente                                                                              | CONVENENTE PORTAL DOS CONVÊNIOS - SICONV                                        |
| UF                                                                                      | UF                                                                              |
| CNPJ                                                                                    | 5555555555555                                                                   |
| Modalidade                                                                              | Termo de Parceria                                                               |
| Número                                                                                  | 705770/2012                                                                     |
| Vigência                                                                                | 09/05/2012 a 09/05/2013                                                         |
| Valor Total                                                                             | R\$ 200.000,00                                                                  |
| Valor em Contrapartida                                                                  | R\$ 20.000,00                                                                   |
| Valor da Contrapartida Em Bens E Serviços                                               | R\$ 0,00                                                                        |
| Objeto                                                                                  | Contratação de empresa de prestação de serviço de limpeza e conservação predial |
|                                                                                         | Cancelar Editar Despesas Termo Parceria                                         |
| Receitas<br>Nenhum registro foi encontrado.                                             |                                                                                 |
| Despesas<br>Nenhum registro foi encontrado.<br>Campos marcados com (*) são obrigatórios |                                                                                 |

Figura 155

O sistema exibirá listagem da descrição das **Receitas** executadas e registradas no sistema SICONV, bem como a execução das **O**rdens **B**ancárias e os registros do ingresso de contrapartida e rendimentos de aplicação, oriundos da aba "**Registro Ingresso de Recurso**" e na listagem de **Despesas** nenhum registro ainda não foi encontrado.

Para incluir as **Despesas**, o usuário deverá clicar em "**Nova Despesa**", conforme Figura 156.

| Principal → Registro Ingresso de Recurso |                                                       |
|------------------------------------------|-------------------------------------------------------|
| Relatórios de Execução                   | 20113 - MINISTERIO DO PLANEJAMENTO,ORCAMENTO E GESTAO |
|                                          | ▶ Convênio 705770/2012                                |
| Voltar Nova Despesa                      |                                                       |
| Descrição                                | Valor                                                 |
| OBs do Período                           | R\$ 180.000,00                                        |
| Ingressos de Recurso do Período          | R\$ 21.200,00                                         |
| Valor Total das Receitas                 | R\$ 201.200,00                                        |
| Nenhum registro foi encontrado.          |                                                       |

Figura 156

Após clicar no botão "**Nova Despesa**", o sistema solicitará o preenchimento dos seguintes campos:

- Tipo Ident Beneficiário: deverá ser selecionado o tipo de identificação, sendo a opção de CPF, CNPJ ou Outros;
- Cnpj Beneficiário: deverá ser informado o número da identificação de acordo com a seleção do tipo de identificação;
- Tipo Despesa: deverá ser informado o tipo da despesa (Material ou Serviço);
- Tipo Documento: deverá ser selecionado o tipo do documento, sendo as mesmas opções do Documento de Liquidação;
- Número Documento: deverá ser informado o número do documento de acordo com a seleção do tipo de documento; e
- Valor: deverá ser informado o valor total do documento.

Após informar todos os campos obrigatórios, o usuário deverá clicar em "**Salvar**", conforme Figura 157.

| io            |                                                              |  |
|---------------|--------------------------------------------------------------|--|
| ao            | 20113 - MINISTERIO DO PLANEJAMENTO,ORCAMENTO E GESTA         |  |
|               | ► Convênio 705770/2012                                       |  |
| CPF 😂         |                                                              |  |
|               |                                                              |  |
|               |                                                              |  |
| NOTA FISCAL   | 0                                                            |  |
|               |                                                              |  |
|               |                                                              |  |
| Voltar Salvar |                                                              |  |
| obrigatórios  |                                                              |  |
|               | ião<br>CPF 🗘<br>NOTA FISCAL<br>Voltar Salvar<br>obrigatórios |  |

O sistema exibirá lista das Despesas incluídas e caso seja necessário é possível a sua exclusão do registro incluído através do botão "**Excluir**".

Caso hajam outras despesas para serem incluídas, o usuário poderá clicar no botão "**Nova Despesa**", informar os dados novamente e clicar no botão "**Salvar**".

Após a inclusão de todas as Despesas, o usuário deverá clicar em "**Voltar**", conforme Figura 158.

| Principal      Relatórios de E | Execução          |              |                |                       |                  |                |                  |
|--------------------------------|-------------------|--------------|----------------|-----------------------|------------------|----------------|------------------|
| Relatórios de Ex               | ecucão            |              | 2011           | 3 - MINISTERIO DO PLA | NEJAMENTO,ORCAME | NTO E GESTA    | . <mark>0</mark> |
|                                | <b>,</b>          |              |                |                       | Convêi           | nio 705770/201 | 2                |
| Voltar                         | ova Despesa       |              |                |                       |                  |                |                  |
| Descrição                      |                   |              |                | Valor                 |                  |                |                  |
| OBs do Período                 |                   |              |                | R\$ 180.              | .000,00          |                |                  |
| Ingressos de Recurso o         | do Período        |              |                | R\$ 21.2              | 00,00            |                |                  |
| Valor Total das Receita        | S                 |              |                | R\$ 201.              | 200,00           |                |                  |
| Página 1 de 1 (1 item(s)       | )                 |              |                |                       |                  |                | ^                |
| CPF/CNPJ Beneficiário          | Nome Beneficiário | Tipo Despesa | Tipo Documento | Número Documento      | Valor            |                | Ξ                |
| 00.000.000/0000-00             | BRASIL            | SERVIÇO      | NOTA FISCAL    | 101010                | R\$ 200.000,00   | Excuir         | $\geq$           |

O sistema exibirá os dados do Relatório e a listagem com os valores de **Receitas** informados e executados e os valores das **Despesas** registrados para serem verificados e caso positivo o usuário deverá clicar em "**Salvar Relatório**", conforme Figura 159.

Figura 158

| Principal + Consultar Pré-Convênio/Convênio |                           |                     |                         |                       |
|---------------------------------------------|---------------------------|---------------------|-------------------------|-----------------------|
| Consultar Pré-Convênio/Convêni              | 0                         | 20113 - MINISTERI   | O DO PLANEJAMENTO,      | ORCAMENTO E GESTAO    |
|                                             |                           |                     |                         |                       |
| Dados da Proposta Plano de Trabalho Pro     | jeto Básico/Termo de Refe | Execução            | Concedente              | o Convenente          |
| Ajustes do PT Prorroga de Ofício TAs        | Processo de Execução      | Contratos/Subconv   | vênio Documento de L    | ⊥iquidação            |
| Pagamento Registro Ingresso de Recurso      | Rendimento de Aplicação   | Relatórios de Exe   | cução                   |                       |
| Data Inicial do Relatório *                 | 09/05/2012                |                     |                         |                       |
| Data Final do Relatório *                   | 09/05/2013                |                     |                         |                       |
| Tipo do Relatório 🤇                         | Receita e Despesa         | >                   |                         |                       |
| Sequencial                                  | 00001/2012                |                     |                         |                       |
| Período                                     | 09/05/2012 a 09/05/2      | 013                 |                         |                       |
| Órgão Concedente                            | MINISTERIO DO PLA         | NEJAMENTO,ORC       | MENTO E GESTAO          |                       |
| UG                                          | 110606                    |                     |                         |                       |
| Convenente                                  | CONVENENTE POR            | TAL DOS CONVÊNIO    | DS - SICONV             |                       |
| UF                                          | MG                        |                     |                         |                       |
| CNPJ                                        | 555555555555555           |                     |                         |                       |
| Modalidade                                  | Termo de Parceria         |                     |                         |                       |
| Número                                      | 705770/2012               |                     |                         |                       |
| Vigência                                    | 09/05/2012 a 09/05/2      | 013                 |                         |                       |
| Valor Total                                 | R\$ 200.000,00            |                     |                         |                       |
| Valor em Contrapartida                      | R\$ 20.000,00             |                     |                         |                       |
| Valor da Contrapartida Em Bens E Serviços   | R\$ 0,00                  |                     |                         |                       |
| Objeto                                      | Contratação de emp        | resa de prestação d | le serviço de limpeza e | e conservação predial |
|                                             | Cancelar                  | var relatorio Edit  | ar Despesas Termo Parc  | eria                  |
| Bassitas                                    |                           |                     |                         |                       |
| Descrição                                   |                           |                     | Valor                   |                       |
| OBs do Período                              |                           |                     | R\$ 180.000,00          |                       |
| Ingressos de Recurso do Período             |                           |                     | R\$ 21.200,00           |                       |
| Valor Total das Receitas                    |                           |                     | R\$ 201.200,00          |                       |
| Dosposas                                    |                           |                     |                         |                       |
| Despesas<br>Página 1 de 1 (1 item/a))       |                           |                     |                         |                       |
|                                             |                           | -                   |                         |                       |
| CPF/CNPJ Beneficiario Nome Beneficiar       | IO TIPO Despesa           | NOTA FIGOAL         | Numero Documento        | Valor                 |
| Compos marcados com (*) eão obrigatérica    | SERVIÇU                   | NOTA FISCAL         | 101010                  | K\$ 200.000,00        |
| Campos marcados com ( ) são obrigatorios    |                           |                     |                         |                       |

O sistema exibirá tela com os dados do relatório, o botão "**Editar**", para alteração dos dados, se necessário e os botões "**Enviar Aprovação**" e "**Visualizar**", conforme Figura 160.

|                                                                       | ultar Pré-Convenio/Convenio                                                                                                    | )                                                                    |                                                                                                    |                                 |                                                      |  |
|-----------------------------------------------------------------------|----------------------------------------------------------------------------------------------------|----------------------------------------------------------------------|----------------------------------------------------------------------------------------------------|---------------------------------|------------------------------------------------------|--|
| Consultar I                                                           | Pré-Convênio/Cor                                                                                                    | vênio                                                                | 20113 - MIN                                                                                                    | IISTERIO DO PLANEJAMENTO, ORC   | AMENTO E GESTAO                                      |  |
|                                                                       |                                                                                                    |                                                                      |                                                                                                    | ► Co                            | onvênio 700408/2009                                  |  |
| Dados da Propos                                                       | Dados da Proposta Plano de Trabalho Projeto Básico/Termo de Referência Execução Concedente Execução Convenente                 |                                                                      |                                                                                                    |                                 |                                                      |  |
| Ajustes do PT                                                         | Prorroga de Ofício                                                                                                    | As Processo                                                          | de Execução Contratos/S                                                                                                    | Subconvênio Documento de Liquid | ação                                                 |  |
| Pagamento                                                             | Registro Ingresso de Recu                                                                                                    | rso Rendimer                                                         | to de Aplicação Relatórios                                                                                                    | de Execução                     |                                                      |  |
|                                                                       | 2                                                                                                    |                                                                      |                                                                                                    |                                 |                                                      |  |
| Relatórios 🤒                                                          |                                                                                                    |                                                                      |                                                                                                    |                                 |                                                      |  |
| Sequencial                                                            | Тіро                                                                                                    | Data                                                                 | Status                                                                                                    |                                 |                                                      |  |
| 00004/0040                                                            |                                                                                                    |                                                                      |                                                                                                    |                                 |                                                      |  |
| 00001/2012                                                            | Beneficiários                                                                                                    | 11/12/2012                                                           | Em Análise pelo<br>Fiscal Concedente                                                                                                  |                                 | Visualizar                                           |  |
| 00001/2012                                                            | Beneficiários<br>Físico do Plano de<br>Trabalho                                                                                | 11/12/2012<br>11/12/2012                                             | Em Análise pelo<br>Fiscal Concedente<br>Em Análise pelo<br>Fiscal Concedente                                                          |                                 | Visualizar<br>Visualizar                             |  |
| 00001/2012                                                            | Beneficiários<br>Físico do Plano de<br>Trabalho<br>Atividades<br>Resultados                                                    | 11/12/2012<br>11/12/2012<br>11/12/2012                               | Em Análise pelo<br>Fiscal Concedente<br>Em Análise pelo<br>Fiscal Concedente<br>Em Análise pelo<br>Fiscal Concedente                  |                                 | Visualizar<br>Visualizar<br>Visualizar               |  |
| 00001/2012<br>00001/2012<br>00001/2012<br>00001/2012                  | Beneficiários<br>Físico do Plano de<br>Trabalho<br>Atividades<br>Resultados<br>Receita e Despesa                               | 11/12/2012<br>11/12/2012<br>11/12/2012<br>12/12/2012                 | Em Análise pelo<br>Fiscal Concedente<br>Em Análise pelo<br>Fiscal Concedente<br>Em Análise pelo<br>Fiscal Concedente<br>Em Elaboração | Editar Enviar Aprovacao         | Visualizar<br>Visualizar<br>Visualizar<br>Visualizar |  |
| 00001/2012<br>00001/2012<br>00001/2012<br>00001/2012<br>Opções para e | Beneficiários<br>Físico do Plano de<br>Trabalho<br>Atividades<br>Resultados<br>Receita e Despesa<br><b>xportar: PCSV   X</b> E | 11/12/2012<br>11/12/2012<br>11/12/2012<br>12/12/2012<br>xcel [ 2 XML | Em Análise pelo<br>Fiscal Concedente<br>Em Análise pelo<br>Fiscal Concedente<br>Em Análise pelo<br>Fiscal Concedente<br>Em Elaboração | Editar Enviar Aprovacao         | Visualizar<br>Visualizar<br>Visualizar<br>Visualizar |  |

Figura 160

**Importante**: Os procedimentos de aprovação do Gestor **Convenente** e envio para o Órgão **Concedente** já foram demonstrados neste manual no exemplo do Relatório de Beneficiários.

# 9. Saiba Mais

Caso necessite ou queira saber mais sobre o SICONV, veja os **Manuais** disponíveis no menu "**Manuais**" do Portal dos Convênios.

# 10. Em caso de dúvidas

 Acionar os canais informados no Portal dos Convênios no endereço, www.portal.convenios.gov.br clicando no menu "Fale Conosco".

# **11. Histórico de Atualizações**

| Data       | Atualização/Inclusão de Funcionalidades                                                                                             |
|------------|----------------------------------------------------------------------------------------------------|
| 09/04/2012 | Atualização do item 5. Incluir Pagamento (Pagamento Total e Parcial)                                                                |
| 03/07/2012 | Atualização do item <b>2.3. Incluir Itens da Licitação</b> (Alteração do Botão " <b>Finalizar</b> " para o botão " <b>Voltar</b> ") |
| 12/12/2012 | Inclusão do item 8. Registro de Execução do Termo de Parceria                                                                       |
| 10/06/2013 | Atualização do item 4. Incluir Documento de Liquidação (Inclusão do tipo RECIBO -                                                   |

|            | <b>CNPJ/IG</b> como um tipo de Documento de Liquidação)                                                                                    |
|------------|----------------------------------------------------------------------------------------------------|
| 12/07/2013 | Atualização do item <b>4. Incluir Documento de Liquidação</b> referente ao novo campo de <b>O DL será apenas para o CNPJ do Consórcio?</b> |
| 12/07/2013 | Atualização do item <b>2.1. Incluir Fornecedor</b> referente ao novo campo de <b>Fornecedor é consórcio?</b>                               |
| 12/09/2013 | Revisão do Processo de Compras e inclusão de direcionamento da Cotação Prévia de Preços para o Manual específico.                          |
| 26/12/2013 | Alteração sobre Certificado Digital.                                                                                                    |
| 14/07/2014 | Reorganização dos submenus.                                                                                                    |
| 03/03/2015 | Revisão e Alteração direcionamento de "Em caso de dúvidas".                                                                                |
| 30/03/2015 | Ajustes.                                                                                                    |